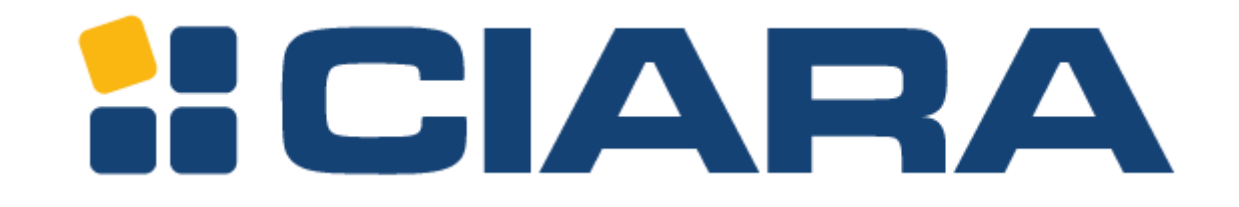

# Guide d'utilisation ORION HF X410R-G6

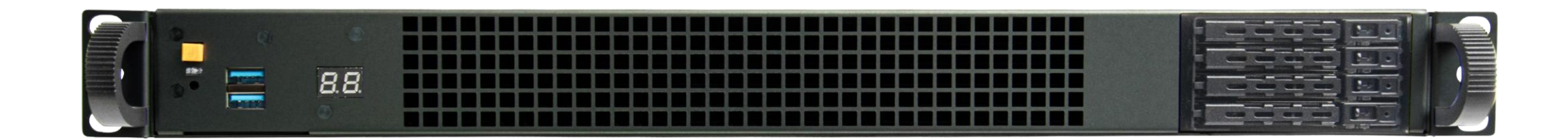

## À propos de ce guide d'utilisation

Ce manuel d'utilisation fournit des informations sur l'installation et l'entretien de l'ORION HF X410R-G6.

Attention : L'installation et la maintenance doivent être effectuées par des techniciens expérimentés.

Titre du document : **ORION HF X410R-G6 révision 2** Numéro du document : **Deuxième révision** Date de mise à jour du document : **Mai 2024** Journal des modifications : **Nouveau tableau de correspondance des fentes PCIe à la page 7** 

Les notes, précautions et avertissements suivants peuvent figurer dans ce manuel d'utilisation.

- Note : Explique un point important ou un conseil pour vous aider à mieux utiliser le produit.
- Attention : Indique les risques d'endommagement du matériel ou de perte de données, les problèmes de sécurité ou les problèmes de performance et vous indique comment éviter le problème.
- Avertissement : Indique qu'une action ou une étape peut entraîner des blessures physiques, des dommages matériels ou des dégâts matériels.

Pour éviter d'endommager votre serveur, effectuez les étapes suivantes avant de commencer à travailler à l'intérieur du serveur.

- 1. Veillez à respecter les consignes de sécurité.
- 2. Veillez à ce que votre surface de travail soit plane et propre afin d'éviter de rayer le couvercle du serveur.
- 3. Mettez votre serveur hors tension.
- 4. Débranchez tous les câbles réseau du serveur.

ATTENTION : Pour débrancher un câble réseau, débranchez d'abord le câble de votre serveur, puis le câble du périphérique réseau. Lorsque vous avez fini de travailler à l'intérieur du serveur, remettez tous les couvercles, panneaux et vis en place avant de vous connecter à la source d'alimentation.

#### Consignes de sécurité

Respectez les consignes de sécurité suivantes pour protéger votre serveur contre d'éventuels dommages et pour assurer votre sécurité personnelle. Sauf indication contraire, chaque procédure décrite dans ce document suppose que les conditions suivantes sont réunies :

- Vous avez lu les informations de sécurité fournies avec votre serveur.
- Un composant peut être remplacé ou, s'il est acheté séparément, installé en suivant la procédure de désinstallation dans l'ordre inverse.

Copyright @ 2024 Hypertechnologie CIARA inc. Tous droits réservés.

## Table des matières

| Àp       | À propos de ce guide d'utilisation                            |          |  |  |  |
|----------|---------------------------------------------------------------|----------|--|--|--|
| Tab      | ole des matières                                              | 2        |  |  |  |
| 1.       | Spécifications de l'ORION HF X410R-G6                         | 4        |  |  |  |
| 2.       | Vue d'ensemble du châssis                                     | 5        |  |  |  |
| 3.       | Composants de la façade                                       | 6        |  |  |  |
| 4.       | Composants du panneau arrière                                 | 7        |  |  |  |
| 5.       | Boites d'accessoires et rails                                 | 8        |  |  |  |
| 6.       | Étiquetage                                                    | 9        |  |  |  |
| e        | .1 Cage des blocs d'alimentation                              | 9        |  |  |  |
| e        | .2 Étiquettes des numéros de série et de modèle sur le Mylar  | 9        |  |  |  |
| e        | 3.3 Plateaux de disques                                       | 10       |  |  |  |
| e        | .4 Étiquettes d'assistance et de certification                | 10       |  |  |  |
| 7.       | Schéma du châssis                                             | 11       |  |  |  |
| 8.       | Schéma détaillé de la carte mère                              | 12       |  |  |  |
| F        | onctionnalité des cavaliers et boutons                        | 13       |  |  |  |
| 8        | .1 Socle du processeur                                        | 14       |  |  |  |
| 8        | .2 Fentes DIMM                                                | 15       |  |  |  |
| 8        | 3.3 Embases du ventilateur et de la pompe                     | 16       |  |  |  |
| 8        | .4 Connecteurs des blocs d'alimenation                        | 17       |  |  |  |
| 8        | 5.5 Connecteurs d'alimentation                                | 18       |  |  |  |
| 8        | .6 Connecteur SATA 6 Gb/s                                     | 19       |  |  |  |
| 8        | 7 Fente de la carte MicroSD                                   | 20       |  |  |  |
| 8        | .8 Embase USB 2.0                                             | 21       |  |  |  |
| 8        | .9 Embase du commutateur BMC                                  | 22       |  |  |  |
| 8        | .10 Embase du capteur thermique du BMC                        | 23       |  |  |  |
| 8        | .11 Embase d'effacement du CMOS                               | 24       |  |  |  |
| 8        | .12 Embase de contrôle des ventilateurs                       | 25       |  |  |  |
| 8        | .13 Embase de l'IP fixe du réseau BMC                         | 26       |  |  |  |
| 8        | .14 Connecteur d'alimentation de la fente GenZ                | 27       |  |  |  |
| 8        | 15 Embase du commutateur IPMI                                 | 28       |  |  |  |
| 2        | 16 Cavalier du mode LN2                                       | 29       |  |  |  |
| 5        | 17 Connecteur du signal PCIe MCIO (Processeur)                | 30       |  |  |  |
| 2        | 18 Connecteur du signal PCIe MCIO (PCH)                       | 31       |  |  |  |
| 2        | 19 Embase de la carte Code-O                                  | 32       |  |  |  |
| ç        | 20 Embase du commutateur intelligent des blocs d'alimentation | 52       |  |  |  |
| ç        | 21 Embase du panneau système                                  | 34       |  |  |  |
| ç        | 22 Embase TPM                                                 | . 54     |  |  |  |
|          | 22 Commutateur VGA                                            | 55       |  |  |  |
|          | 24 Embase de la carte d'expansion 9100                        | 30       |  |  |  |
| c        | 224 Embase de la calte d'expansion 9100                       | 57       |  |  |  |
| •        | Carte d'expansion et carte adaptetrizes de connexion          | 50<br>20 |  |  |  |
| э.<br>10 | Carte u expansion et carte auaptatrices de connexion          | . 59     |  |  |  |
| 10.      | Schema de la carte mere                                       | . 41     |  |  |  |
| 11.      | 1 1 Installation du processour et de la plaque freide         | . 42     |  |  |  |
| 1        | 1.2 Installation du processeur et de la plaque irolde         | 42       |  |  |  |
| 1        | 1.2 Installation de la carte mere                             | 43       |  |  |  |
| 1        | 1.3 Connexion des capies                                      | 44       |  |  |  |
| 12.      |                                                               | . 46     |  |  |  |
| 13.      | Installation du couvercle du châssis                          | . 47     |  |  |  |

| 14. Replacement de carte PCIe                      | 48 |
|----------------------------------------------------|----|
| 14.1 Introduction à la configuration PCIe          | 48 |
| 14.2 Remplacement de la carte PCIe 1               | 50 |
| 14.3 Remplacement des cartes PCIe 3 et 4           | 54 |
| 15. Retrait et installation des modules de mémoire | 57 |
| 15.1 Retrait d'un module de mémoire                | 57 |
| 15.2 Installation d'un module de mémoire           | 58 |
| 16. Remplacement d'un disque SSD interchangeable   | 60 |
| 17. Branchement des cordons d'alimentation         | 66 |
| 18. Mise sous tension du serveur                   | 67 |
| 19. Codes-Q :                                      | 68 |
| 20. Code de débogage RC_Debug :                    | 71 |

## 1. Spécifications de l'ORION HF X410R-G6

L'ORION HF X410R-G6 est un serveur à un seul processeur, dans un châssis 1U et prend en charge les spécifications suivantes :

| Format                      | Châssis 1U                                                                                                    |
|-----------------------------|----------------------------------------------------------------------------------------------------|
| Jeu de puces                | W790 d'Intel®                                                                                                    |
| Processeur                  | Xeon™ W-2475X d'Intel® - 20 cœurs, 37,5 Mo d'antémémoire, LGA4677<br>Xeon™ W-2495X d'Intel®- 24 cœurs, 37.5 Mo d'antémémoire, LGA4677<br>Xeon™ W-3475X d'Intel®- 36 cœurs, 82.5 Mo d'antémémoire, LGA4677 (CX410 seulement)<br>Xeon™ W-3495X d'Intel®- 56 cœurs, 105 Mo d'antémémoire, LGA4677 (CX410 seulement)                                                                                                   |
| Système de refroidissement  | Système de refroidissement au liquide à haute performance, en circuit fermé et sans entretien                                                                                                    |
| Mémoire                     | Jusqu'à 128 Go DDR5-6400 MT/s CCE, quadruple canal<br>Jusqu'à 1024 Go DDR5-4800 MT/s CCE, quadruple canal                                                                                                    |
| Contrôleur de réseau        | 2 ports 10 GbE X710 d'Intel® + 1 port dédié à la gestion 1 GbE RJ45                                                                                                    |
| Contrôleur de stockage      | 6 Gbps SATA intégré au jeu de puces W790 d'Intel®<br>Prise en charge de la technologie de stockage rapide d'Intel® et du RAID 0, 1, 5 et 10 (RAID matériel en option)                                                                                                    |
| Baies de disque             | 4 baies de DD/SSD de 2,5" SATA 6 Gbps ou 2 baies de 2,5" NVME U.2 remplaçables à chaud                                                                                                    |
| Fentes d'expansion          | 1 fente PCle 5.0 x16 PHPLDÉ (ou 2 fentes PCle 5.0 x16 PHPLSÉ)<br>2 fentes PCle 5.0 x16 PHDL<br>1 fente PCle 5.0 x16 PHDL (fente interne)                                                                                                    |
| Adaptateurs réseau validés  | Série Mellanox ConnectX-7 de Nvidia®<br>SolarFlare X3522 de Xilinx®                                                                                                    |
| Adaptateurs FPGA validés    | Xilinx UL3524 d'AMD™                                                                                                    |
| Ports d'E/S                 | 1 port VGA,<br>2 ports USB 3.0,<br>2 ports réseau 10 GbE RJ45,<br>1 port réseau de gestion 1 GbE RJ45                                                                                                    |
| Gestion du système          | Processeur graphique et de télégestion AST2600 d'Aspeed®<br>Conforme à IPMI 2.0 et Redfish 1.11<br>Interface utilisateur basée sur le web pour la télégestion et l'iKVM<br>Accès et contrôle à distance, non bloqué, au niveau du BIOS                                                                                                    |
| Caractéristiques du châssis | Carte mère à montage sans outil et trousse de rails sans outil,<br>Code-Q pour faciliter le dépannage,<br>Technologie exclusive de détection des fuites                                                                                                    |
| Blocs d'alimentation        | 2000 W redondant (1+1) haute efficacité certifié 80 PLUS® Titanium                                                                                                    |
| Environnement               | En fonction : 10°C à 25°C (50°F à 77°F) @ 8% à 90% (sans condensation)<br>Hors fonction : -20°C à 70°C (-4°F à 158°F) @ 5% à 95% (sans condensation)                                                                                                    |
| Dimensions (PxLxH)          | 854 mm x 438 mm x 44 mm (33,6" x 17,2" x 1,7")                                                                                                    |
| Poids estimé                | 17,5 kg (38,6 lb)                                                                                                    |
| Garantie                    | La garantie limitée de CIARA sur le matériel comprend un an, pièces et main d'œuvre, avec retour à<br>CIARA Canada ou É-U. Les clients peuvent acheter une garantie prolongée allant jusqu'à 3 ans sur les<br>pièces et la main-d'œuvre avec différents niveaux de soutien. Veuillez contacter CIARA au 1-877-242-7272<br>pour les détails complets de la garantie incluant les limitations et la transférabilité. |
| SE pris en charge           | RHEL de Linux®/CentOS/Rocky Linux 8.6+, Ubuntu 22.04.1 LTS, prise en charge d'autres versions sur demande.                                                                                                    |

## 2. Vue d'ensemble du châssis

Les illustrations suivantes représentent les vues avant, arrière et latérale du châssis de l'ORION HF X410R-G6.

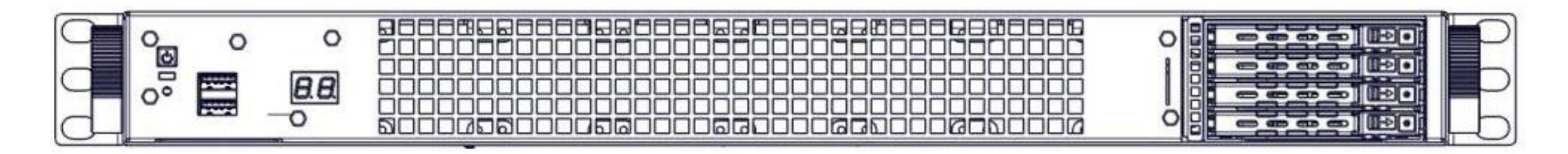

Façade

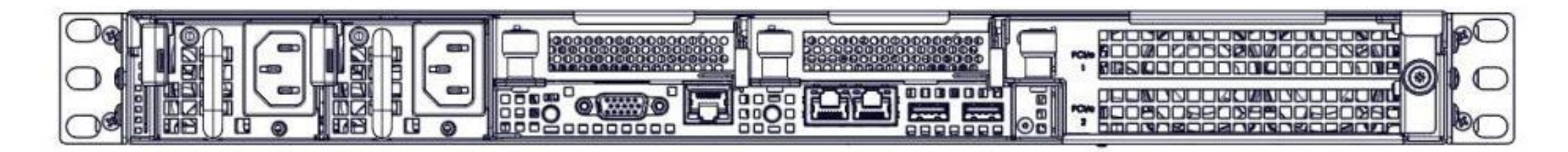

Arrière

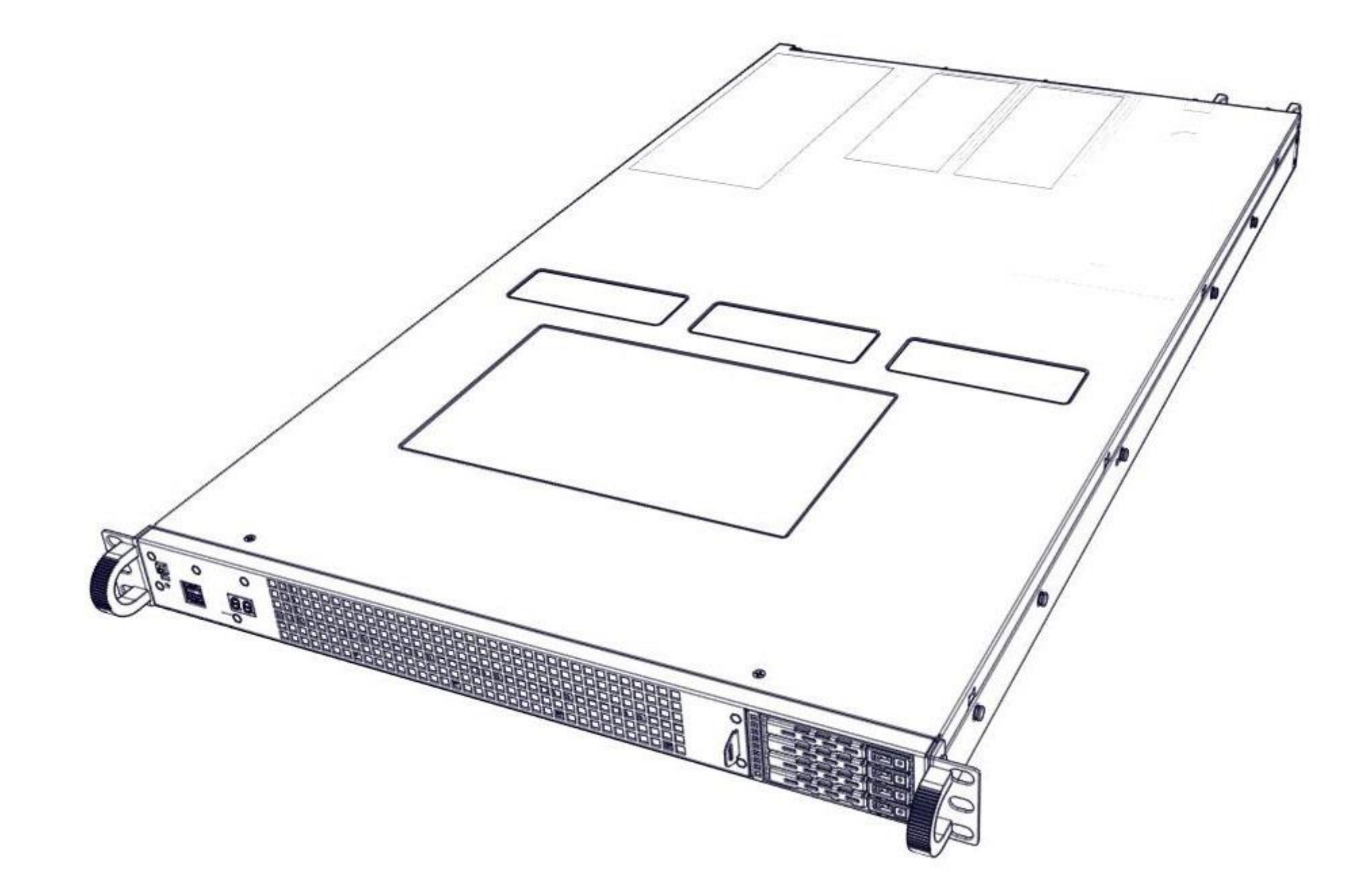

## 3. Composants de la façade

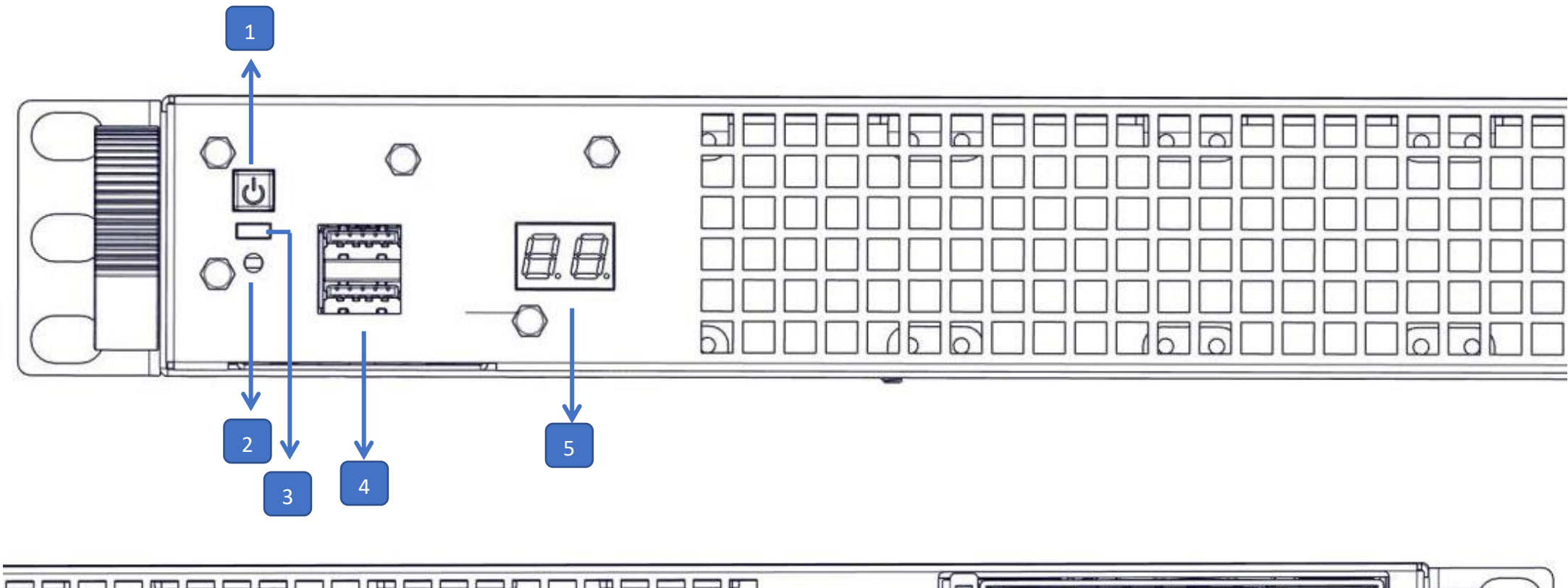

| ITEM | DESCRIPTION                                 |
|------|---------------------------------------------|
| 1    | Bouton d'alimentation                       |
| 2    | Bouton de réinitialisation                  |
| 3    | DEL d'alimentation                          |
| 4    | 2 ports USB 2.0 Type B                      |
| 5    | Affichage Code-Q                            |
| 6    | 4 baies de disque SATA ou 2 baies SATA/NVMe |

## 4. Composants du panneau arrière

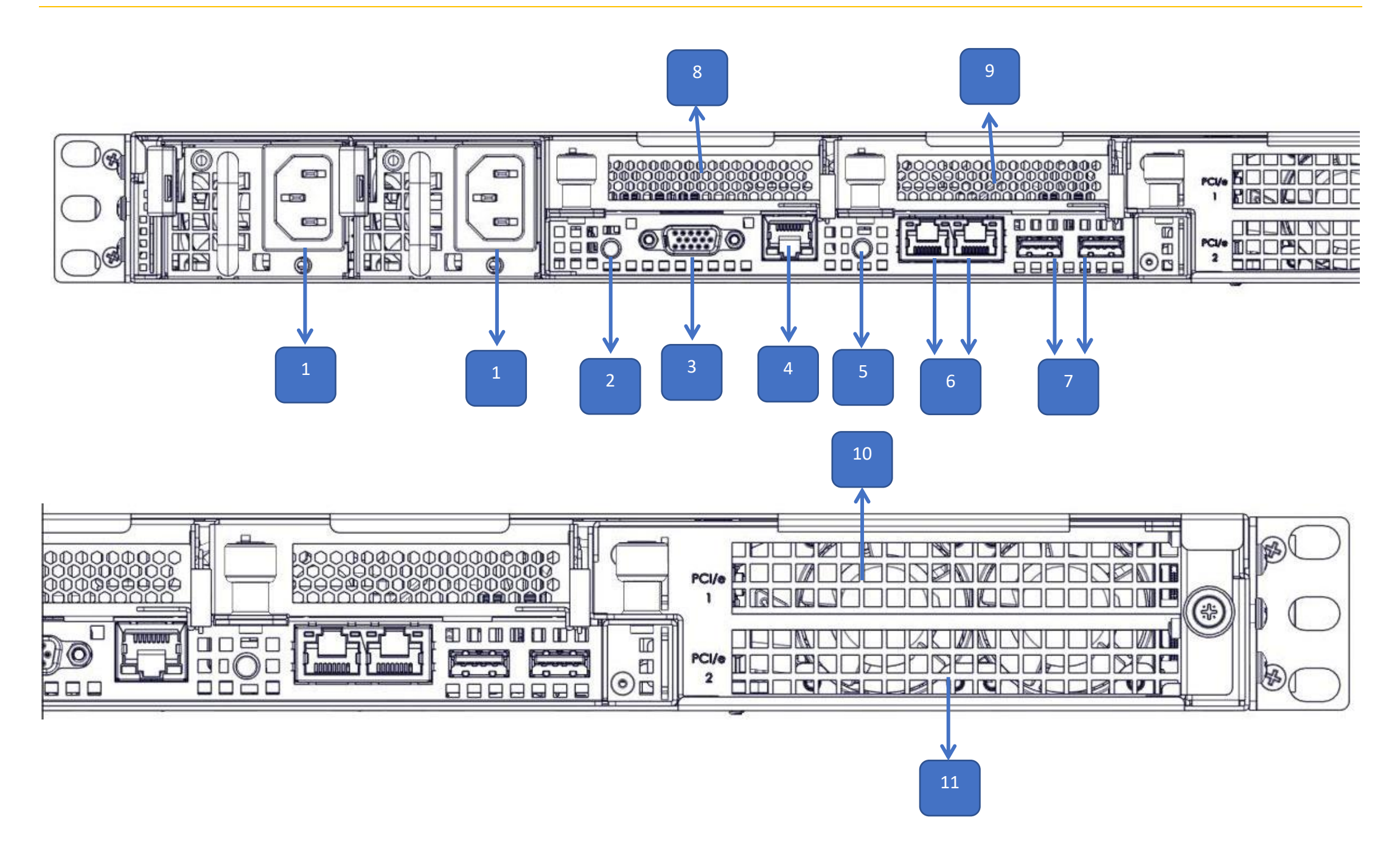

| DESCRIPTION                           |
|---------------------------------------|
| 2 entrées d'alimentation              |
| Bouton UID                            |
| Port VGA                              |
| Port réseau de gestion (BMC)          |
| Bouton d'alimentation                 |
| 2 ports réseau 10 Gb RJ45             |
| 2 ports USB 3.0                       |
| Fente PCIe #4, jusqu'à x16 (HR/DL/SÉ) |
| Fente PCIe #3, jusqu'à x16 (HR/DL/SÉ) |
|                                       |

| 10 | Fente PCIe #1, jusqu'à x16 (PH/PL/SE) |
|----|---------------------------------------|
| 11 | Fente PCIe #2, jusqu'à x16 (PH/PL/SÉ) |

## 5. Boites d'accessoires et rails

Le serveur ORION HF X410R-G6 comprend 2 boites d'accessoires :

#### Bite d'accessoires #1 avec plaques et vis\*

Boite d'accessoires #2 avec 2 câbles\*

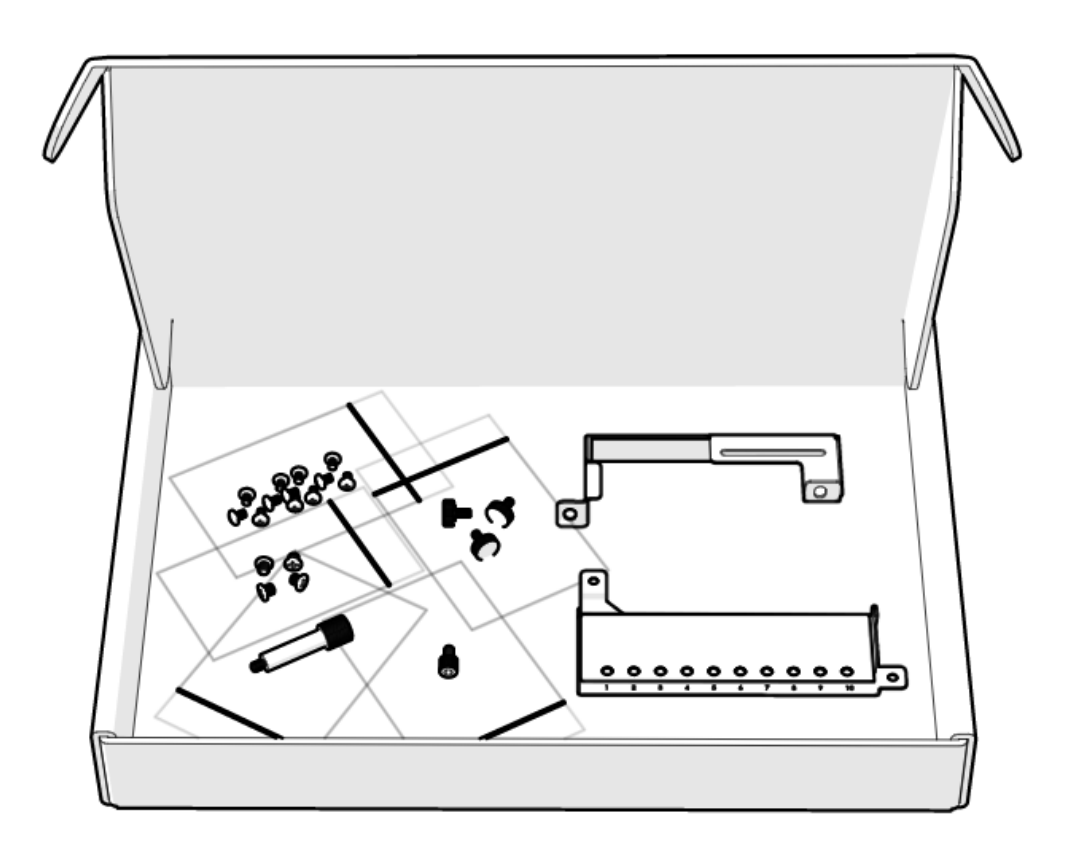

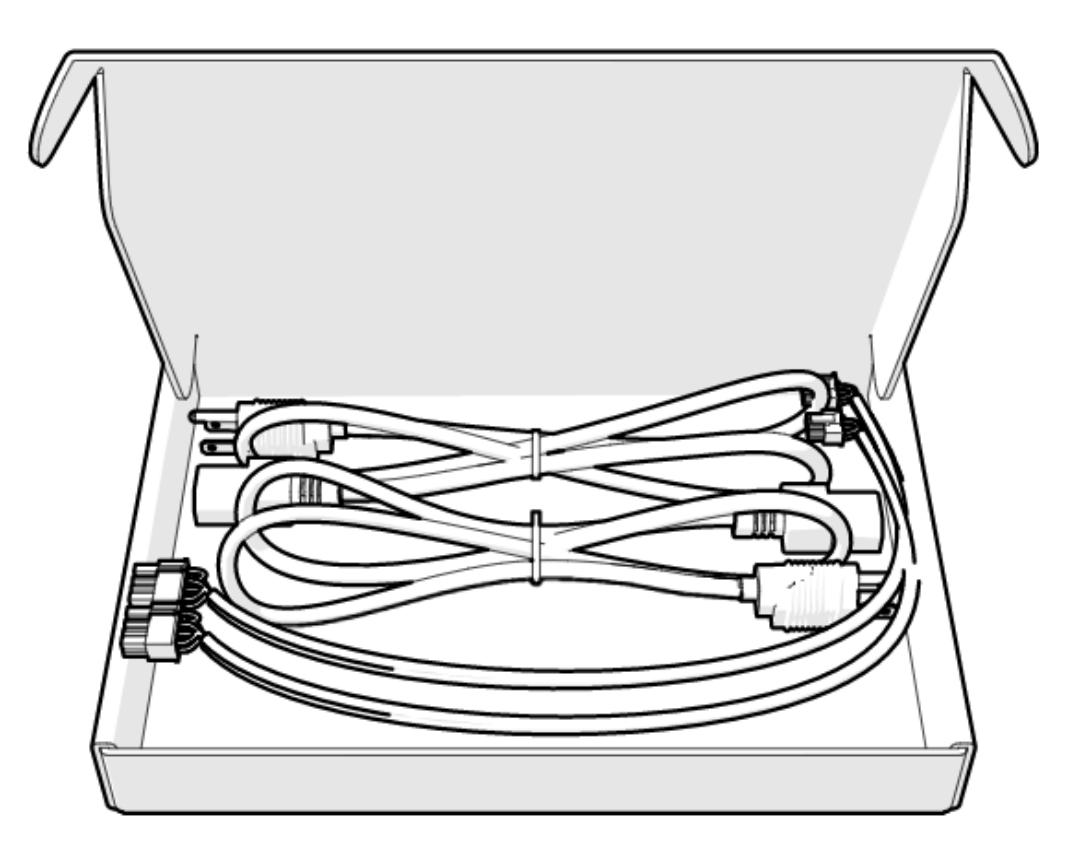

Les rails, la boîte de la façade et les deux boîtes d'accessoires sont placés comme indiqué ci-dessous dans la boîte du serveur. \*

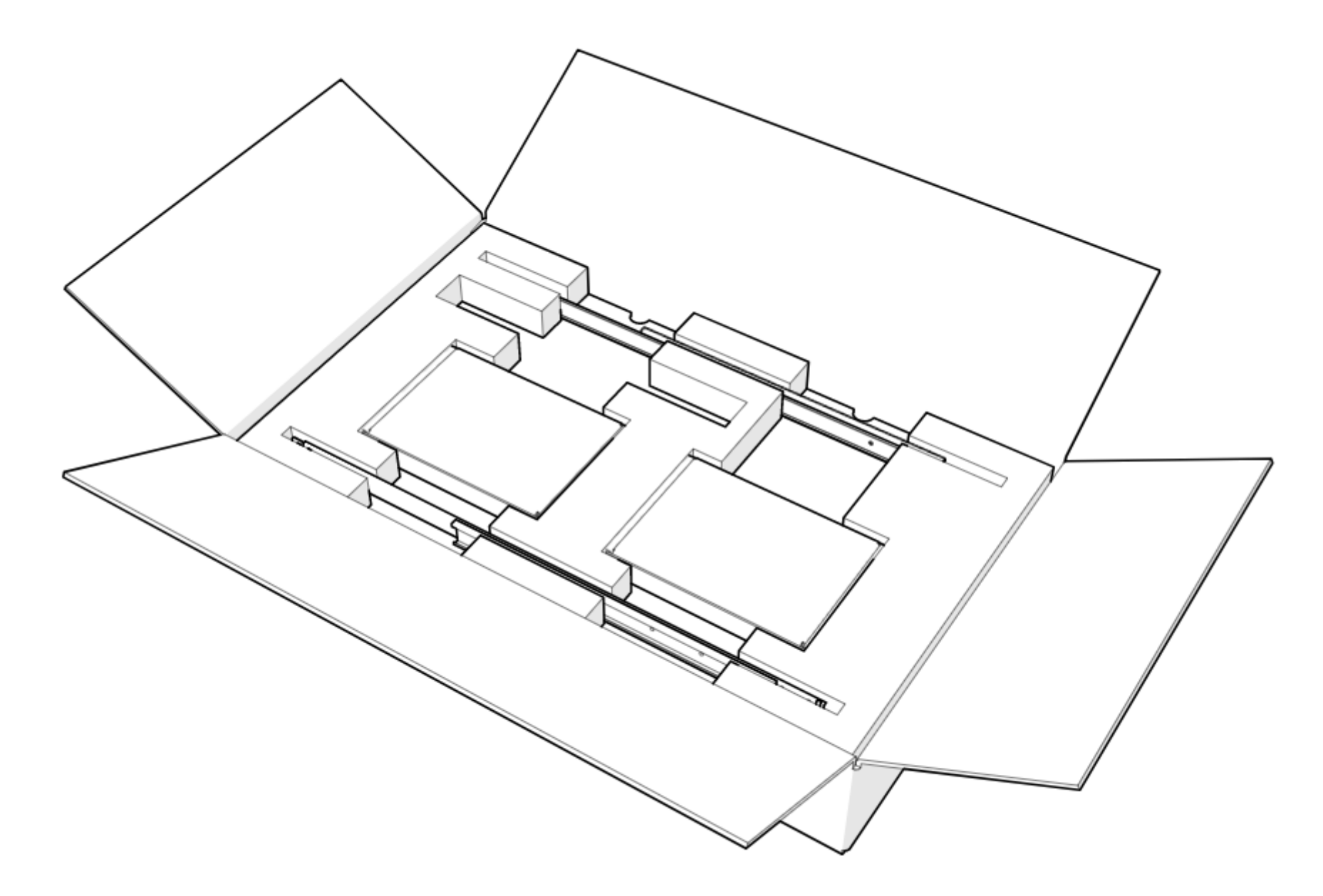

#### \*TOUTES LES PHOTOS SONT PRÉSENTÉES À TITRE D'ILLUSTRATION UNIQUEMENT. LE PRODUIT RÉEL PEUT VARIER.

## 6. Étiquetage

Cette section fournit des informations sur les différentes étiquettes présentes sur le serveur.

#### 6.1 Cage des blocs d'alimentation

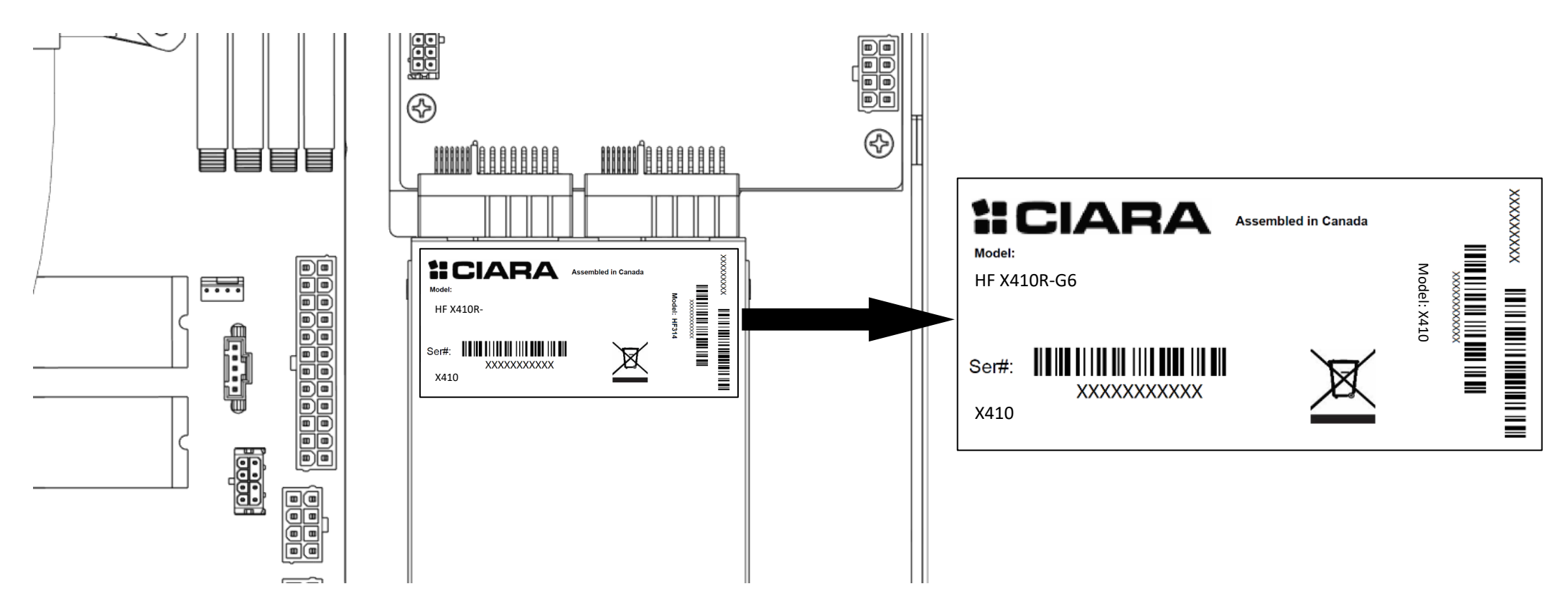

6.2 Étiquettes des numéros de série et de modèle sur le Mylar

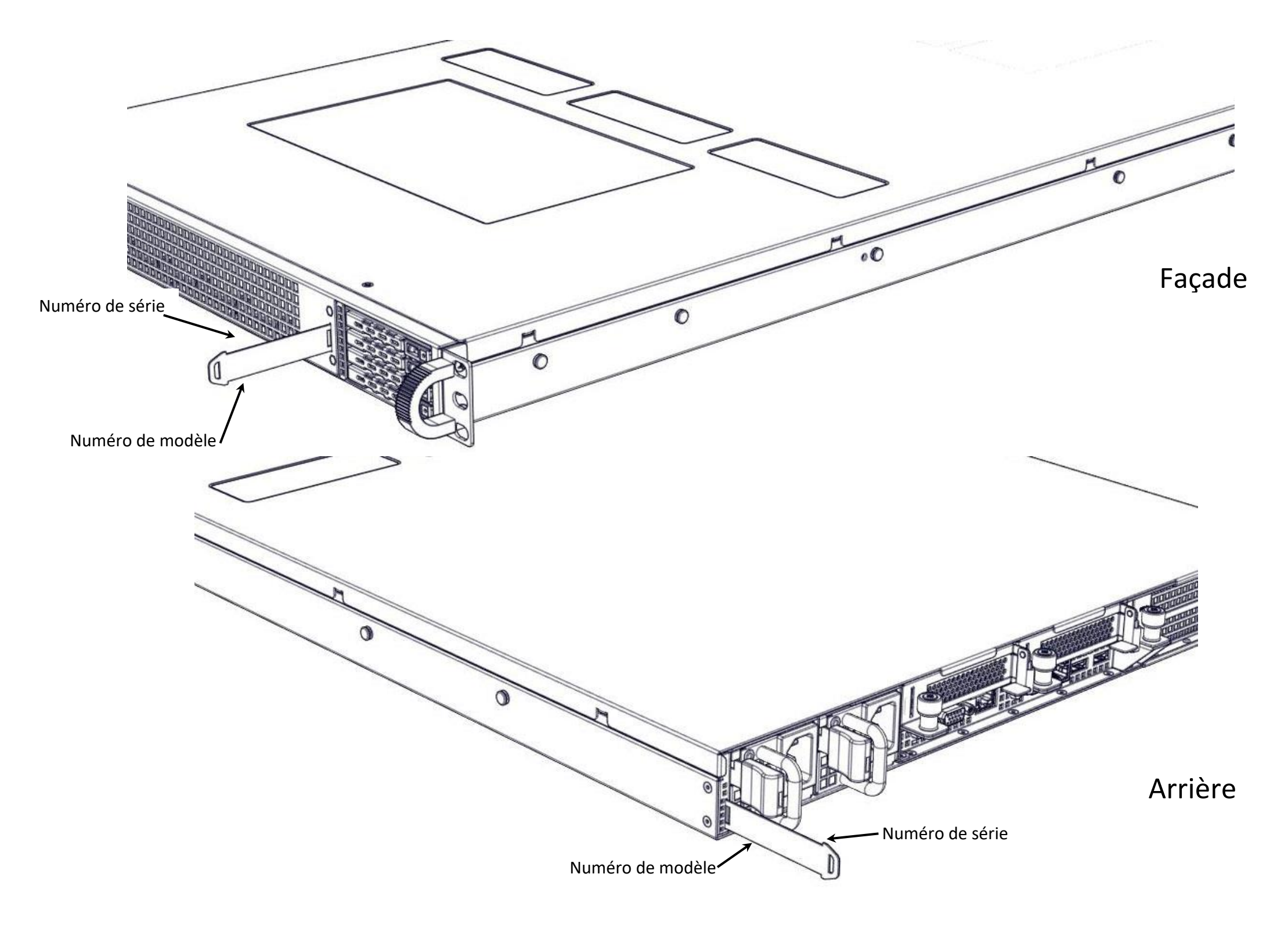

#### 6.3 Plateaux de disques

|  | $\square$ |
|--|-----------|

6.4 Étiquettes d'assistance et de certification

|                                                                                                    |                                                                                                    |                                                                                                    | X410                                                                                                    |
|----------------------------------------------------------------------------------------------------|----------------------------------------------------------------------------------------------------|----------------------------------------------------------------------------------------------------|----------------------------------------------------------------------------------------------------|
| MODEL CODE X410                                                                                            | MFG DATE 20                                                                                                    | 023-06                                                                                                    |                                                                                                    |
| SUPPORT INFORMATION                                                                                        |                                                                                                    |                                                                                                    | XXXXXXXXXXXX                                                                                                    |
| T: E:                                                                                                    |                                                                                                    |                                                                                                    | 27706                                                                                                    |
| ::CIARA                                                                                                    |                                                                                                    |                                                                                                    | X410                                                                                                    |
| MODEL CODE X410                                                                                            | ASSET TAG                                                                                                    |                                                                                                    | INPUT 100-240V~ 50/60 Hz 15A                                                                                                    |
|                                                                                                    | This device complie<br>Rules. Operation of<br>the following two co<br>(1)This device may<br>interference, and<br>(2)This device must<br>received, including i<br>cause undesired op        | s with Part 15 of the FCC<br>this device is subject to<br>nditions:<br>not cause harmful<br>accept any interference<br>nterference that may<br>eration. CAN ICES3[A] | Made in Canada                                                                                                    |
| <b>計CIARA</b><br>型号 (Model):<br>Orion HFX410R-G6<br>AC 输入(INPUT): 100-127V, 12A 50-60Hz X2                 | evice complies with Part 15 o<br>tion is subject to the followin<br>is device may not cause harm<br>is device must accept any inte<br>ling interference that may cau<br>CES-3 (A)/NMB-3(A) | f the FCC Rules.<br>g two conditions:<br>ful interference, and<br>rference received,<br>ise undesired operatio                                                       | n.<br>R-R-HYP-HF314-G4                                                                                                    |
| 200-240V, 6.5A 50-60Hz X2<br>警告! 在进行维修之前,请断开所有电源连接<br>此為甲類資訊技術設備,於居住環境中使用時,可能會<br>在此種情況下,使用者會被要求採取某些適當的對策。 | Risk of expl<br>batery is rej<br>by an incorn<br>type.                                                                                                    | osion if Laite on li<br>blaced varustettu<br>rect stikkontal<br>Cet appar                                                                                            | iitettävä suojammdoituskoskettimilla<br>uun pistorasiaan. Apparatet må tilkoples jordet<br>kt. Apparaten skall anslutas till jordat uttag.<br>reil numérique de la classe A respecte toutes les |

| 往此僅情況下,使用者曾被要求採取呆兰週當的對策。                                                                                                    | Dispose of used     | exigences du Règlement sur le matériel brouilleur du Canada |
|----------------------------------------------------------------------------------------------------|---------------------|-------------------------------------------------------------|
| 警告:此为A级产品,在生活环境中,该产品可能会造成无线电干扰。                                                                                                    | batteries acording  | 制造商 (manufacturer): Hypertechnologie Ciara Inc              |
| 在这种情况下,可能需要用户对其干扰采取可行的措施。                                                                                                    | to the instructions | 服务器 Rack-Mountable Server                                   |
| CAUTION: Slide/rail mounted equipment is not to be used as a shelf<br>or a work space. Disconnect all power to the unit before servicing. |                     | 加拿大制造 Assembled in Canada<br>制造商 Manufactured on: /         |

## 7. Schéma du châssis

L'illustration suivante montre l'intérieur du serveur ORION HF X410R-G6.

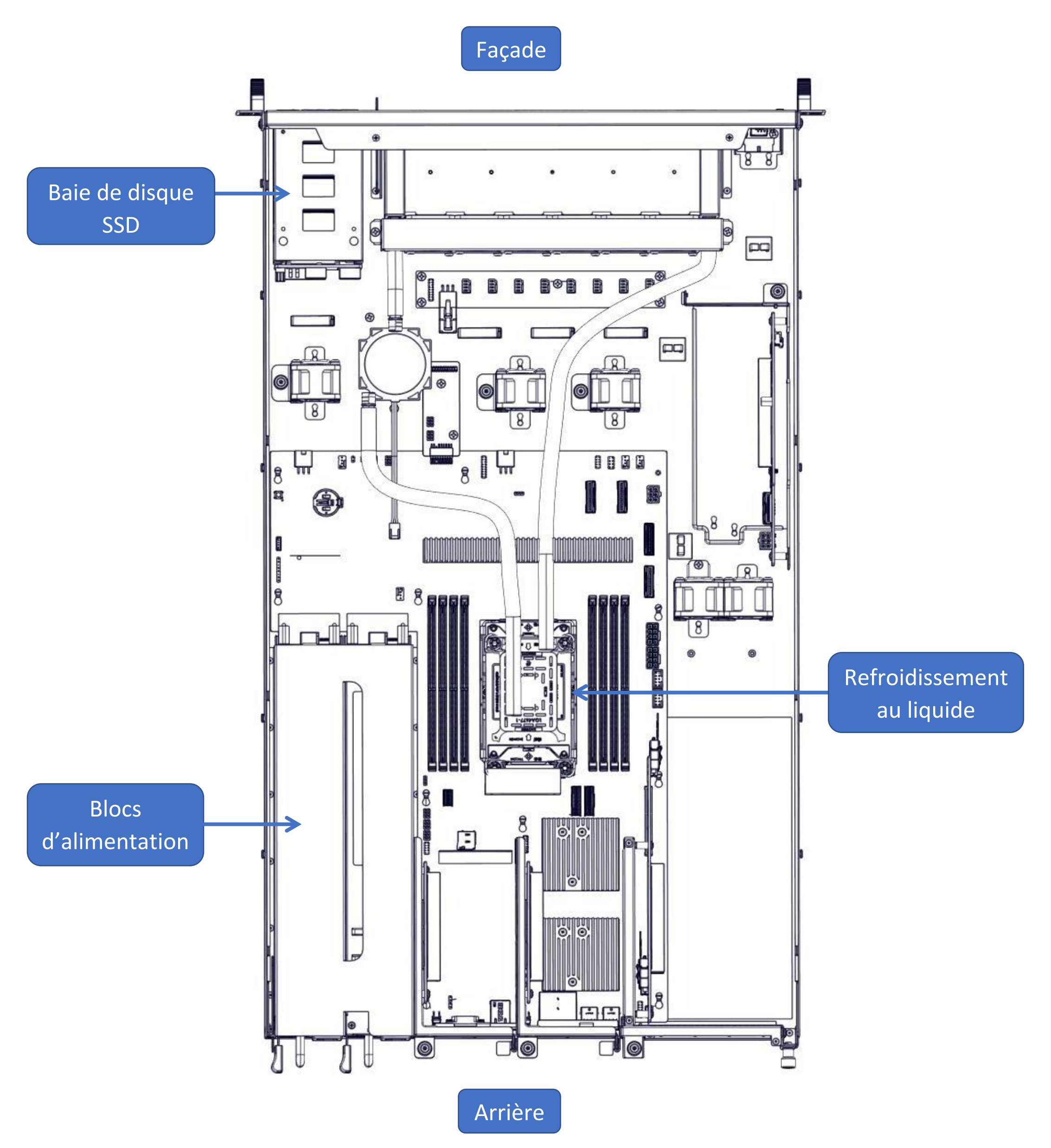

### 8. Schéma détaillé de la carte mère

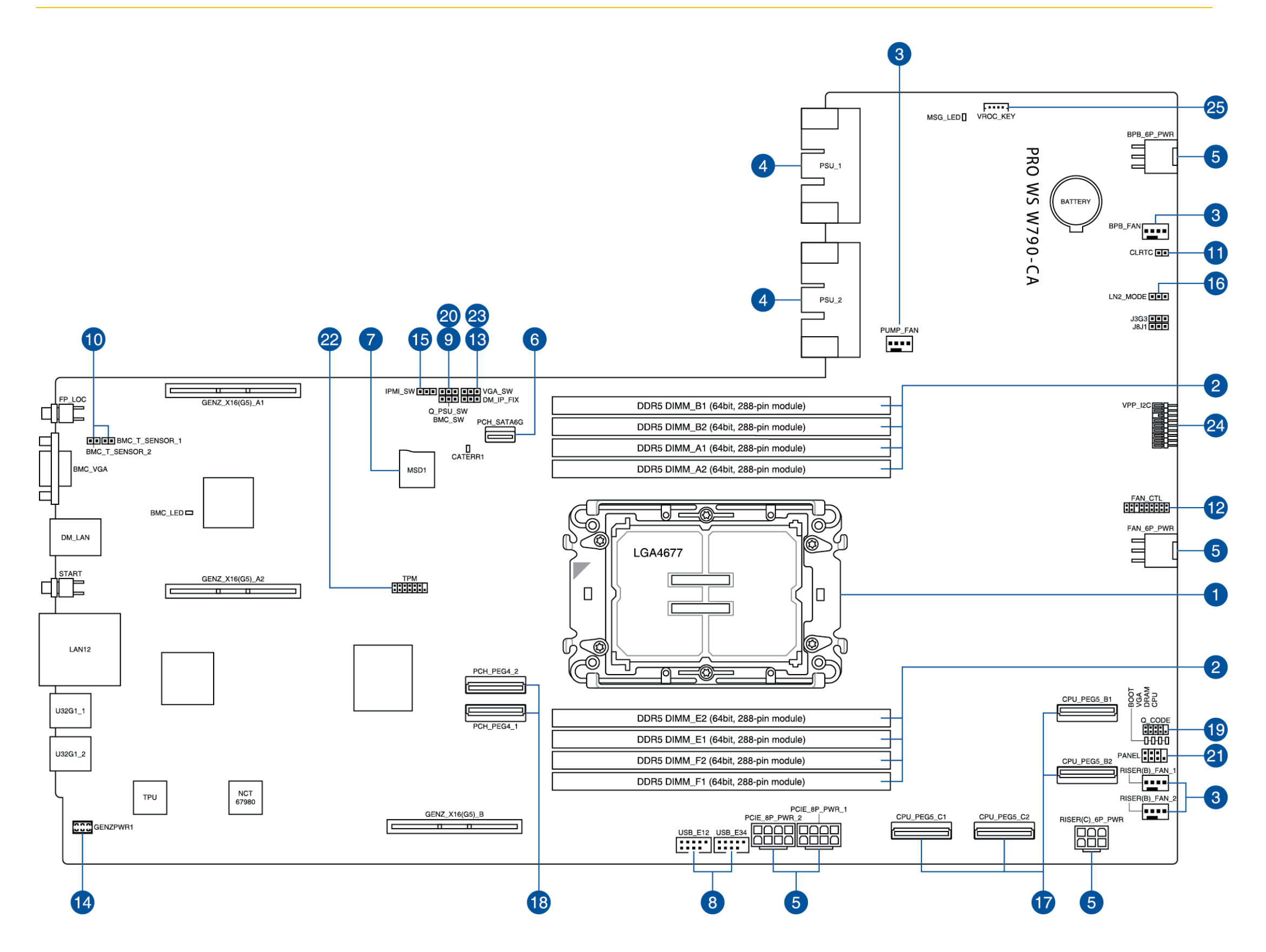

| ITEM | DESCRIPTION                           | PAGE |
|------|---------------------------------------|------|
| 1    | SOCLE DU PROCESSEUR                   | 14   |
| 2    | FENTES DIMM                           | 15   |
| 3    | EMBASES DU VENTILATEUR ET DE LA POMPE | 16   |
| 4    | CONNECTEURS DES BLOCS D'ALIMENTATION  | 17   |
| 5    | CONNECTEUR D'ALIMENTATION             | 18   |
| 6    | CONNECTEUR SATA 6 GO/S                | 19   |
| 7    | FENTE DE LA CARTE MICROSD             | 20   |
| 8    | EMBASE USB 2.0                        | 21   |
| 9    | EMBASE DU COMMUTATEUR BMC             | 22   |
| 10   | EMBASE DU CAPTEUR THERMIQUE DU BMC    | 23   |
| 11   | EMBASE D'EFFACEMENT DU CMOS           | 24   |

| 12 | EMBASE DE CONTRÔLE DU VENTILATEUR                 | 25 |
|----|---------------------------------------------------|----|
| 13 | EMBASE DE L'IP FIXE DU RÉSEAU BMC                 | 26 |
| 14 | CONNECTEUR D'ALIMENTATION DE LA FENTE GENZ        | 27 |
| 15 | EMBASE DU COMMUTATEUR IPMI                        | 28 |
| 16 | CAVALIER DU MODE LN2                              | 29 |
| 17 | CONNECTEUR DU SIGNAL PCIE (PROCESSEUR)            | 30 |
| 18 | CONNECTEUR DU SIGNAL PCIE (PCH)                   | 31 |
| 19 | EMBASE DE LA CARTE CODE-Q                         | 32 |
| 20 | EMBASE DU COMMUTATEUR DES BLOC<br>SD'ALIMENTATION | 33 |
| 21 | EMBASE DU PANNEAU SYSTÈME                         | 34 |
| 22 | EMBASE TPM                                        | 35 |
| 23 | EMBASE DU COMMUATEUR VGA                          | 36 |
| 24 | EMBASE DE LA CARTE D'EXPANSION 9100               | 37 |
| 25 | EMBASE DE LA CLÉ VROC                             | 38 |

#### Fonctionnalité des cavaliers et boutons

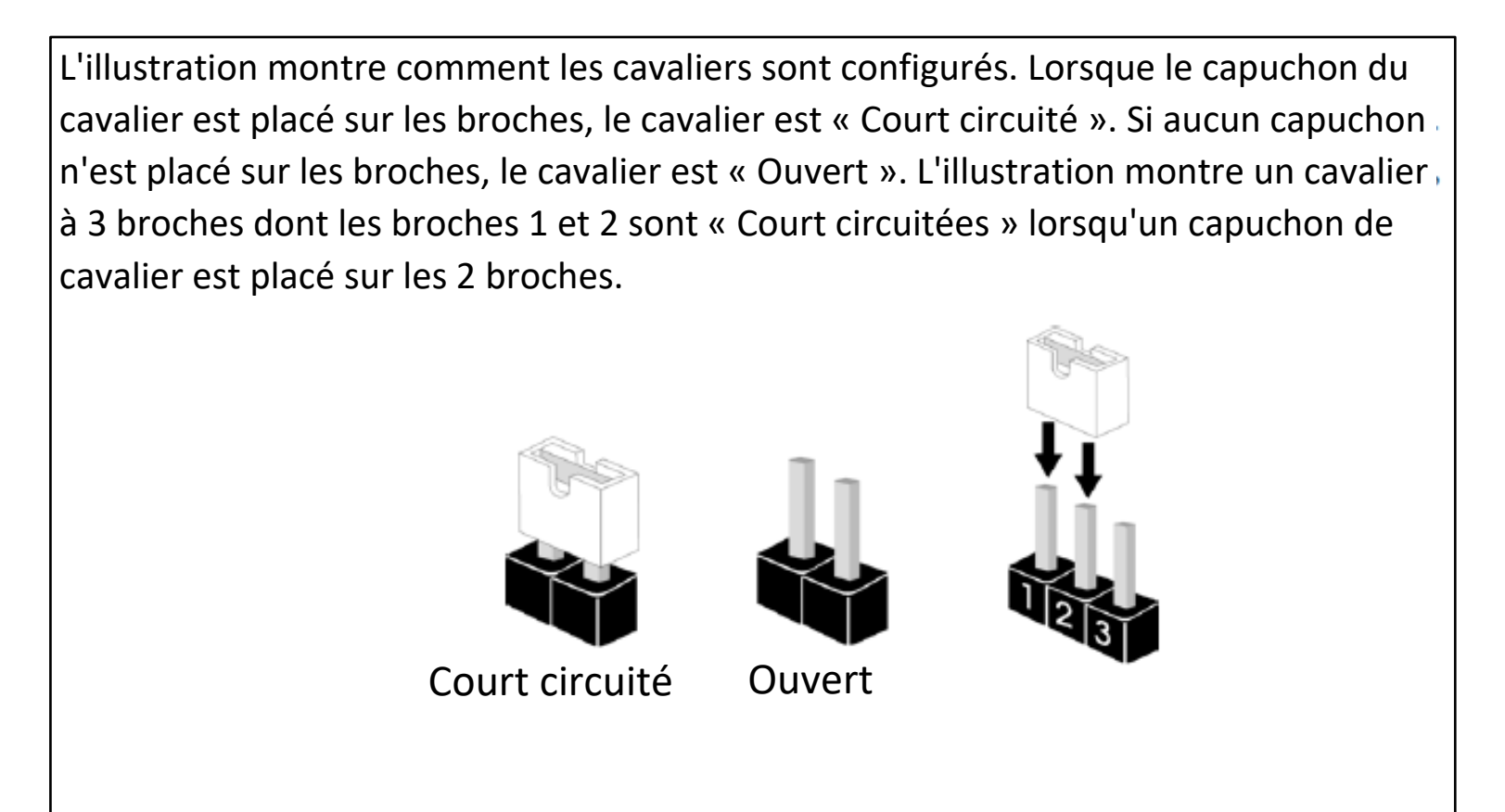

#### 8.1 Socle du processeur

La carte mère est équipée d'un socle LGA4677 conçu pour les processeurs des séries W-3400 et W-2400 d'Intel.

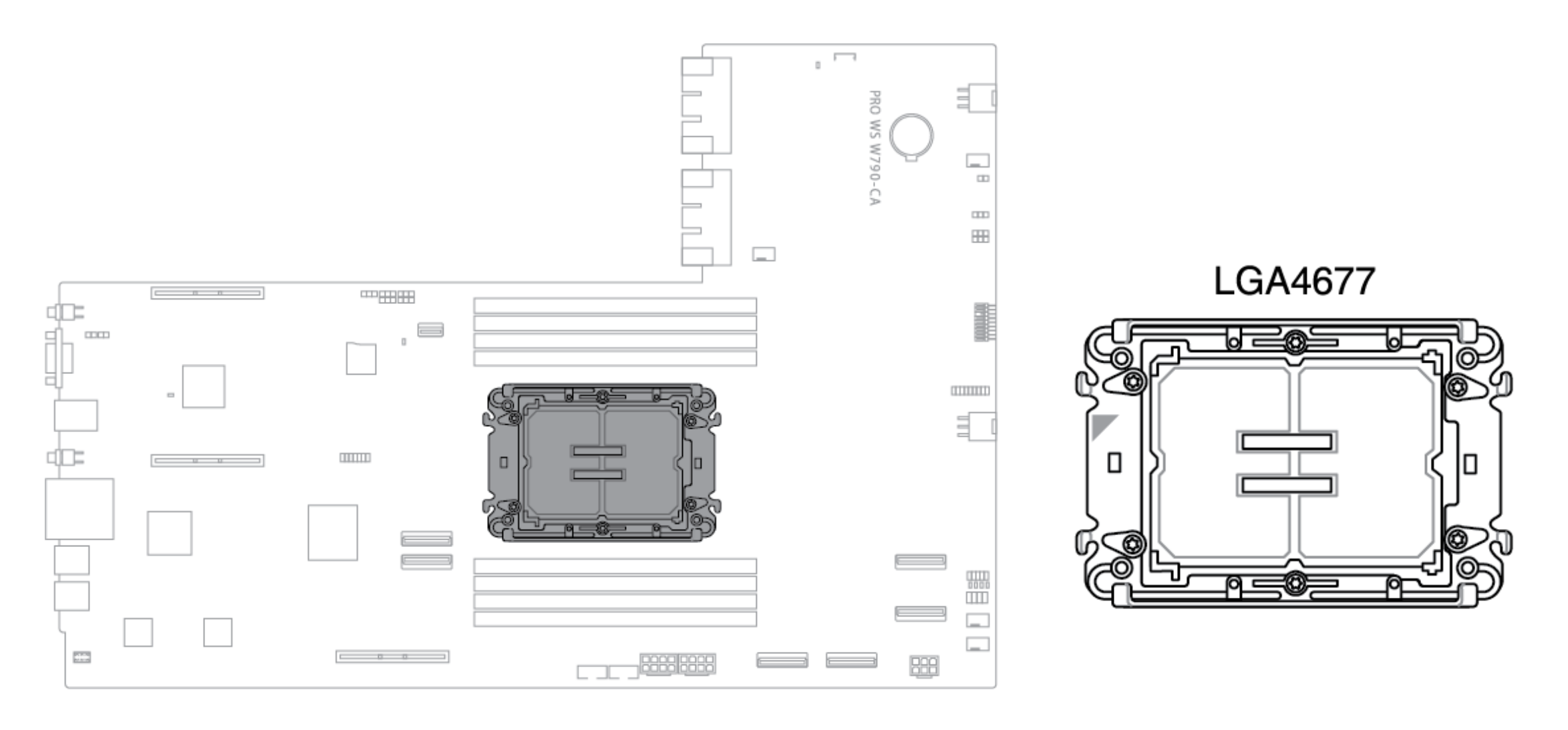

- Veillez à installer le bon processeur conçu uniquement pour le socle LGA4677. N'installez PAS un processeur conçu pour d'autres socles sur le socle LGA4677.
- Le processeur n'a qu'une seule orientation correcte. NE forcez PAS le processeur dans le socle afin d'éviter de plier les connecteurs du socle et d'endommager le processeur.
- Assurez-vous que tous les câbles d'alimentation sont débranchés avant d'installer le processeur.
- Lors de l'achat de la carte mère, assurez-vous que le capuchon PnP se trouve sur le socle et que les contacts du socle ne sont pas déformés. Contactez immédiatement votre revendeur si le capuchon PnP est manquant ou si vous constatez des dommages au niveau du capuchon PnP/des contacts du socle/des composants de la carte mère. CIARA ne prendra en charge le coût de la réparation que si le dommage est lié à l'expédition/au transport.
- Conservez le capuchon après avoir installé la carte mère. CIARA ne traitera les demandes d'autorisation de retour de marchandise (RMA) que si la carte mère est livrée avec le capuchon sur le socle.
- La garantie du produit ne couvre pas les dommages aux contacts du socle résultant d'une installation ou d'un retrait incorrect de l'unité centrale, ou d'un mauvais placement, d'une perte ou d'un retrait incorrect du capuchon PnP.

#### |Page 14

#### 8.2 Fentes DIMM

La carte mère est équipée de fentes DIMM (Dual Inline Memory Modules) pour les modules de mémoire DDR5 (Double Data Rate 5).

L'encoche d'un module de mémoire DDR5 est différente de celle d'un module DDR, DDR2, DDR3 ou DDR4. N'installez PAS de module de mémoire DDR, DDR2, DDR3 ou DDR4 dans la fente DDR5.

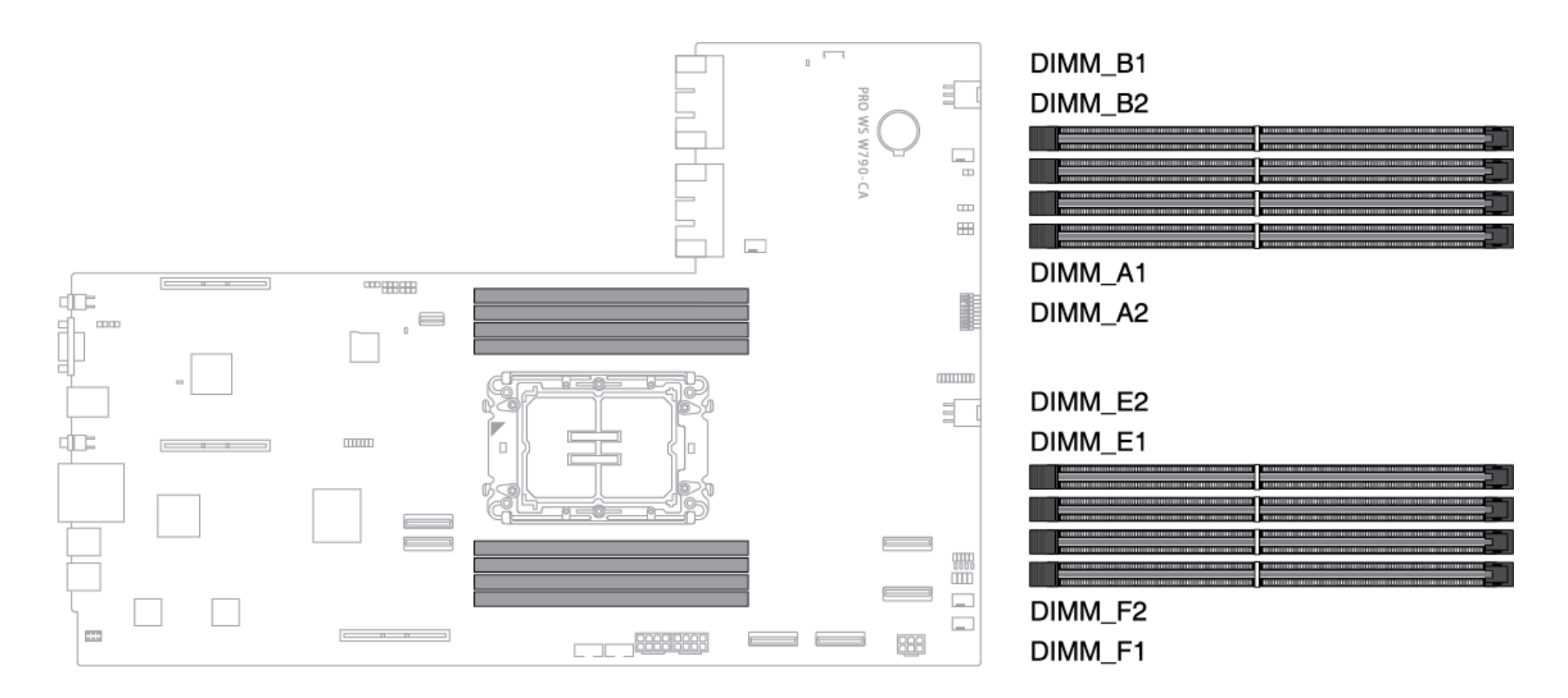

#### Configurations de la mémoire

Vous pouvez installer des barrettes RDIMM DDR5 CCE dans les fentes DIMM.

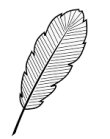

- Vous pouvez installer différentes tailles de mémoire entre les canaux. Le système mappe la taille totale du canal de taille inférieure pour la configuration à deux canaux. Toute mémoire excédentaire du canal de taille supérieure est alors mappée pour le fonctionnement à canal unique.
- La fréquence de fonctionnement par défaut de la mémoire dépend de la détection de présence en série (SPD), qui est le moyen standard d'accéder aux informations d'un module de mémoire. Dans l'état par défaut, certains modules de mémoire destinés au surcadençage peuvent fonctionner à une fréquence inférieure à la valeur indiquée par le fournisseur.
- Pour la stabilité du système, utilisez un système de refroidissement de la mémoire plus efficace pour accepter une charge maximale de la mémoire ou une condition de surcadençage.
- Installez toujours les modules DIMMS avec la même latence CAS. Pour une compatibilité optimale, nous vous recommandons d'installer des modules de mémoire de la même version ou du même code de données (C/D) provenant du même fournisseur. Vérifiez auprès du fournisseur pour obtenir les modules de mémoire appropriés.

| Configurations de la mémoire |    |      |    |    |    |    |    |    |
|------------------------------|----|------|----|----|----|----|----|----|
|                              |    | DIMM |    |    |    |    |    |    |
|                              | A1 | A2   | B1 | B2 | E1 | E2 | F1 | F2 |
| 1 DIMM                       | V  |      |    |    |    |    |    |    |
| 2 DIMMs                      | V  |      |    |    | V  |    |    |    |
| 4 DIMMs                      | V  |      | V  |    | V  |    | V  |    |
| 8 DIMMs                      | V  | V    | V  | V  | V  | V  | V  | V  |

#### 8.3 Embases du ventilateur et de la pompe

Les embases FAN et PUMP vous permettent de connecter des ventilateurs et des pompes pour refroidir le système.

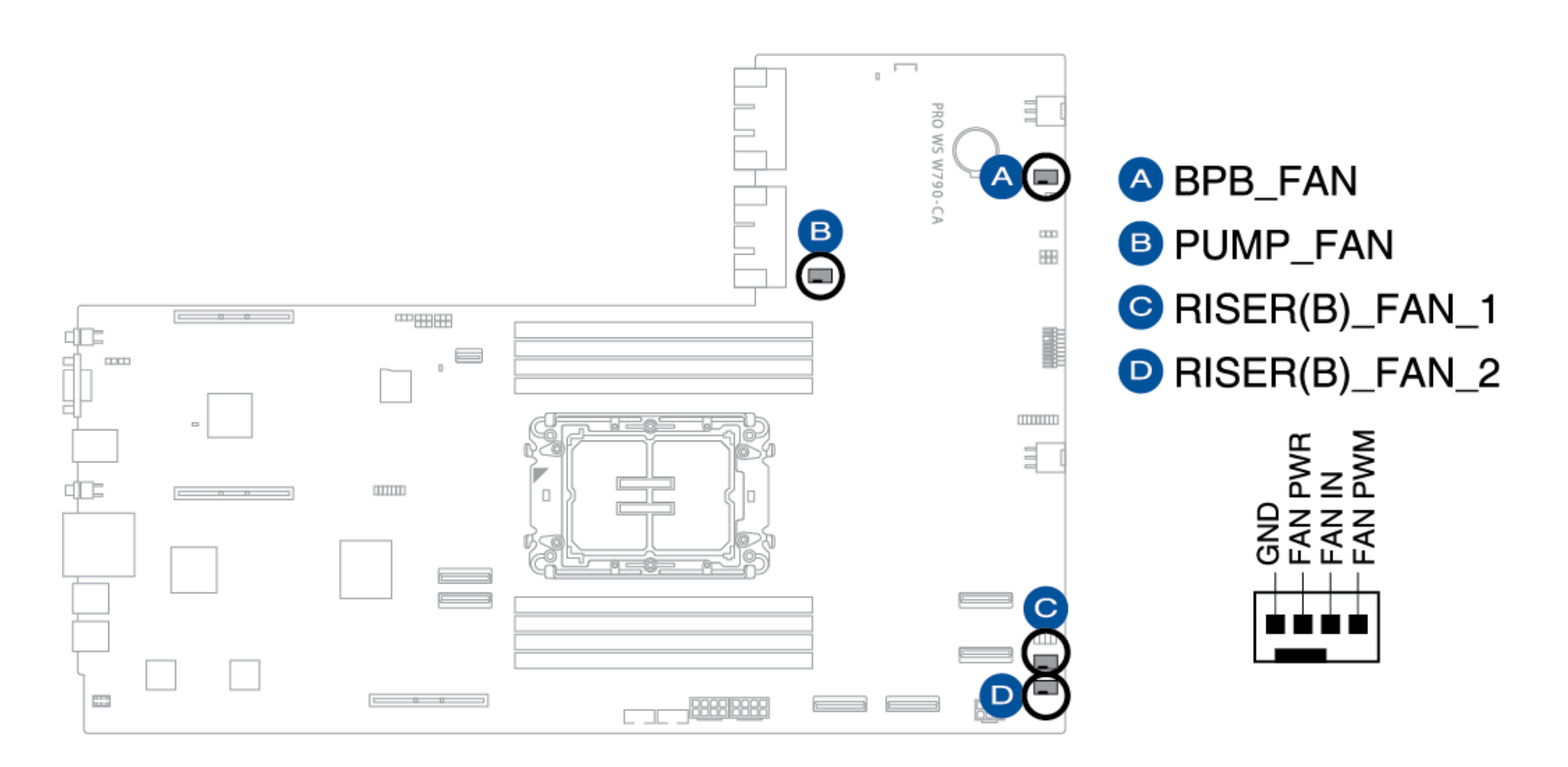

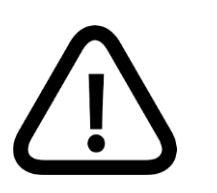

- N'oubliez pas de connecter les câbles des ventilateurs aux embases de ventilateur. Un flux d'air insuffisant à l'intérieur du système peut endommager les composants de la carte mère. Il ne s'agit pas de cavaliers ! Ne placez pas de capuchons de cavalier sur les embases de ventilateur !
  - Assurez-vous que le câble est complètement inséré dans l'embase.

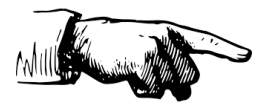

Pour les ensembles de refroidissement à l'eau, connectez le connecteur de la pompe à l'embase PUMP\_FAN.

#### 8.4 Connecteurs des blocs d'alimenation

Ces connecteurs d'alimentation vous permettent de connecter votre carte mère à un bloc d'alimentation.

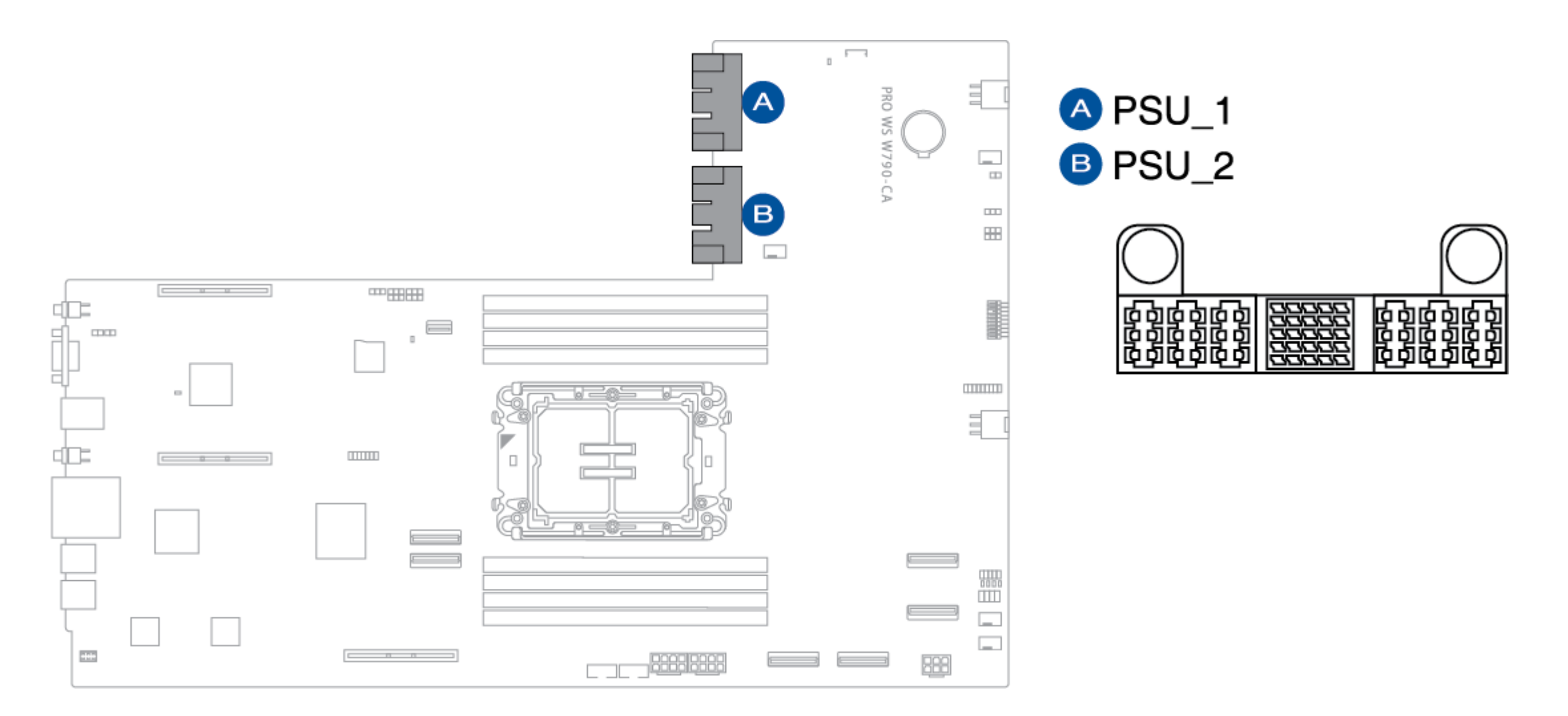

#### 8.5 Connecteurs d'alimentation

Ces connecteurs d'alimentation vous permettent de connecter votre carte mère à différentes cartes d'expansion.

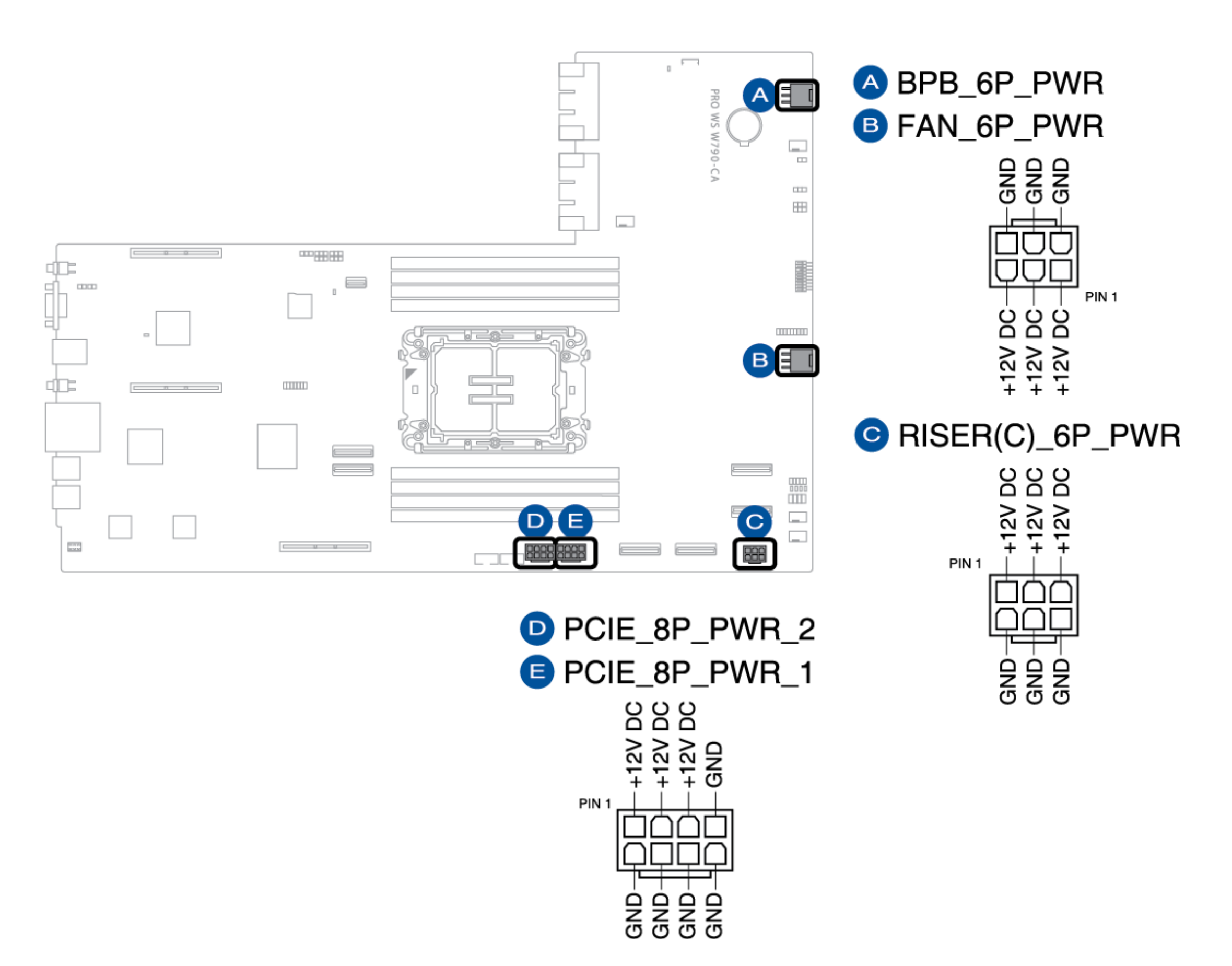

#### |Page 18

#### 8.6 Connecteur SATA 6 Gb/s

Ces connecteurs vous permettent de connecter votre carte mère à différents dispositifs SATA.

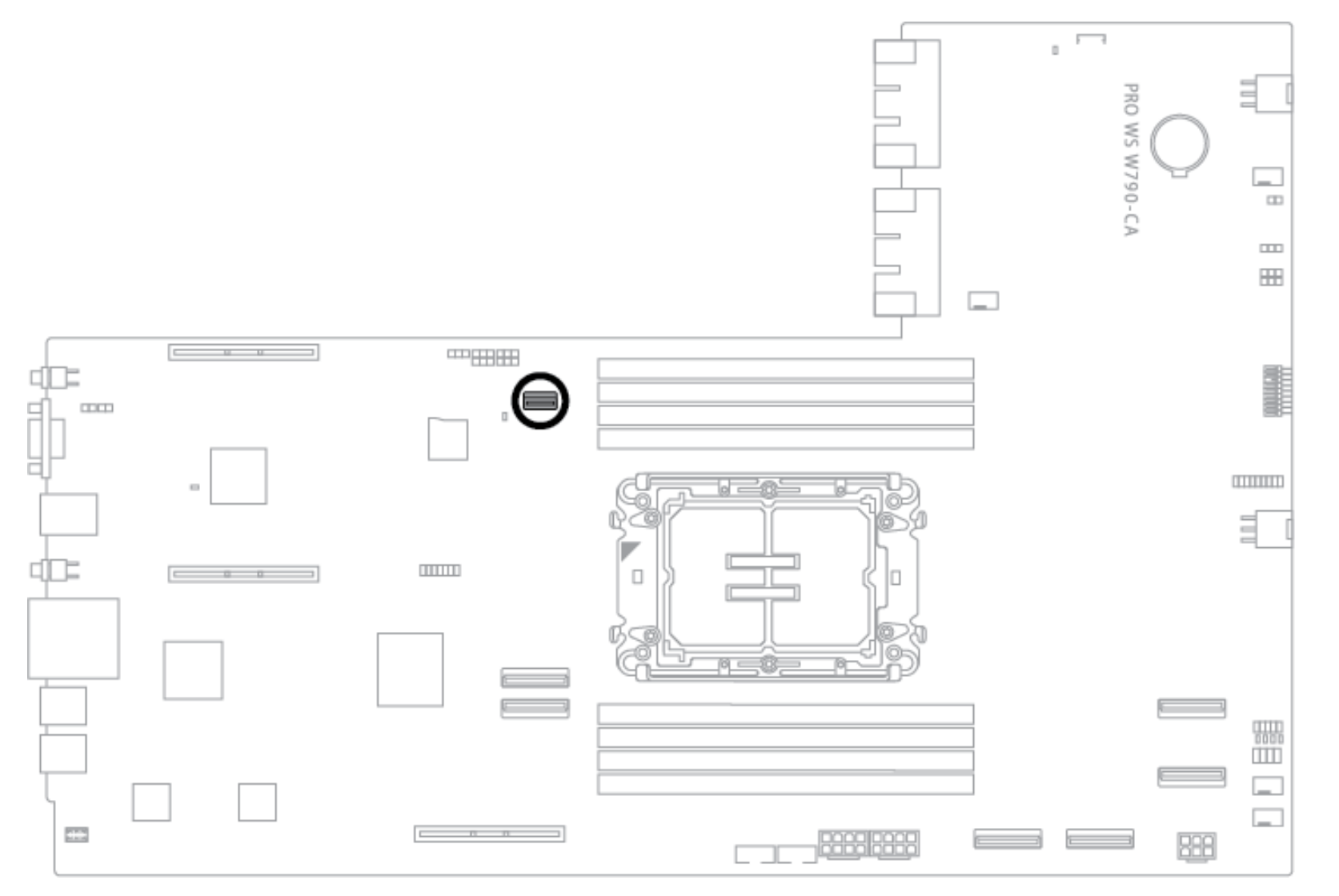

## PCH\_SATA6G

|  |  | 1 |
|--|--|---|
|  |  | 1 |
|  |  |   |
|  |  | ] |

#### 8.7 Fente de la carte MicroSD

La fente pour carte microSD vous permet d'installer une carte mémoire microSD v2.00 (SDHC) / v3.00 (SDXC) pour enregistrer les événements du BMC.

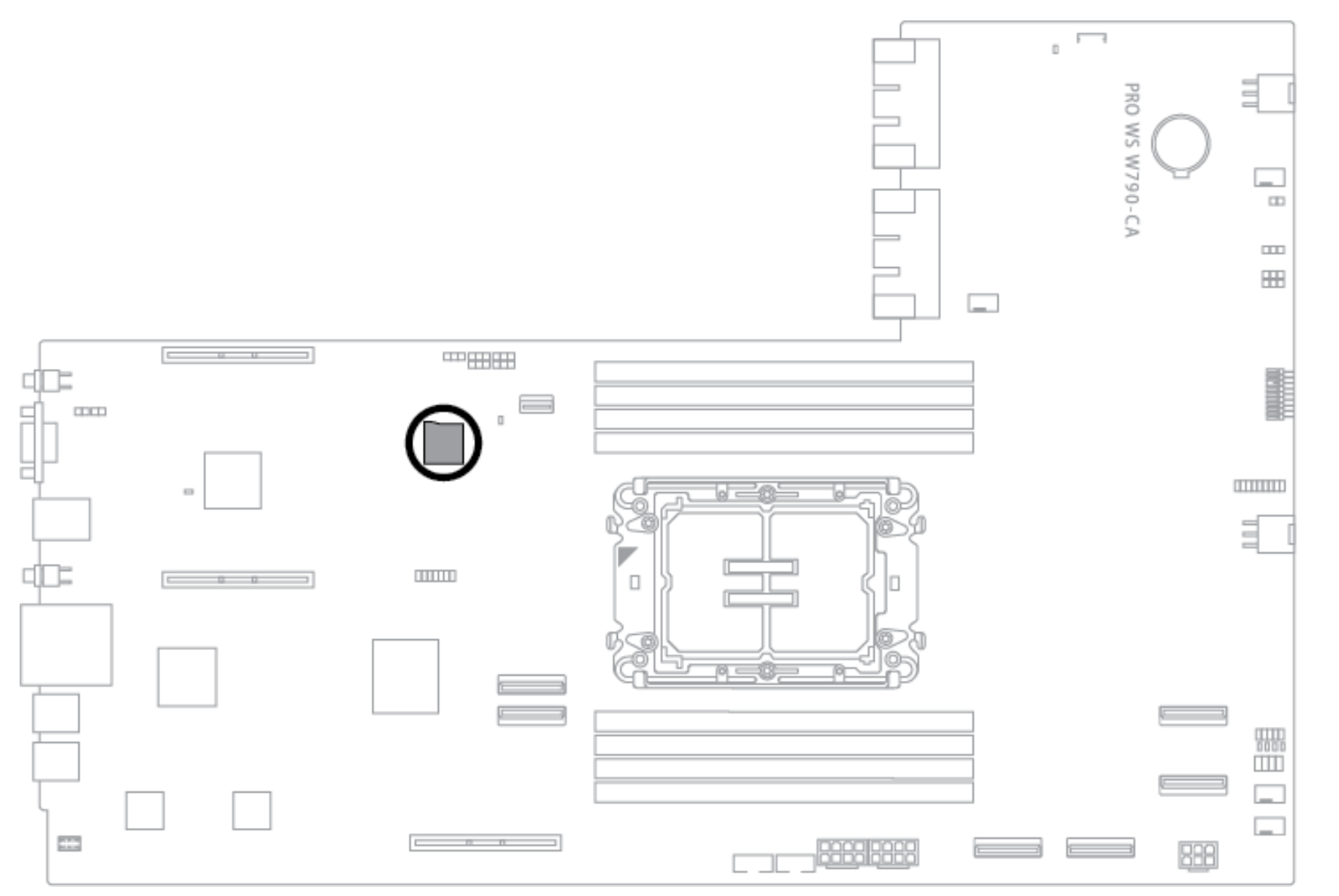

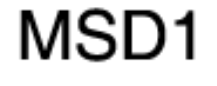

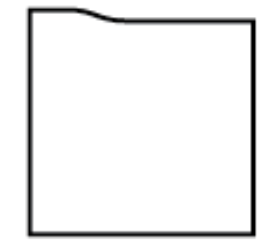

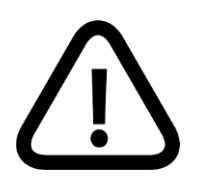

Avant d'ajouter ou de retirer une carte mémoire, débranchez le système existant (y compris les blocs d'alimentation redondants), puis redémarrez le système pour accéder à la carte mémoire.

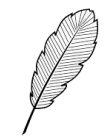

- Certaines cartes mémoire peuvent ne pas être compatibles avec votre carte mère. Veillez à n'utiliser que des cartes mémoire compatibles pour éviter de perdre des données, d'endommager votre appareil ou la carte mémoire, ou les deux.
- La fente MicroSD n'est prise en charge qu'avec la fonction BMC et n'est pas prise en charge pour une utilisation normale sous le système d'exploitation.

#### 8.8 Embase USB 2.0

L'embase USB 2.0 vous permet de vous connecter à un module USB pour obtenir des ports USB 2.0 supplémentaires. L'embase USB 2.0 permet des vitesses de transfert de données allant jusqu'à 480 Mo/s.

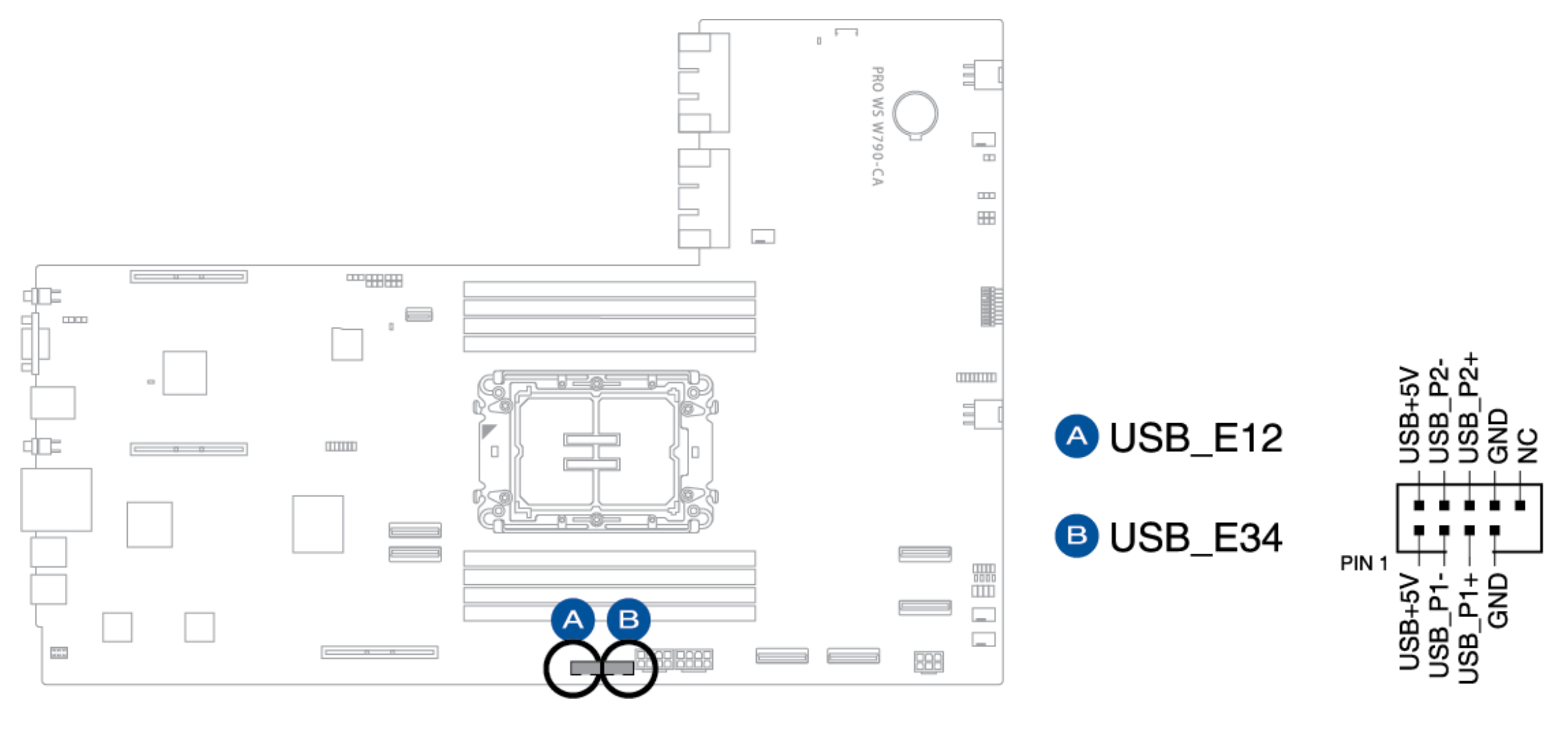

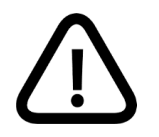

NE connectez PAS un câble 1394 aux connecteurs USB. Cela endommagerait la carte mère !

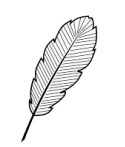

Les modules USB 2.0 sont vendus séparément.

#### 8.9 Embase du commutateur BMC

L'embase du commutateur BMC vous permet d'activer ou de désactiver le commutateur BMC.

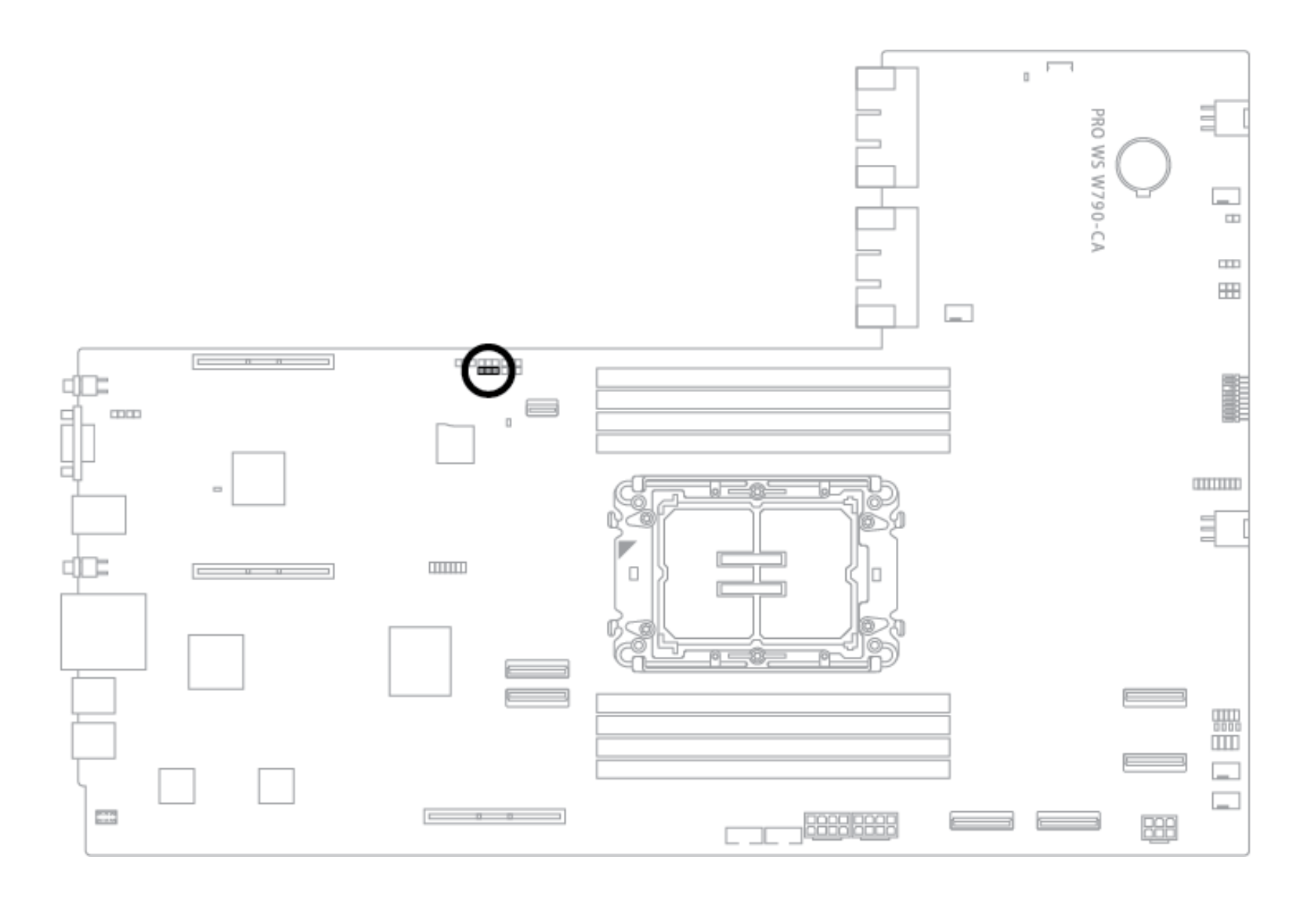

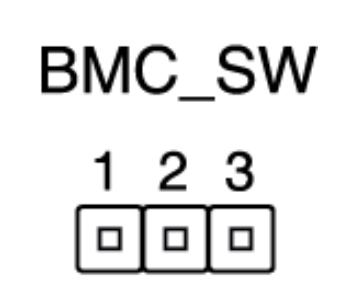

| Description      | Broches      |
|------------------|--------------|
| Active le BMC    | 1-2 (Défaut) |
| Désactive le BMC | 2-3          |

#### 8.10 Embase du capteur thermique du BMC

L'embase du capteur thermique du BMC vous permet de connecter un capteur pour surveiller la température des périphériques et des composants critiques à l'intérieur du système par l'intermédiaire du BMC. En connectant les câbles du capteur thermique et en activant le paramètre **BMC\_SW**, vous pourrez visualiser les relevés du capteur dans le BIOS et sur l'interface Web.

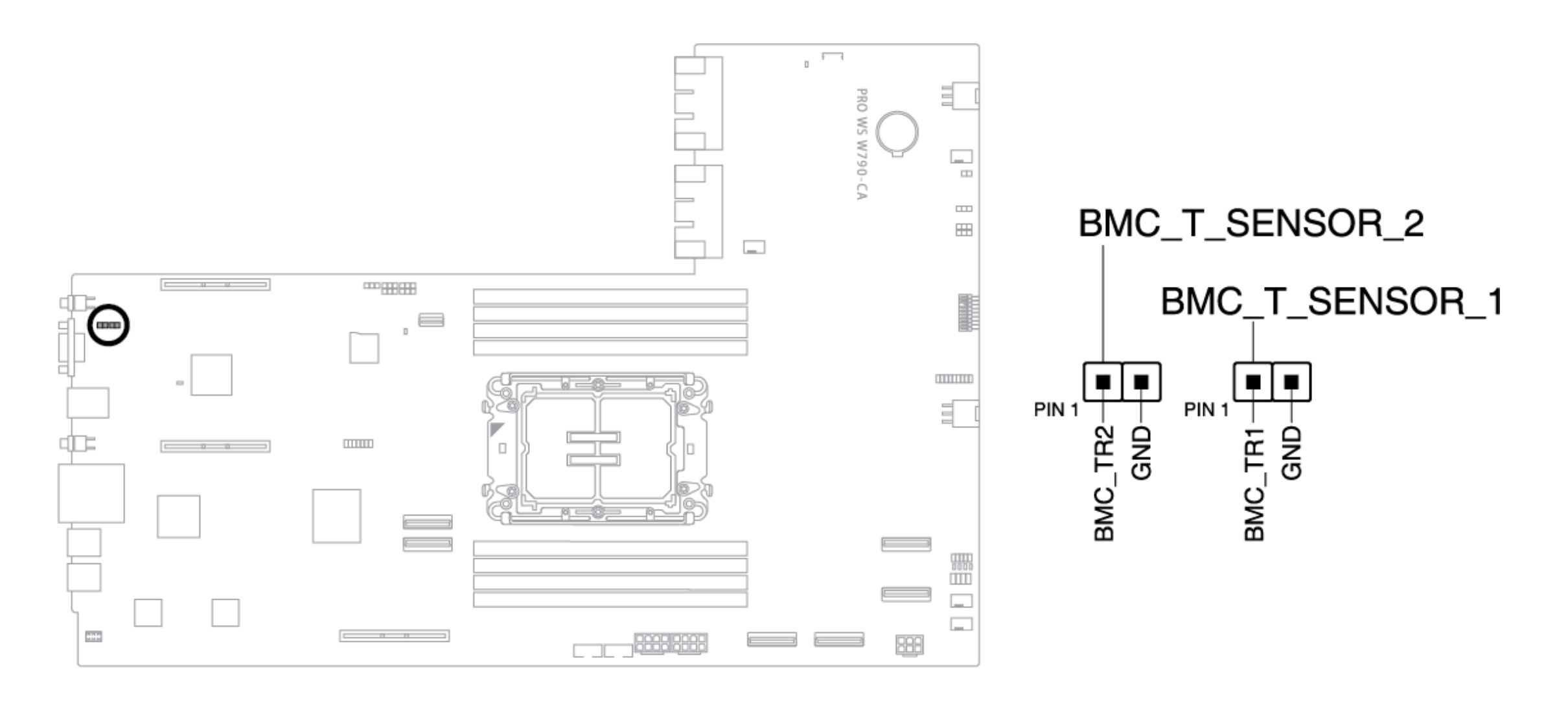

#### 8.11 Embase d'effacement du CMOS

L'embase d'effacement du CMOS permet d'effacer la RAM de l'horloge en temps réel (RTC) dans le CMOS, qui contient la date, l'heure, les mots de passe du système et les paramètres de configuration du système.

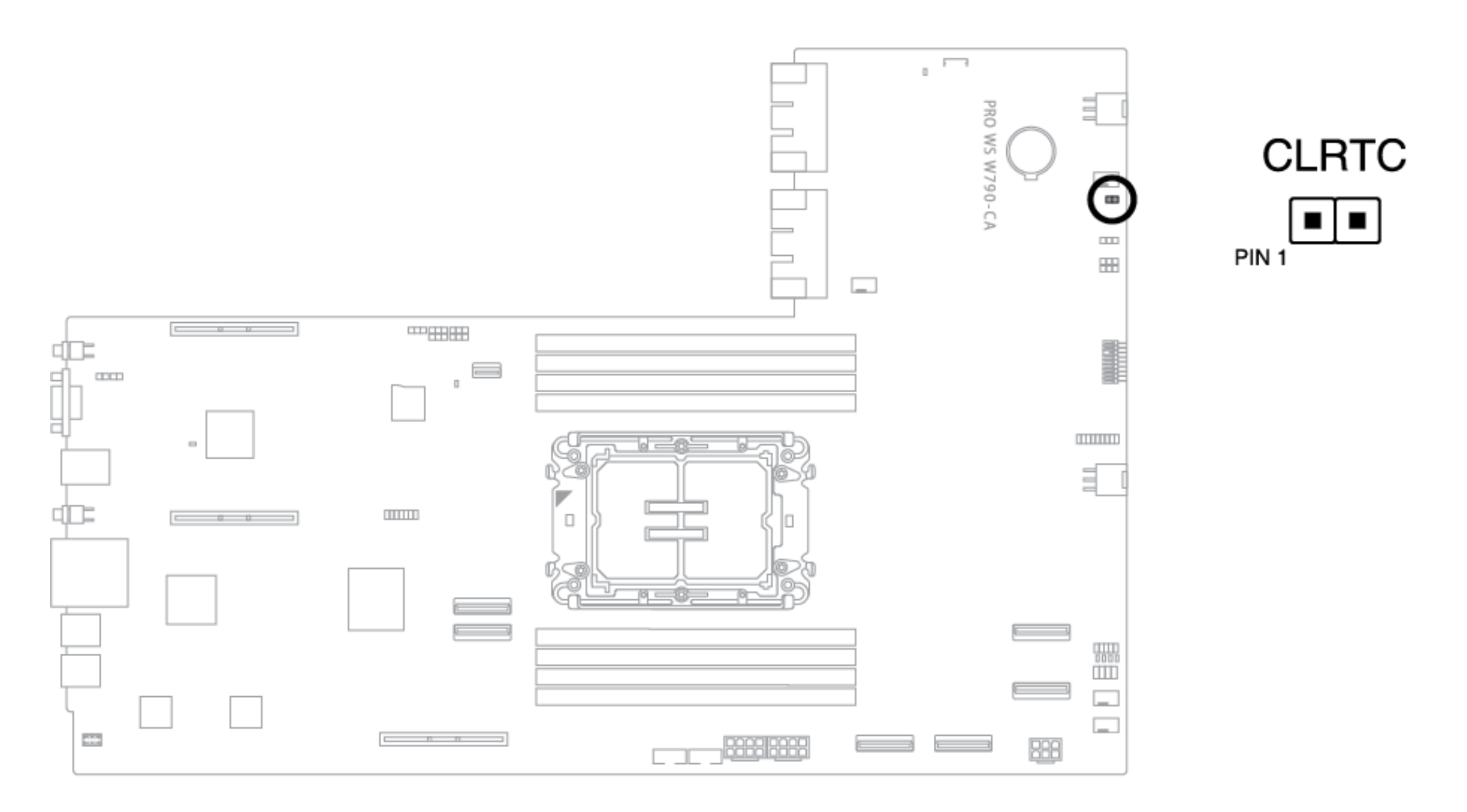

Pour effacer la RAM RTC :

- 1. Mettez le système hors tension et débranchez le cordon d'alimentation.
- 2. Court-circuitez la broche 1-2 à l'aide d'un objet métallique ou d'un cavalier pendant environ 5 à 10 secondes
- 3. Branchez le cordon d'alimentation et mettez le système sous tension.
- 4. Maintenez la touche <Suppr.> enfoncée pendant le processus de démarrage et entrez dans la configuration du BIOS pour réintroduire les données.

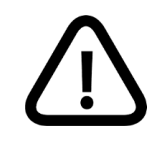

NE court-circuitez PAS les broches, sauf lorsque vous effacez la RAM RTC. La mise en court-circuit ou le placement d'un cavalier entraînera un échec du démarrage du système.

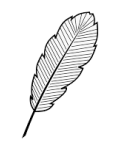

Si les étapes ci-dessus ne permettent pas de résoudre le problème, retirez la pile intégrée et court-circuitez à nouveau les deux broches pour effacer les données de la RAM RTC du CMOS. Après avoir effacé le CMOS, réinstallez la pile.

#### 8.12 Embase de contrôle des ventilateurs

L'embase de contrôle des ventilateurs vous permet de vous connecter à la carte Fan Control.

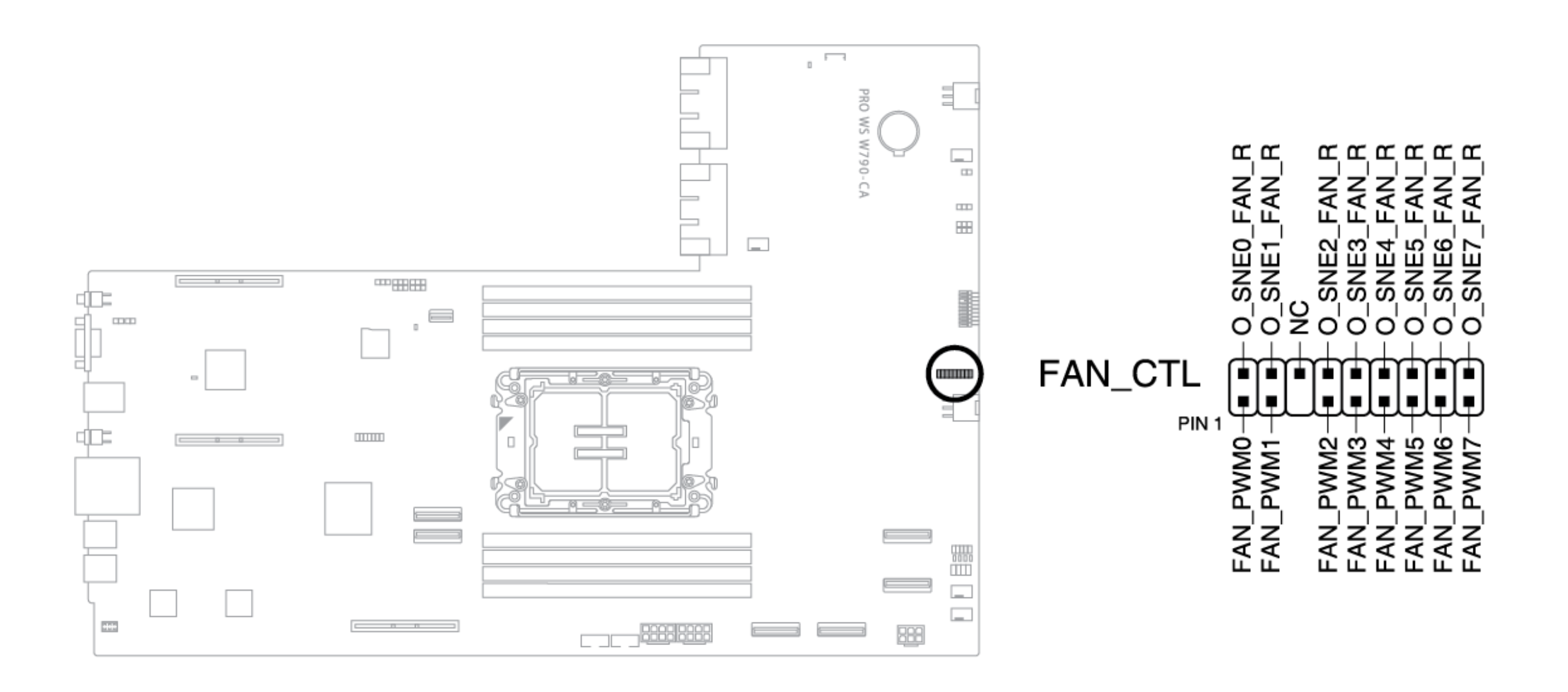

#### 8.13 Embase de l'IP fixe du réseau BMC

L'embase de l'IP fixe du réseau BMV vous permet de définir une IP fixe (10.10.10.10) lorsqu'elle est activée.

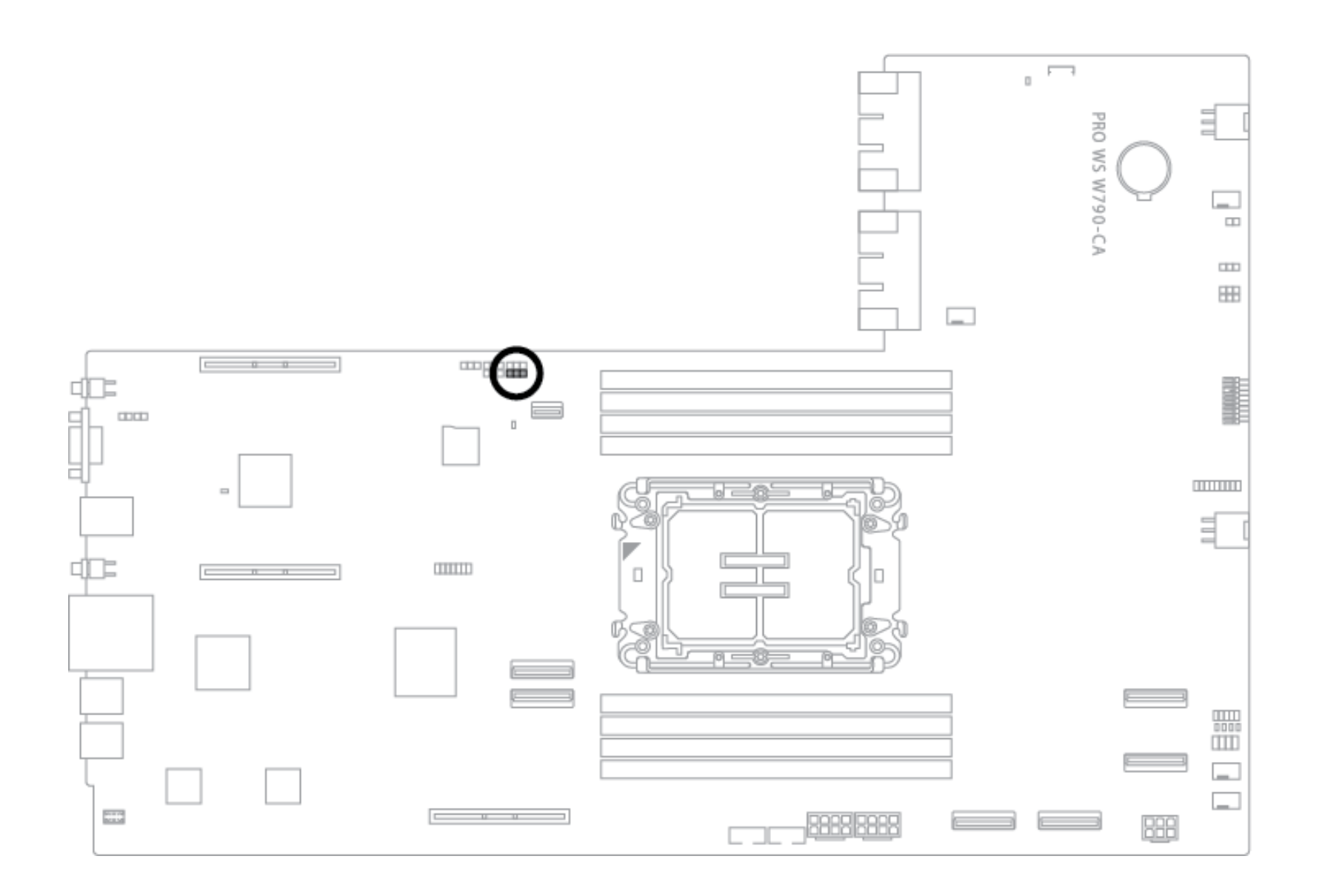

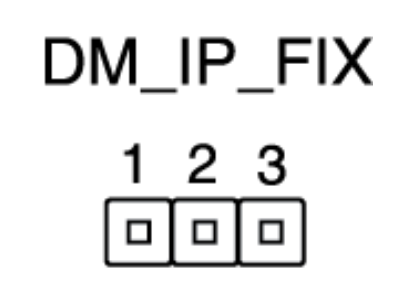

| Description                  | Broches      |
|------------------------------|--------------|
| Active la fonction IP FIX    | 1-2 (Défaut) |
| Désactive la fonction IP FIX | 2-3          |

#### 8.14 Connecteur d'alimentation de la fente GenZ

Le connecteur d'alimentation de la fente GenZ alimente la carte adaptatrice de connexion HPT DUAL X16 Gen5.

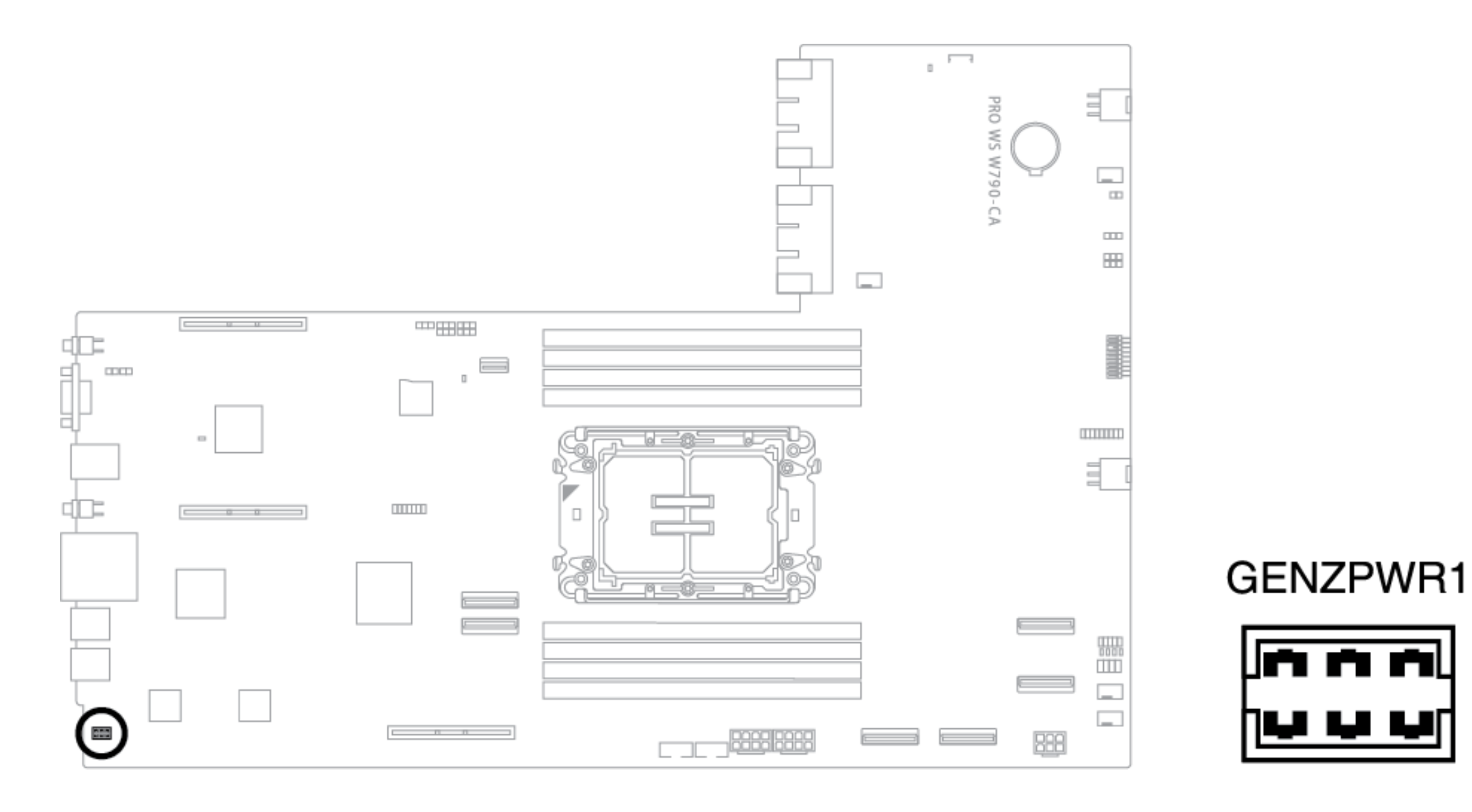

#### 8.15 Embase du commutateur IPMI

L'embase du commutateur IPMI vous permet de commuter le BUS I2C dans les cas où l'I2C peut se heurter au fait que tous les emplacements PCIe sont occupés par les mêmes cartes d'extension.

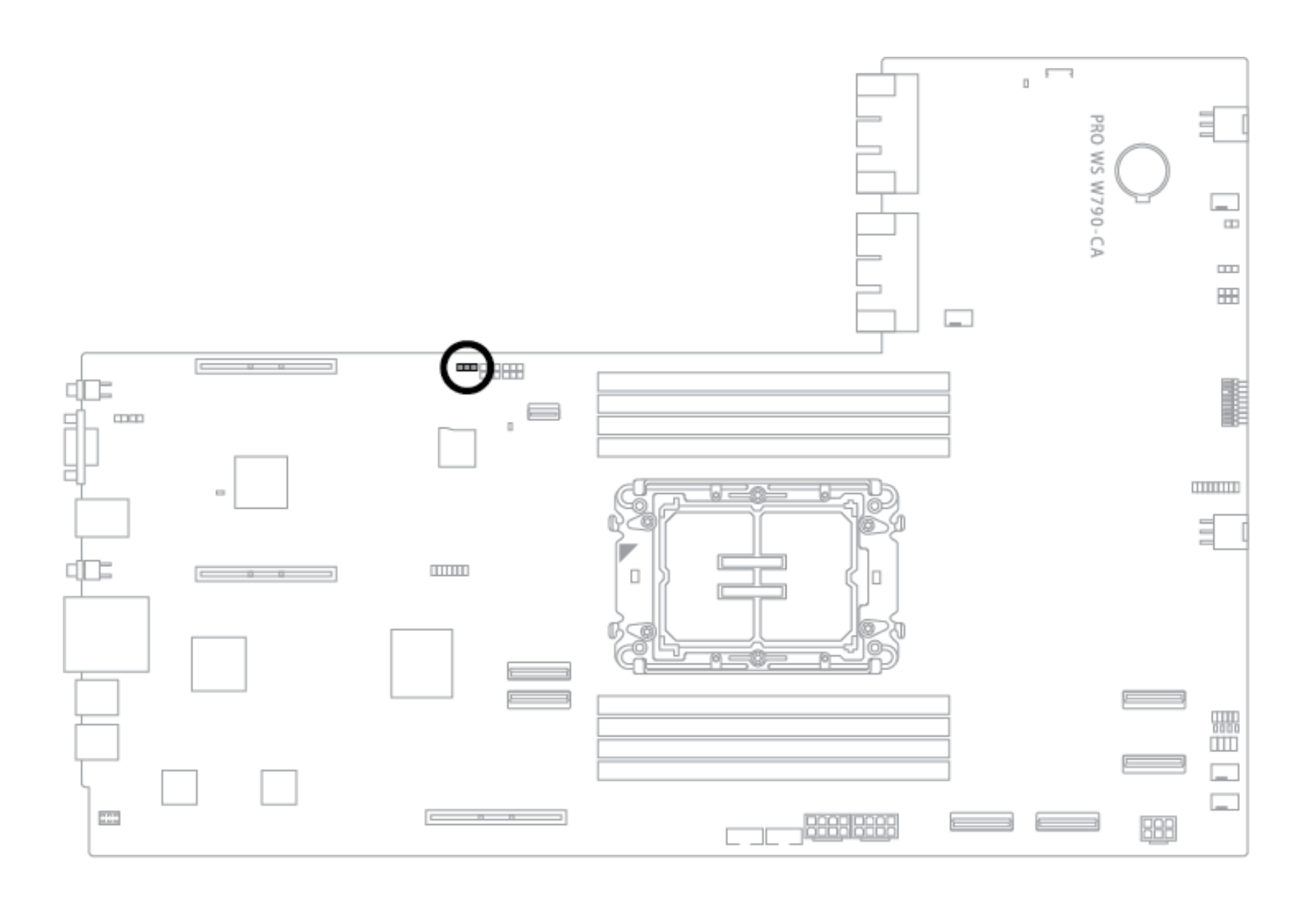

| IF | PM | I_3 | SW |  |
|----|----|-----|----|--|
|    | 1  | 2   | 3  |  |
|    |    |     |    |  |

| Description            | Broches      |
|------------------------|--------------|
| Active IPMI I2C BUS    | 1-2 (Défaut) |
| Désactive IPMI I2C BUS | 2-3          |

#### 8.16 Cavalier du mode LN2

Réglez les broches 2-3 pour optimiser la carte mère afin de remédier au bogue de démarrage à froid pendant le POST et d'aider le système à démarrer avec succès.

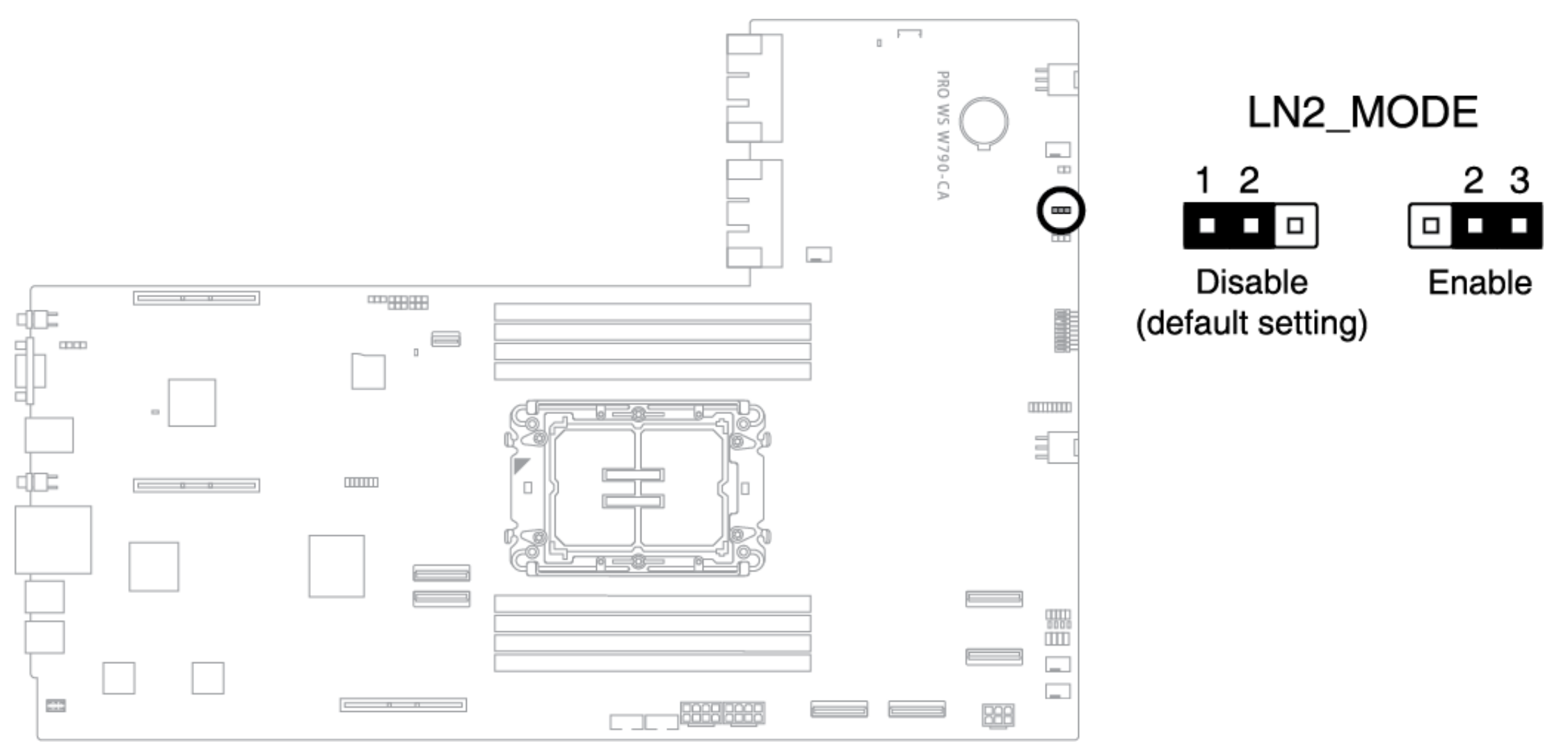

#### 8.17 Connecteur du signal PCIe MCIO (Processeur)

Le connecteur PCIe MCIO vous permet de fournir des signaux PCIe du processeur au fond de panier ou à la carte adaptatrice de connexion. Ces connecteurs prennent en charge VROC/RAID et les fonctions du fond de panier (DEL de stockage, etc.) avec une carte d'expansion 9100.

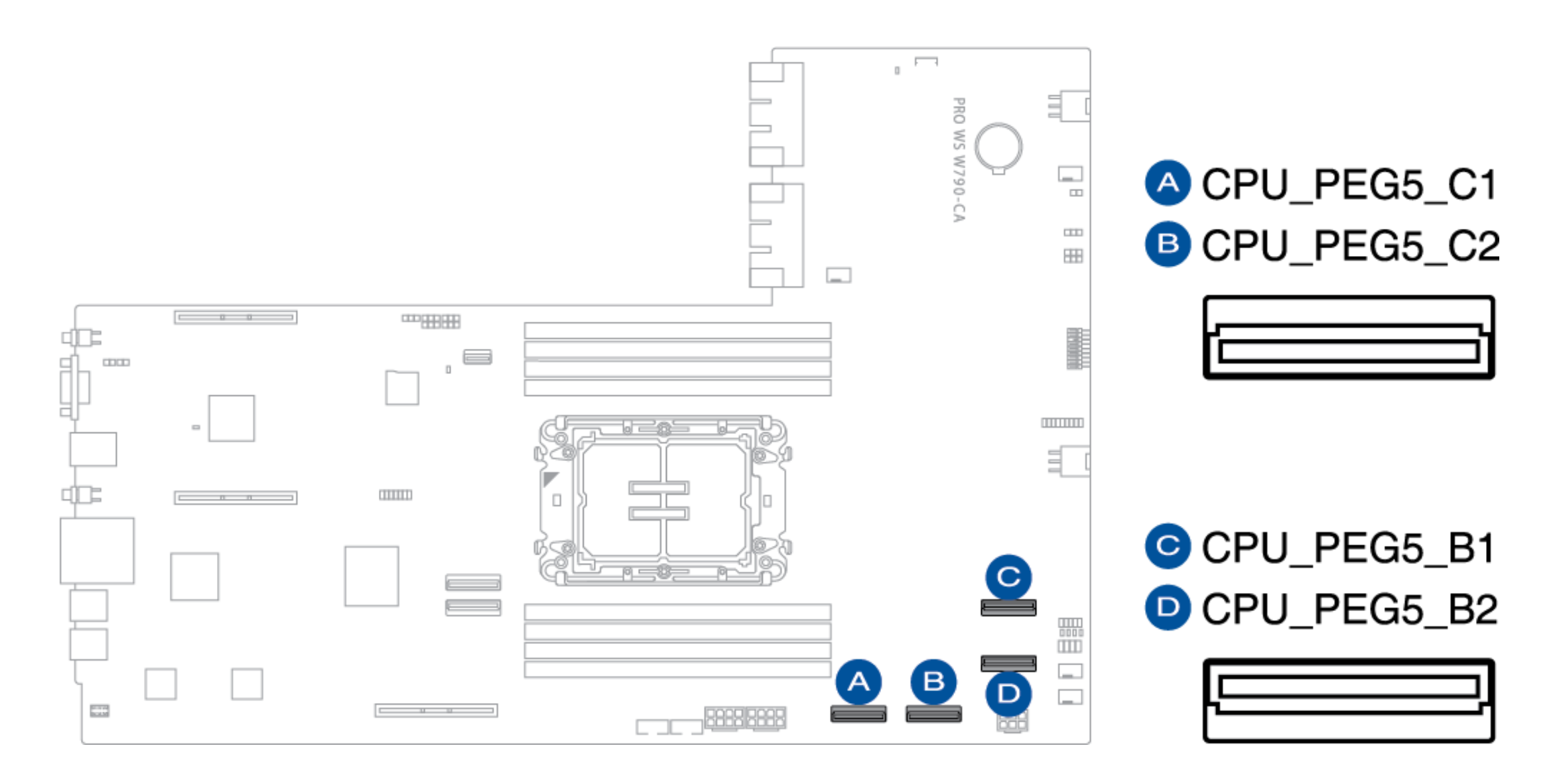

- CPU\_PEG5\_C1 (A) et CPU PEG5\_C2 (B) sont compatibles avec les processeurs XCC (112L)
- CPU\_PEG5\_B1 (C) et CPU PEG5\_B2 (D) sont compatibles avec les processeurs XCC (112L) et MCC (64L)

#### 8.18 Connecteur du signal PCIe MCIO (PCH)

Le connecteur PCIe MCIO vous permet de fournir des signaux PCIe du PCH au fond de panier ou à la carte adaptatrice de connexion. Ces connecteurs prennent en charge VROC/RAID et les fonctions du fond de panier (DEL de stockage, etc.) avec une carte d'expansion 9100.

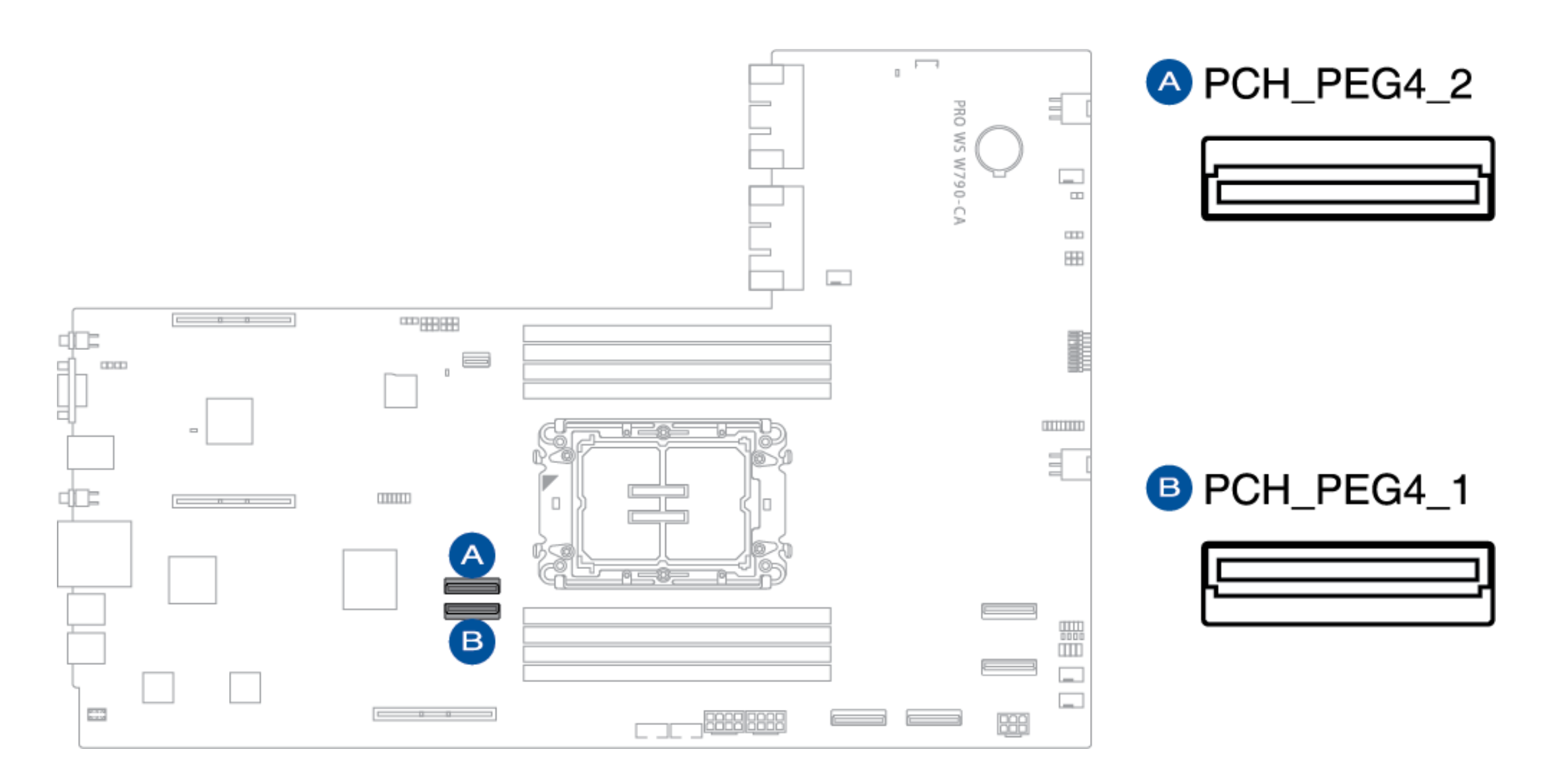

 Si PCH\_PEG4\_1 (B) ne peut pas être reconnu, entrez dans le BIOS, puis allez dans Al Tweaker > Tweaker's Paradise, et réglez BCLK Spread Spectrum sur [Disabled].

#### 8.19 Embase de la carte Code-Q

L'embase de la carte Code-Q vous permet de connecter la carte d'expansion Code-Q.

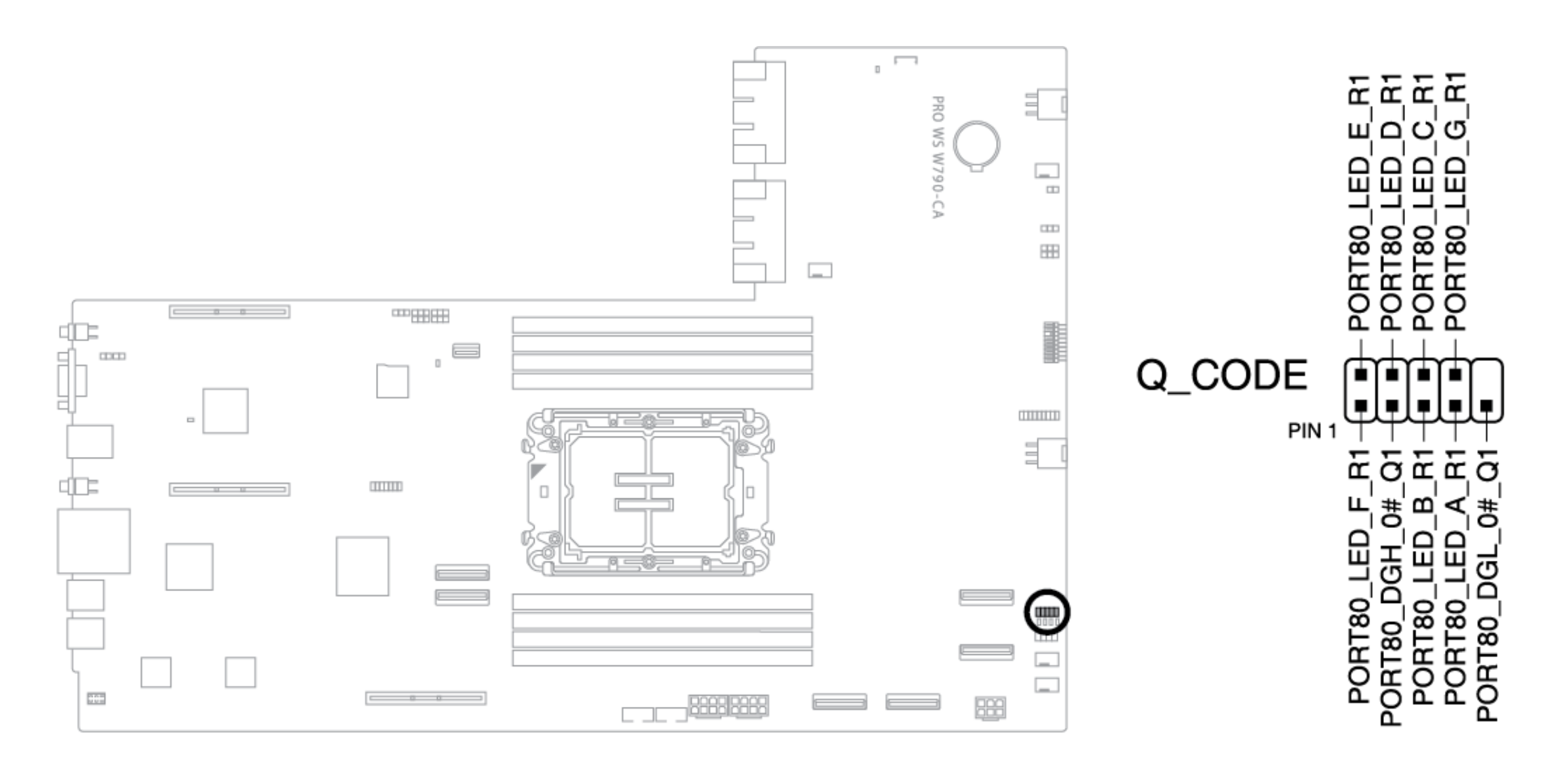

#### 8.20 Embase du commutateur intelligent des blocs d'alimentation

L'embase SMART PSU Switch vous permet de sélectionner la version PMBus du bloc d'alimentation.

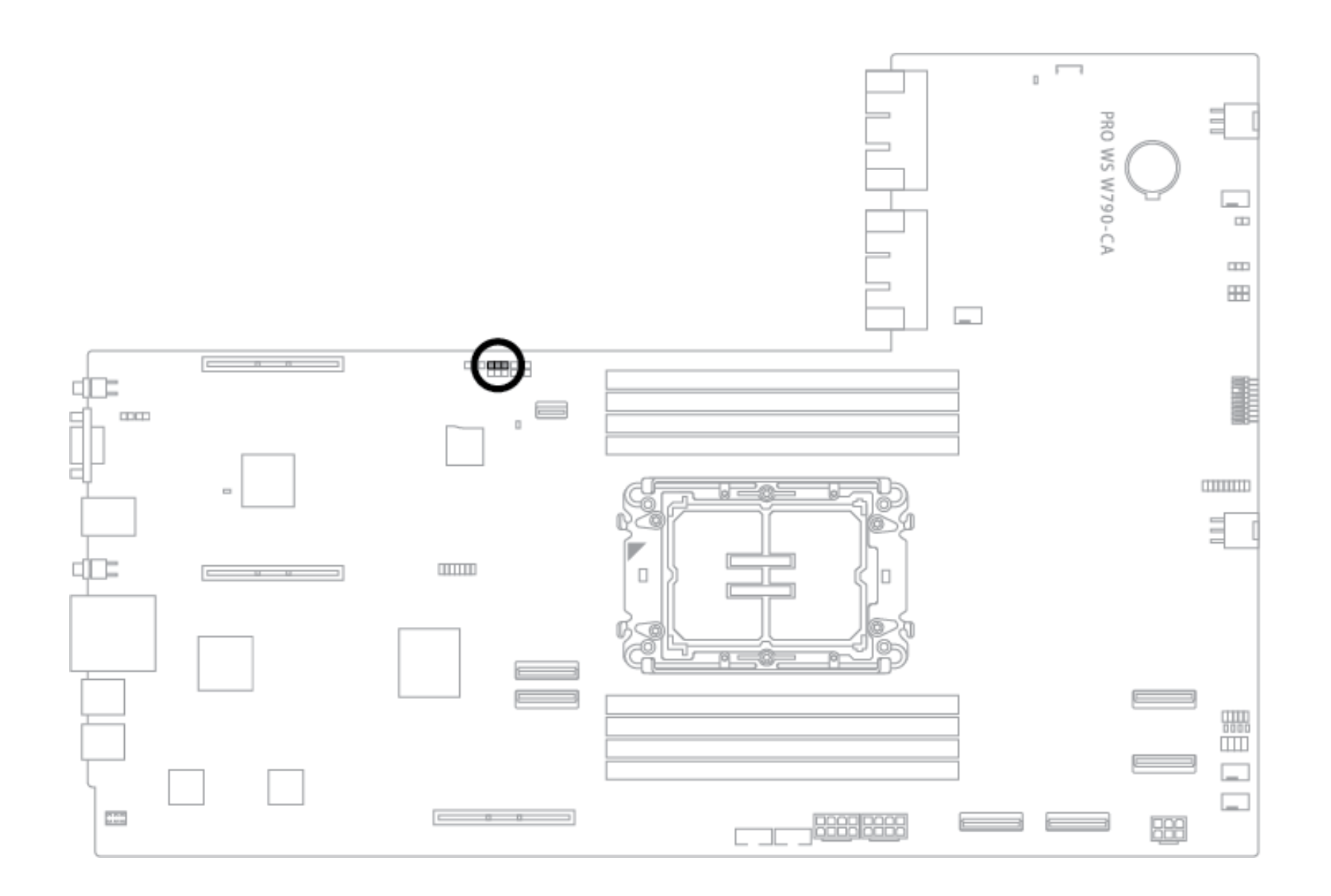

## Q\_PSU\_SW

| 1 | 2 | 3 |
|---|---|---|
|   |   |   |

| Description         | Broches      |
|---------------------|--------------|
| Active PSU PMBus    | 1-2 (Défaut) |
| Désactive PSU PMBus | 2-3          |

#### 8.21 Embase du panneau système

L'embase du panneau système prend en charge plusieurs fonctions montées sur le châssis.

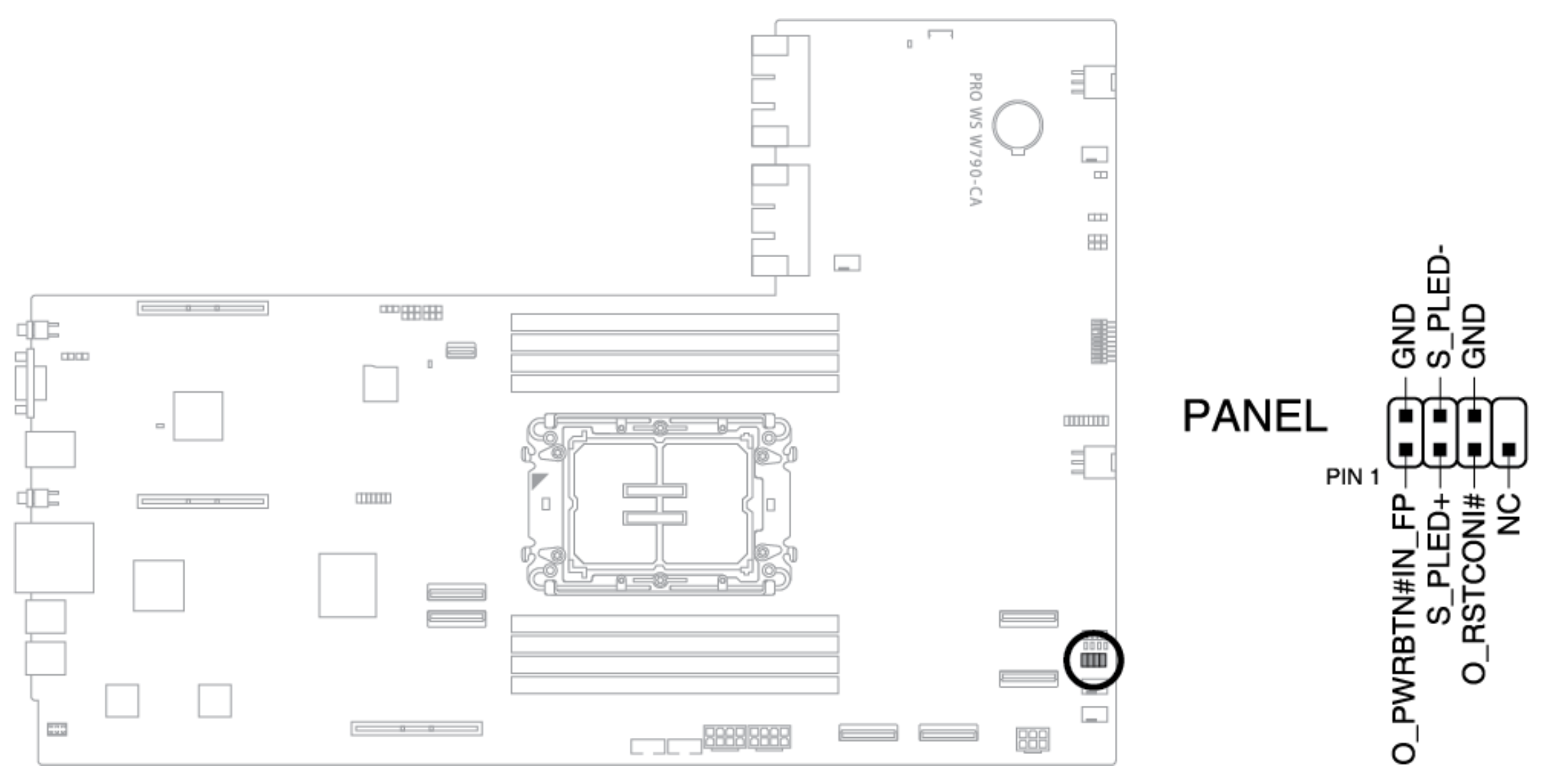

#### • Embase de la DEL d'alimentation du système (PLED)

L'embase à 2 broches vous permet de connecter le témoin d'alimentation du système. La DEL d'alimentation du système s'allume lorsque le système est connecté à une source d'alimentation, ou lorsque vous mettez le système sous tension, et clignote lorsque le système est en mode veille.

#### • Embase du bouton d'alimentation/ bouton d'arrêt logiciel (PWRBTN)

L'embase 3-1 broches vous permet de connecter le bouton d'alimentation du système. Appuyez sur le bouton d'alimentation pour mettre le système sous tension ou pour le mettre en mode veille ou en mode d'arrêt logiciel (selon les paramètres du système d'exploitation).

#### • Embase du bouton de réinitialisation (RSTCON)

L'embase à 2 broches vous permet de connecter le bouton de réinitialisation monté sur le châssis. Appuyez sur le bouton de réinitialisation pour redémarrer le système. Vous pouvez également affecter ce connecteur à d'autres fonctions.

#### |Page 34

#### 8.22 Embase TPM

L'embase TPM vous permet de connecter un module TPM, qui stocke en toute sécurité des clés, des certificats numériques, des mots de passe et des données. Un système TPM contribue également à renforcer la sécurité du réseau, à protéger les identités numériques et à garantir l'intégrité de la plateforme.

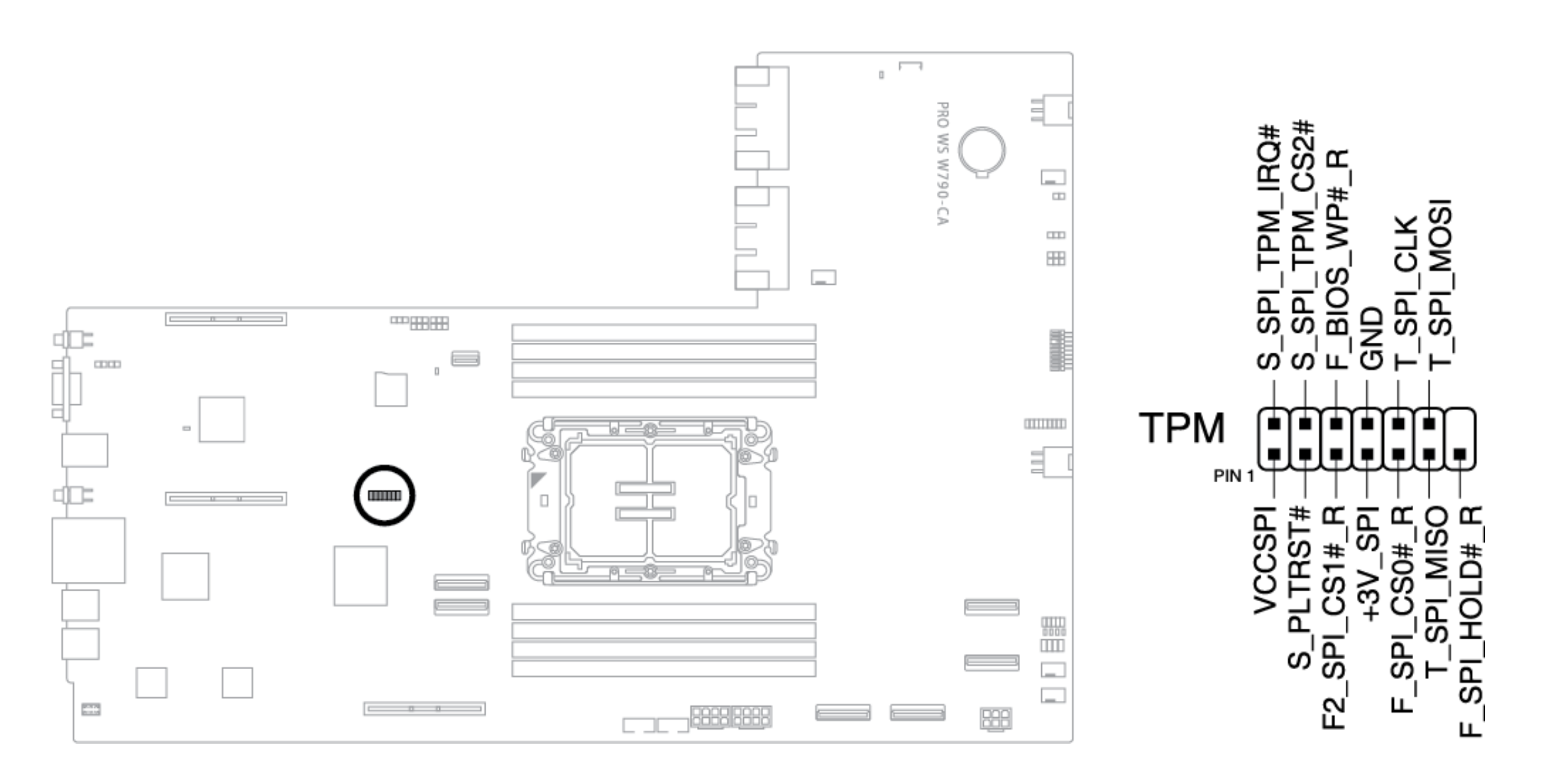

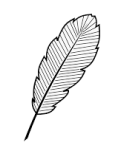

Le module TPM est vendu séparément.
### 8.23 Commutateur VGA

Le commutateur VGA vous permet d'activer ou de désactiver le contrôleur VGA intégré.

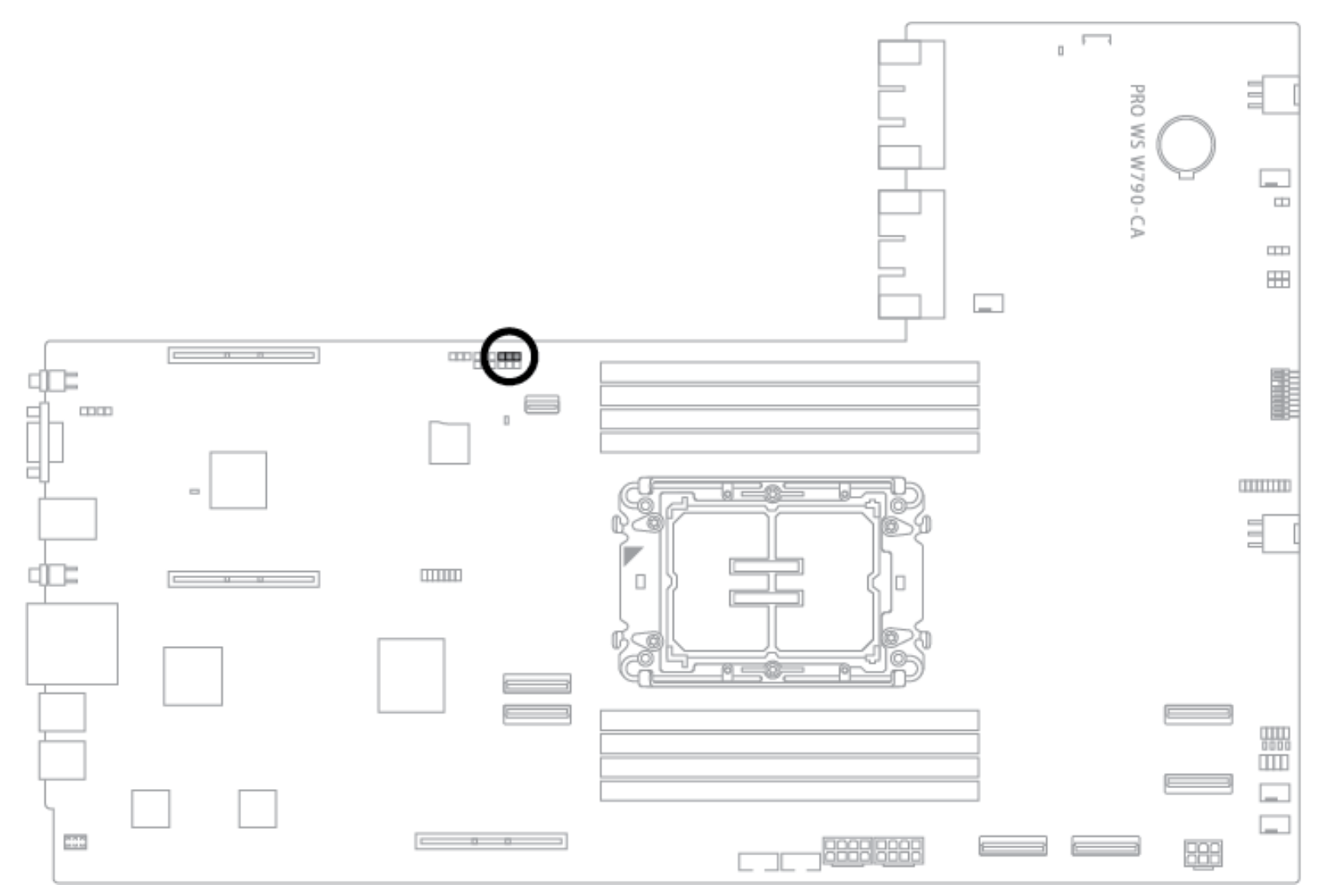

VGA\_SW

| Description                 | Broches      |
|-----------------------------|--------------|
| Active le contrôleur VGA    | 1-2 (Défaut) |
| Désactive le contrôleur VGA | 2-3          |

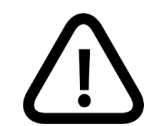

Assurez-vous que l'alimentation est éteinte ou que le cordon d'alimentation est débranché de l'alimentation lorsque vous activez ou désactivez les paramètres du contrôleur VGA à l'aide du commutateur.

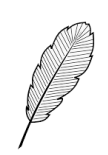

- Si une carte VGA est installée dans une fente PCI Express x16, la fonction VGA intégrée sera toujours activée.
- La fonction de télégestion BMC reste disponible lorsque le contrôleur VGA est désactivé, mais l'affichage est désactivé sur l'appareil client.

## 8.24 Embase de la carte d'expansion 9100

L'embase de la carte d'expansion 9100 est utilisé pour connecter la carte d'expansion 9100 pour les fonctions du fond de panier telles que le branchement à chaud et l'éclairage par DEL.

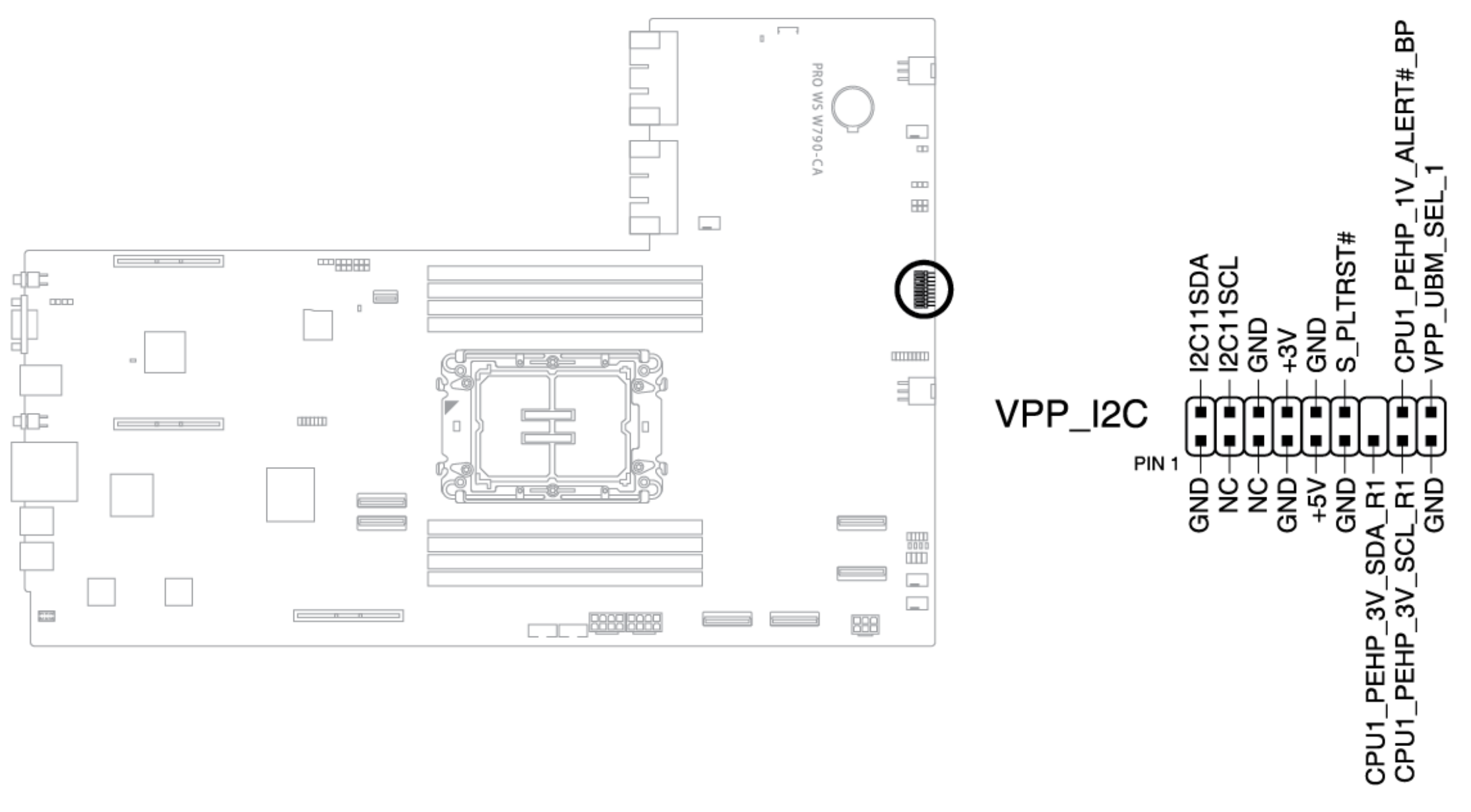

#### | Page **37**

## 8.25 Embase de clé VROC

L'embase de la clé VROC (Virtual Raid on CPU) vous permet de connecter une clé matérielle VROC pour activer des fonctions RAID CPU supplémentaires avec VROC d'Intel<sup>®</sup>.

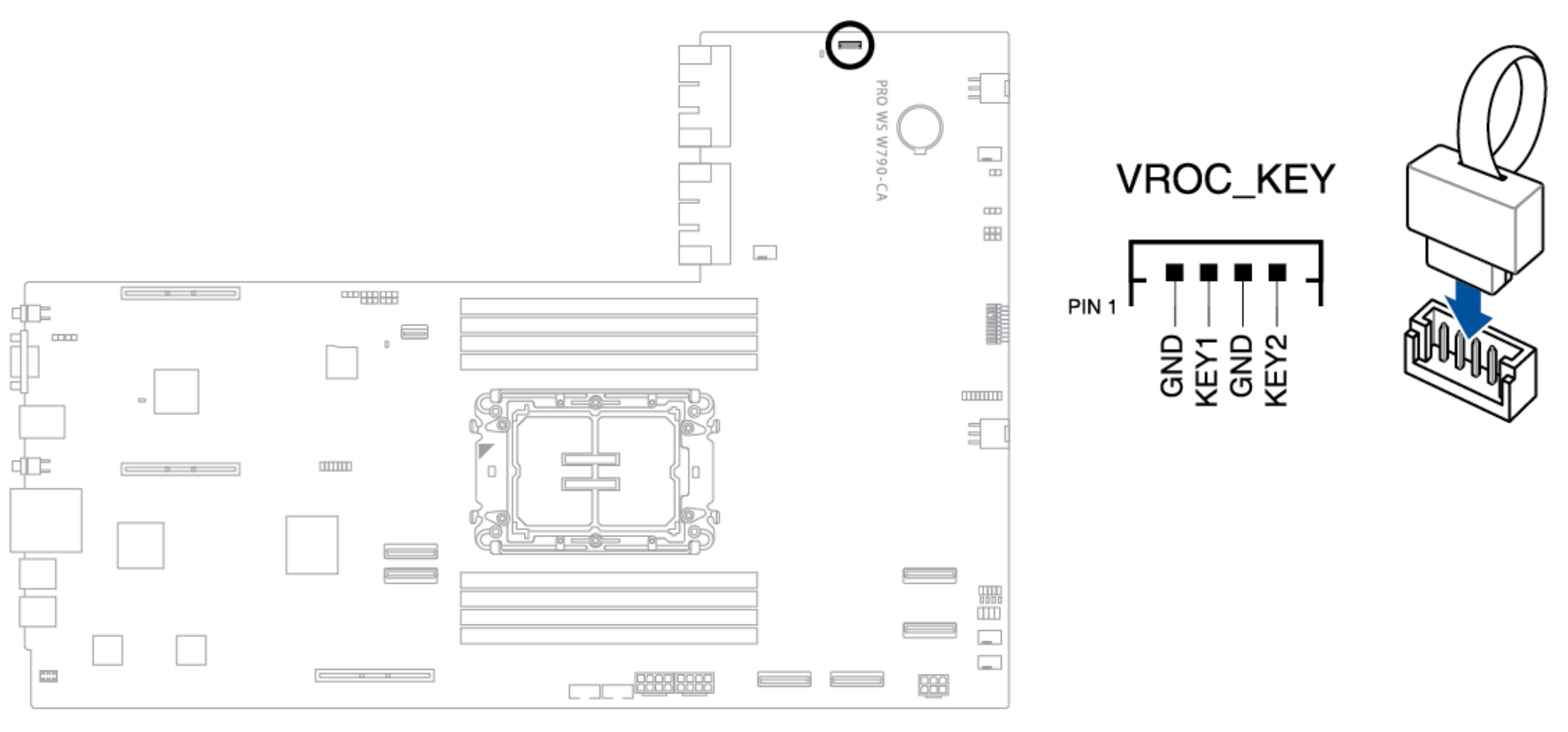

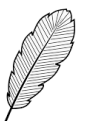

La clé matérielle VROC est vendue séparément.

| Modèle de VROC                  | Type de RAID  | Prise en charge<br>des SSD d'Intel <sup>®</sup> | Prise en charge<br>d'autres SSD | Gestion des clés des lecteurs autochiffrés |
|---------------------------------|---------------|-------------------------------------------------|---------------------------------|--------------------------------------------|
| Intel VROC Pass Thru (sans clé) | RAID 0        | $\checkmark$                                    | N/D                             | N/D                                        |
| Intel VROC Standard             | RAID 0/1/10   | $\checkmark$                                    | $\checkmark$                    | N/D                                        |
| Intel VROC Premium              | RAID 0/1/5/10 | $\checkmark$                                    | $\checkmark$                    | $\checkmark$                               |
| Intel VROC                      |               | 21                                              |                                 | 2                                          |
| SSD d'Intel seulement           | RAID 0/1/3/10 | V                                               | N/D                             | V                                          |

\* Le RAID SATA prend en charge le RAID 0/1/5/10 mais ne peut pas être utilisé dans une configuration RAID mixte avec NVMe.

Notez également ce qui suit concernant le domaine VMD dans le logiciel VROC :

- Le RAID de démarrage ne peut être créé que dans le même domaine VMD.
- Le RAID de données peut être créé dans différents domaines VMD.
- Les fentes PCIe suivantes des domaines VMD individuels :
  - CPU\_PEG5\_B1 et CPU\_PEG5\_B2
  - CPU\_PEG5\_C1 et CPU\_PEG5\_C2
  - PCH\_PEG4\_1 et PCH\_PEG4\_2
- Si vous souhaitez créer un RAID de démarrage en utilisant les fentes PCIe du CPU ou PCIe du PCH, vous ne pouvez le faire que sur des domaines VMD

## individuels.

| Fente PCIe                 | Domaine VMD<br>individuel | RAID<br>amorçable | Données RAID                                      | Notes                                                                                                    |
|----------------------------|---------------------------|-------------------|---------------------------------------------------|----------------------------------------------------------------------------------------------------|
| CPU_PEG5_B1<br>CPU_PEG5_B2 | 1                         | V                 | Peut être créé dans<br>différents<br>domaines VMD | <ul> <li>Prend en charge MCC (64L) CPU et XCC (112L) CPU</li> <li>OS RAID peut être construit lorsque les deux connexions sont<br/>reliées au fond de panier (prend en charge les fonctions de<br/>gestion des DEL du fond de panier).</li> </ul> |
| CPU_PEG5_C1<br>CPU_PEG5_C2 | 1                         | V                 |                                                   | <ul> <li>Prend en charge MCC (64L) CPU et XCC (112L) CPU</li> <li>OS RAID peut être construit lorsque les deux connexions sont<br/>reliées au fond de panier.</li> </ul>                                                                          |
| PCH_PEG4_1<br>PCH_PEG4_2   | 1                         | V                 |                                                   | <ul> <li>Prend en charge MCC (64L) CPU et XCC (112L) CPU</li> <li>OS RAID peut être construit lorsque les deux connexions sont<br/>reliées au fond de panier.</li> </ul>                                                                          |

# 9. Carte d'expansion et carte adaptatrices de connexion

### Carte fond de panier

Le fond de panier se connecte à la carte mère et vous permet d'installer des périphériques de stockage NVMe sur les connecteurs NVME1 et NVME2.

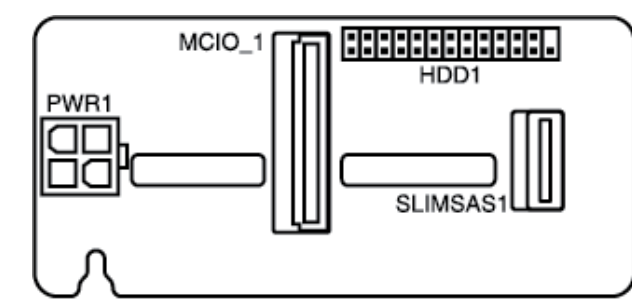

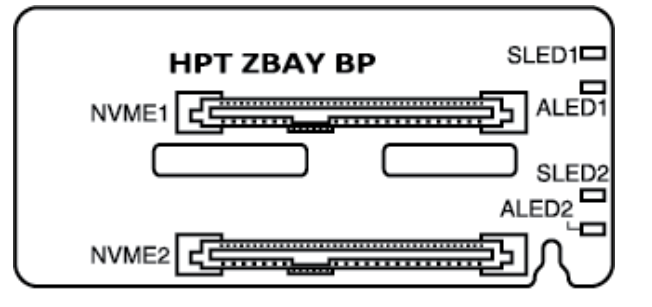

#### Carte de contrôle des ventilateurs

La carte de contrôle des ventilateurs contrôle les ventilateurs du système.

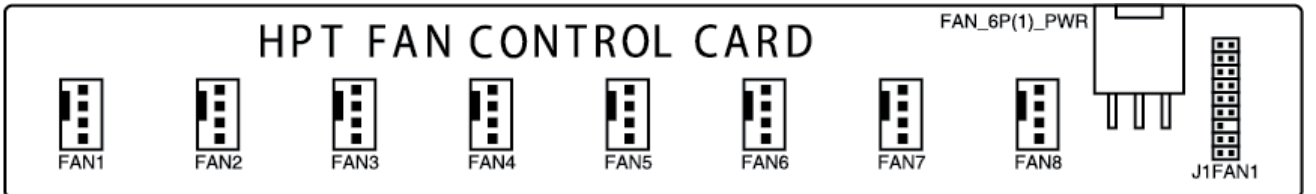

### Carte d'expansion Code-Q

La carte d'expansion Code-Q vous permet de visualiser le Code-Q à partir de la carte mère.

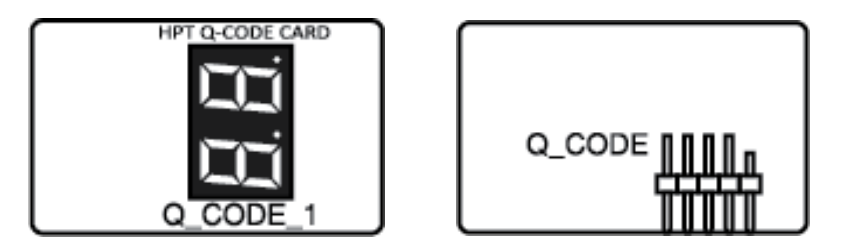

#### Carte adaptatrice de connexion X16 G5 (Riser A)

Les cartes adaptatrices de connexion X16 G5 sont installées dans les fentes **GENZ\_X16(G5)\_A1** et **GENZ\_X16(G5)\_A2** de la carte mère. Assurez-vous que les cartes adaptatrices de connexion sont soigneusement installées dans les fentes **GENZ** et que les doigts dorés sont correctement enfoncés dans les fentes.

|   | PCIE_X16(G5)_1        |
|---|-----------------------|
|   | HPT X16 G5 RISER CARD |
| _ |                       |

Les signaux pour PCIE\_X16(G5)\_C1 proviennent des connecteurs MCIO\_X8(G5)\_C1 et MCIO\_X8(G5)\_C2.

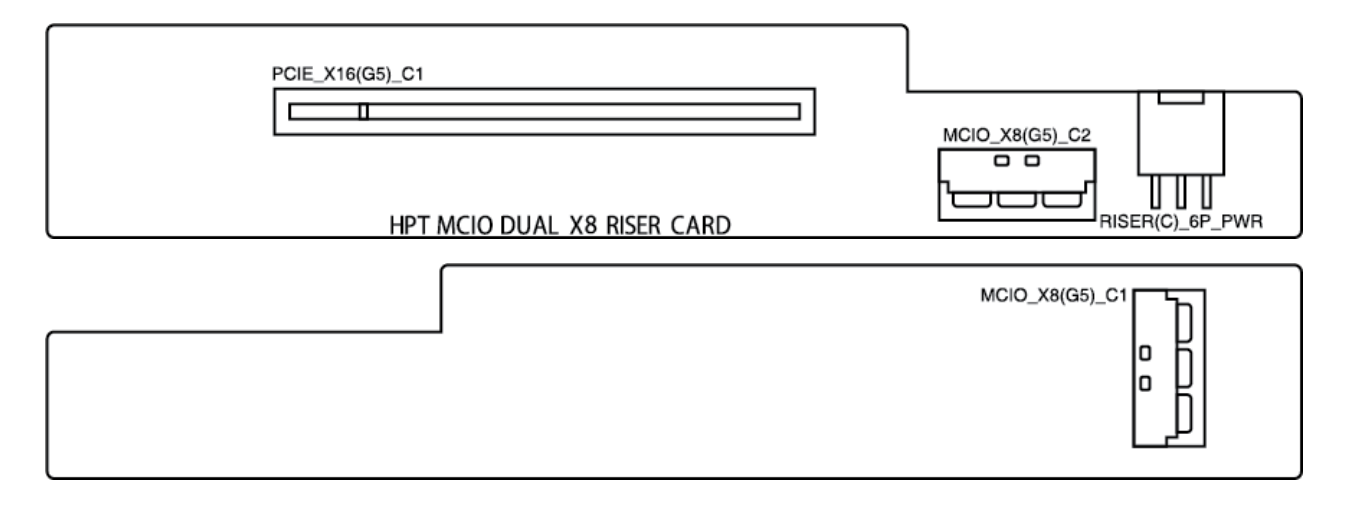

### Carte adaptatrice de connexion Dual X16 G5 (Riser C)

La carte adaptatrice de connexion X16 G5 est installée dans les emplacements **GENZ\_X16(G5)\_B** et **GENZPWR1** de la carte mère. Le signal pour **PCIE\_X16(G5)\_B1** provient des doigts d'or. Les signaux pour **PCIE\_X16(G5)\_B2** proviennent des connecteurs **MCIO\_X8(G5)\_B1** et **MCIO\_X8(G5)\_B2**. Assurez-vous que la carte adaptatrice de connexion est soigneusement placée dans les fentes GENZ et que les doigts dorés sont correctement enfoncés dans les fentes.

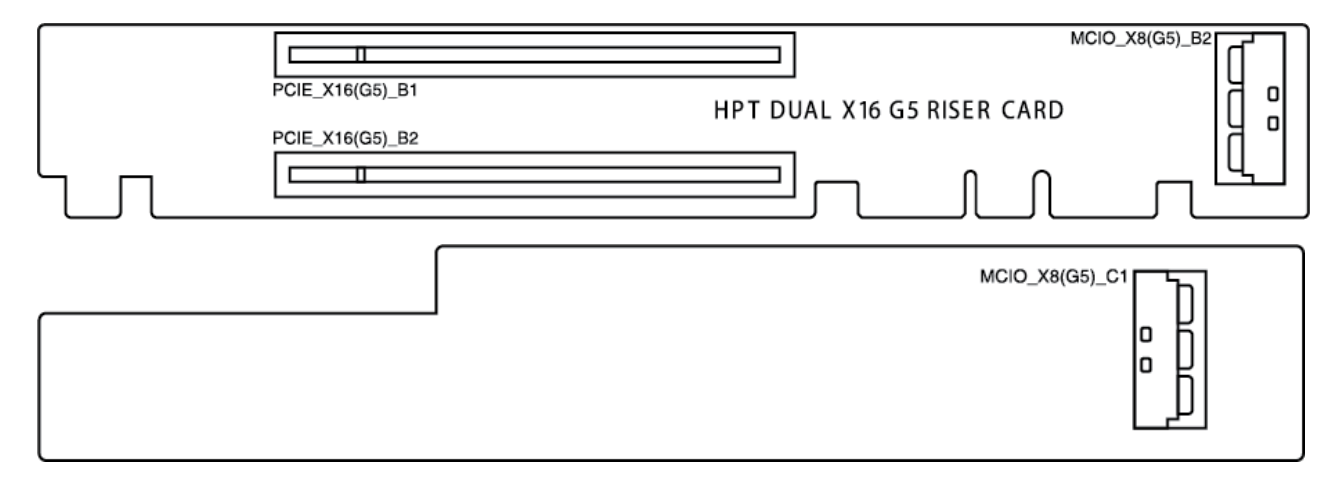

### Carte d'expansion 9100

La carte d'expansion 9100 permet de prendre en charge les fonctions du fond de panier telles que la connexion à chaud et l'éclairage par DEL.

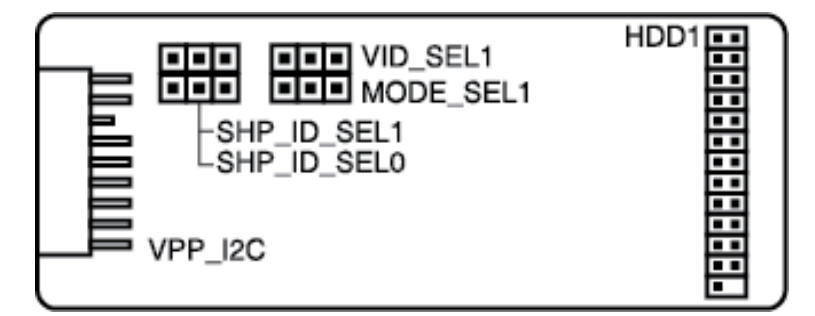

|             | SHP_IS_SEL1 |   |   | SHF | P_ID_S | ELO |
|-------------|-------------|---|---|-----|--------|-----|
|             | 1           | 2 | 3 | 1   | 2      | 3   |
| CPU_PEG5_B1 |             | V | V |     | V      | V   |
| CPU_PEG5_B2 | V           | V |   |     | V      | V   |

| VID1_SEL1  |   |   |   |
|------------|---|---|---|
|            | 1 | 2 | 3 |
| INTEL VROC |   | V | V |
| AMD SHP    | V | V |   |

| MODE_SEL1 |   |   |   |
|-----------|---|---|---|
|           | 1 | 2 | 3 |
| VPP/VROC  |   | V | V |
| UMB RAID  | V | V |   |
| CARD      |   |   |   |

#### |Page 40

## 10. Schéma de la carte mère

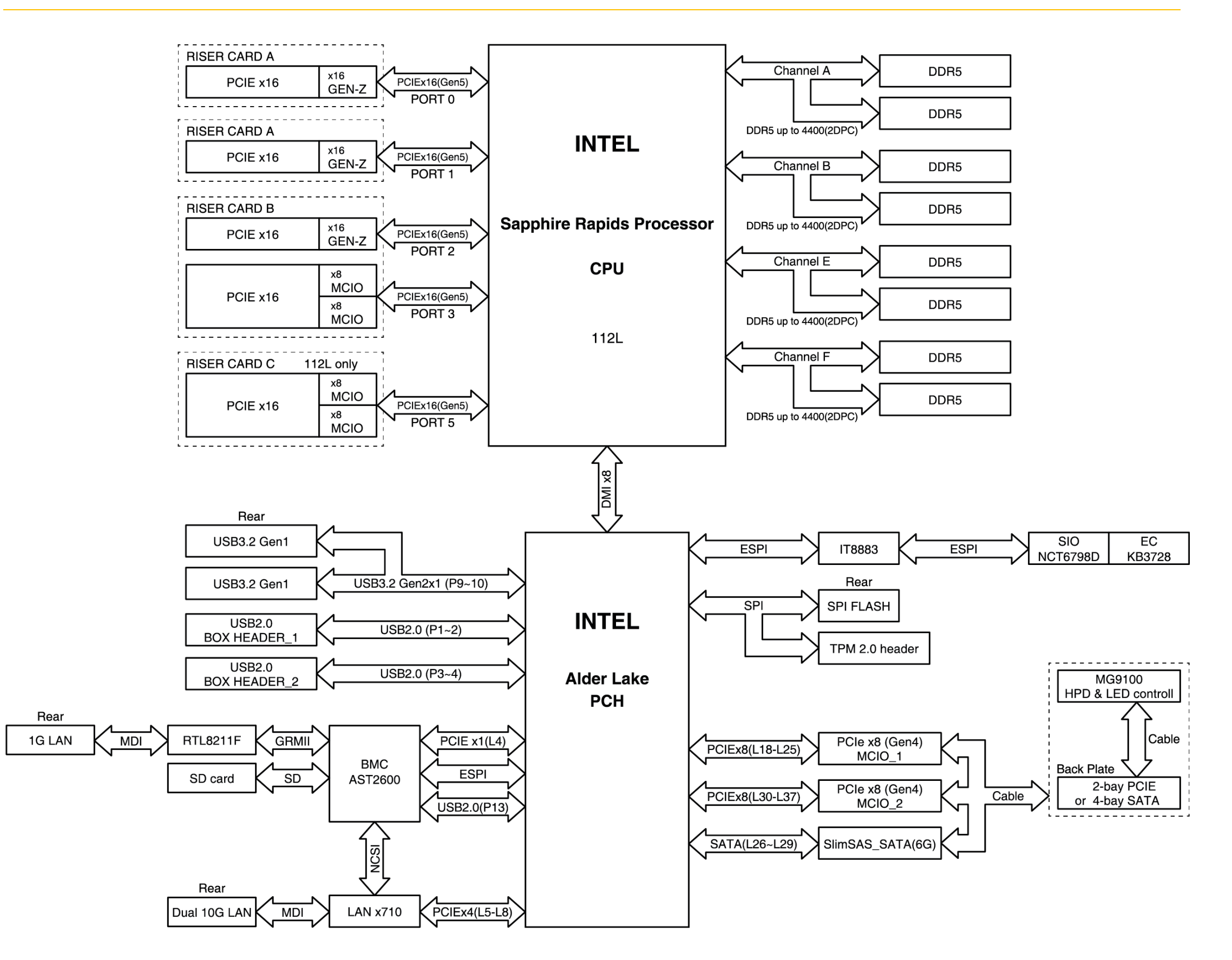

# 11. Installation et câblage de base

### 11.1 Installation du processeur et de la plaque froide

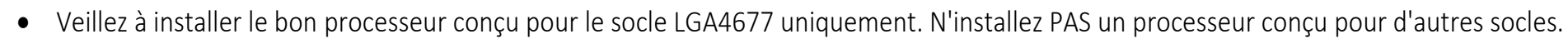

• Le support du processeur est différent selon les processeurs, assurez-vous d'utiliser le support approprié avec le processeur correspondant. Le non-respect de cette consigne peut endommager le processeur et le support du processeur. Le modèle de support est imprimé sur le support, veuillez vous référer au tableau suivant pour le processeur et le support correspondant à utiliser.

| CPU | Spec | Support |
|-----|------|---------|
| XCC | 112L | E1A     |
| MCC | 64L  | E1B     |

• HYPERTEC ne couvre pas les dommages résultant d'une installation/désinstallation incorrecte du processeur, d'une orientation/d'un placement incorrect du processeur ou d'autres dommages résultant d'une négligence de la part de l'utilisateur.

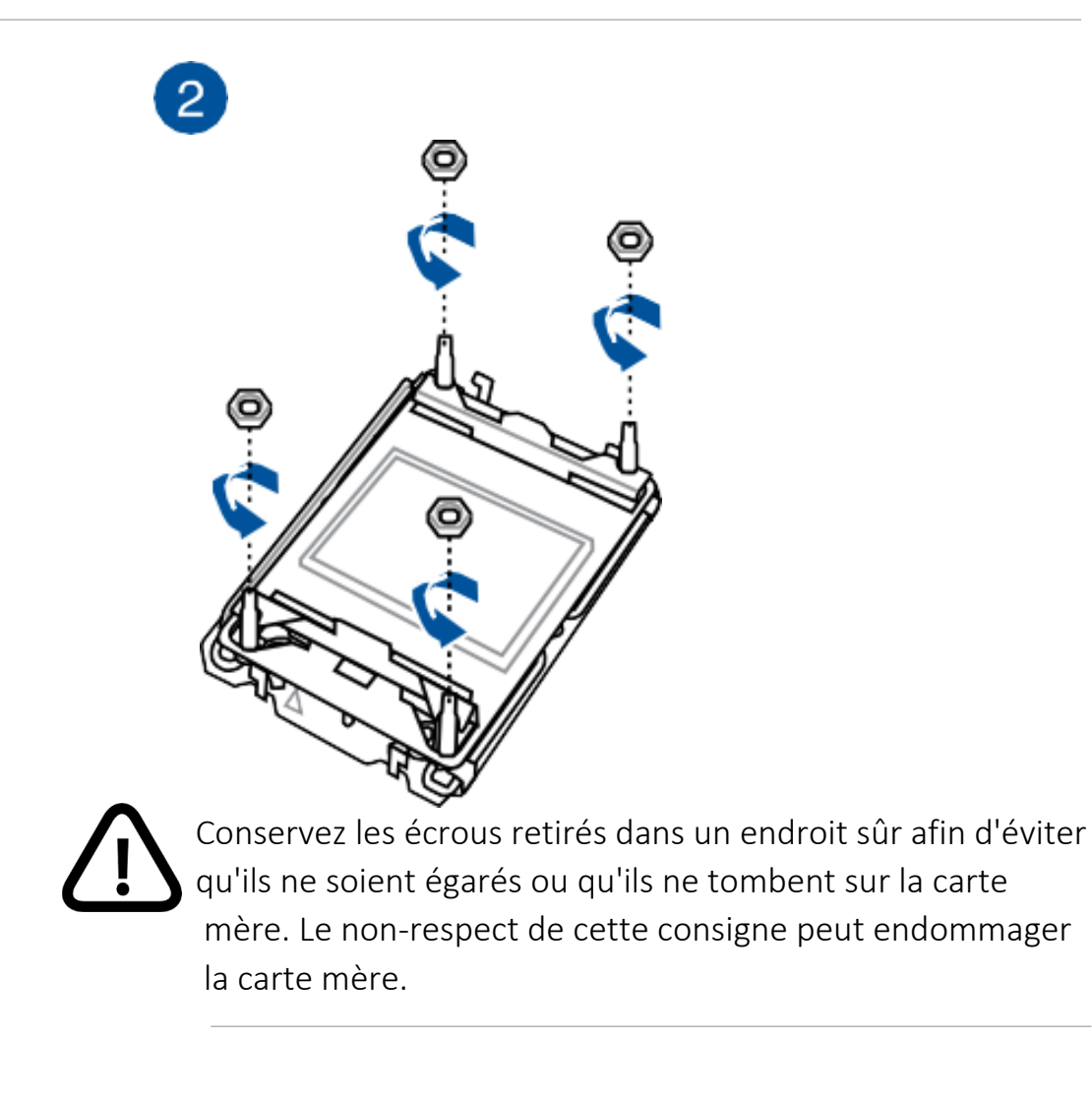

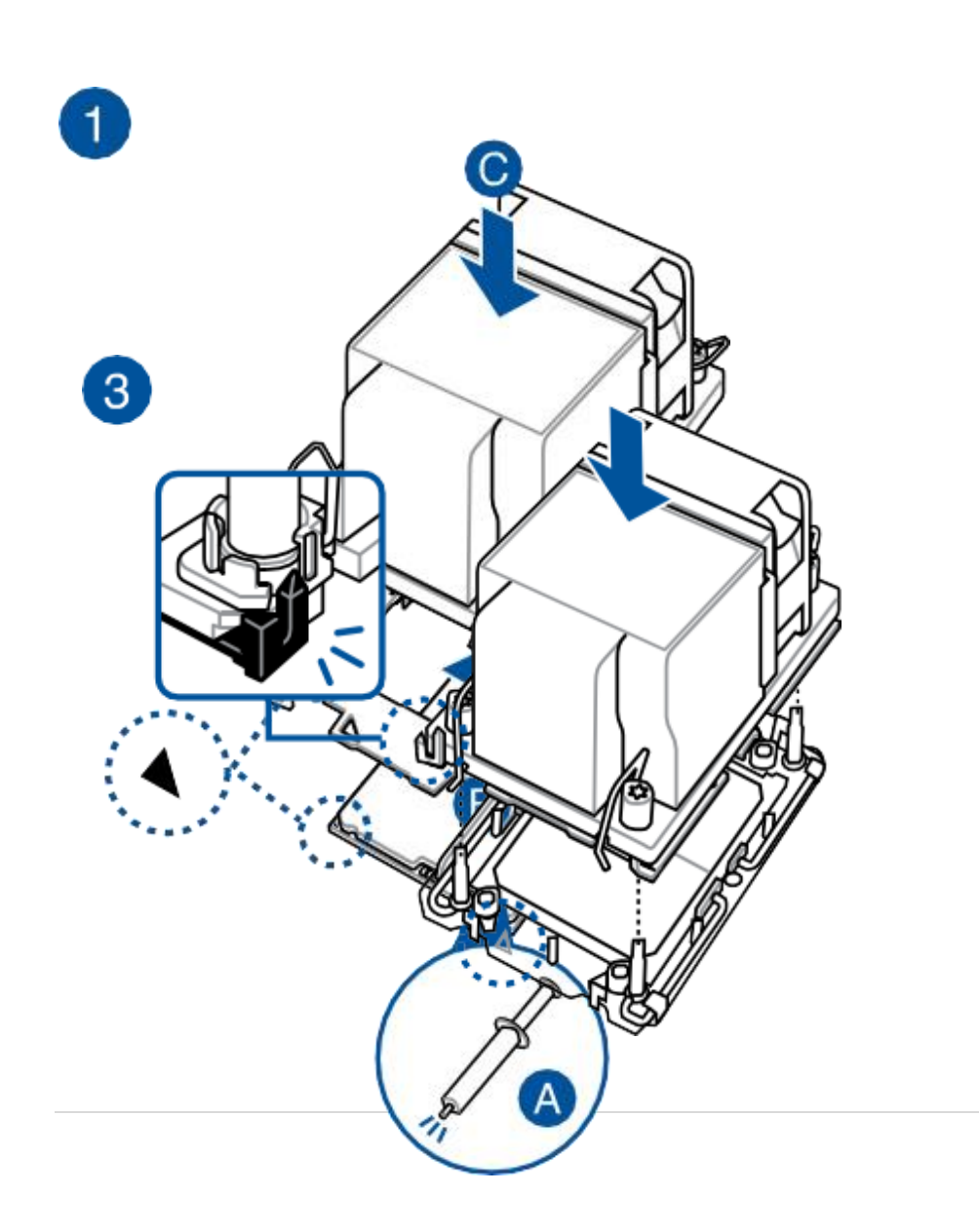

### 11.2 Installation de la carte mère

Placez la carte mère dans le châssis, en veillant à ce que les encoches du châssis soient alignées avec les encoches de la carte mère.

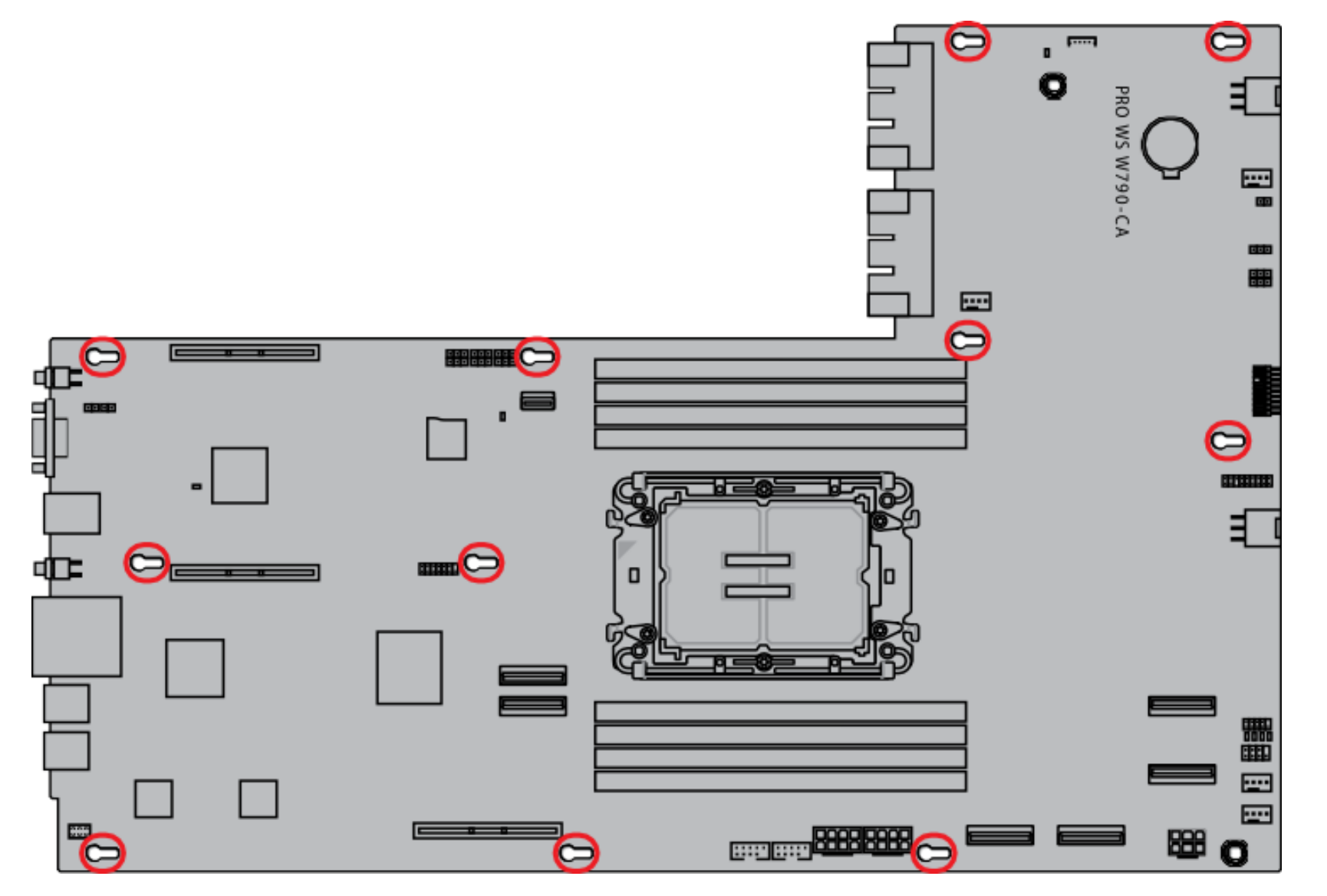

- 1) Poussez la carte mère vers l'avant du châssis et s'assurer que les ports d'E/S avant sont correctement alignés sur les ouvertures du panneau avant.
- 2) Placez deux (2) vis dans les trous indiqués par les cercles pour fixer la carte mère au châssis.

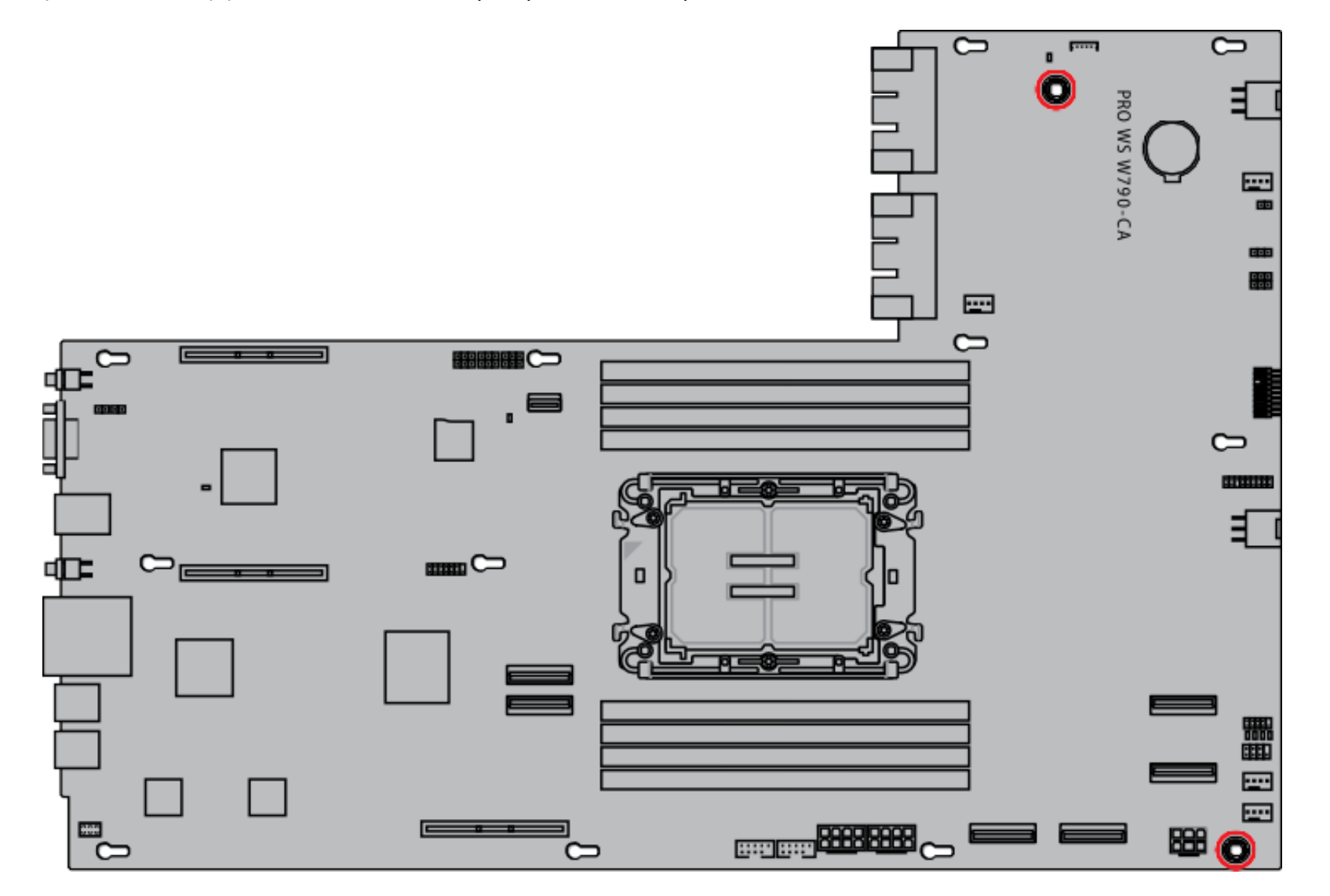

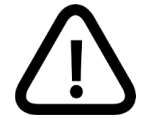

Ne serrez pas trop les vis ! Vous risqueriez d'endommager la carte mère

### 11.3 Connexion des câbles

Veuillez vous référer aux tableaux et illustrations suivants pour les connexions de câbles lors de la connexion de la carte mère et des cartes d'expansion.

### Carte mère

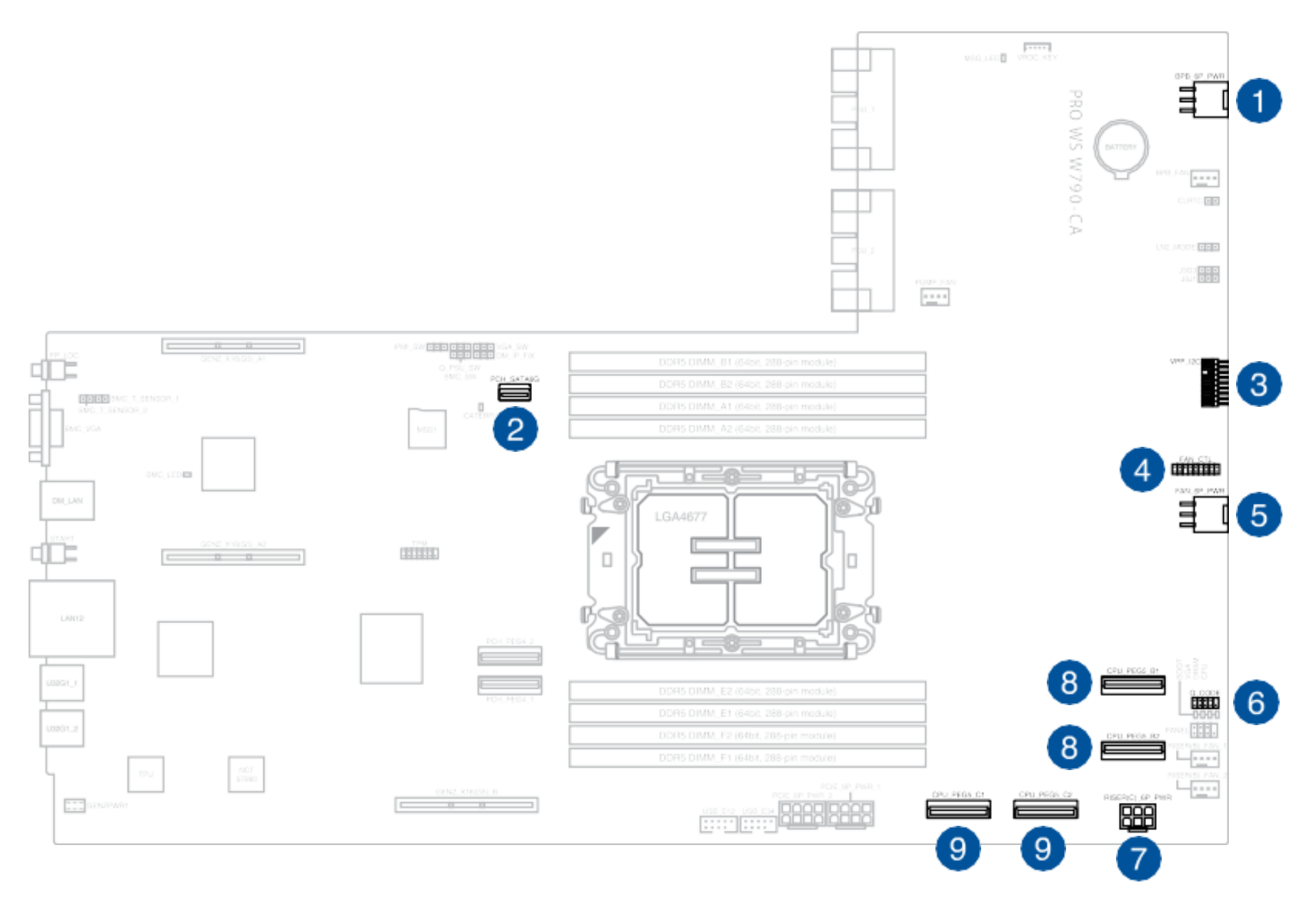

| No. | Connecteur/Embase/Fente   | se branche à                                                             |
|-----|---------------------------|--------------------------------------------------------------------------|
| 1   | BPB_6P_PWR                | PWR1 sur le fond de panier                                               |
| 2   | PCH_SATA6G                | SLIMSAS1 sur le fond de panier                                           |
| 3   | VPP_I2C                   | VPP_I2C sur la carte d'expansion 9100                                    |
| 4   | FAN_CTL                   | J1FAN1 sur la carte de contrôle des ventilateurs                         |
| 5   | FAN_6P_PWR                | FAN_6P(1)_PWR sur la carte de contrôle des ventilateurs                  |
| 6   | Q_CODE                    | Q_CODE sur la carte d'expansion Code-Q                                   |
| 7   | RISER(C)_6P_PWR           | RISER(C)_6P_PWR sir la carte adaptatrice de connexion C                  |
| 8   | CPU_PEG_B1 and CPU_PEG_B2 | MCIO_X8(G5)_B1 et MCIO_X8(G5)_B2 sur la carte adaptatrice de connexion B |
| 9   | CPU_PEG_C1 and CPU_PEG_C2 | MCIO_X8(G5)_C1 et MCIO_X8(G5)_C2 sur la carte adaptatrice de             |

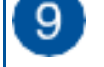

MCIO\_X8(G5)\_C1 et MCIO\_X8(G5)\_C2 sur la carte adaptatrice de connexion C

- Carte adaptatrice de connexion B : Carte adaptatrice de connexion Dual X16 G5
- Carte adaptatrice de connexion C : Carte adaptatrice de connexion MCIO Dual X8

## Carte fond de panier

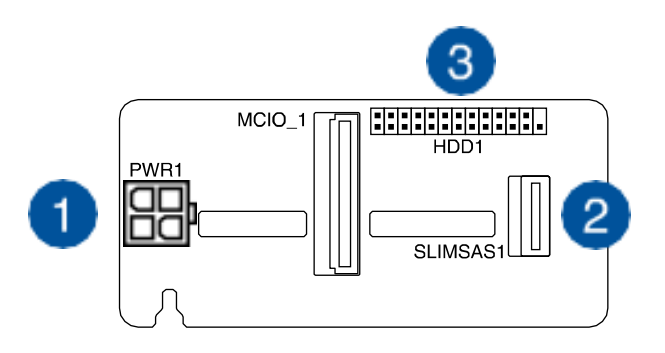

| No. | Connecteur/Embase/Fente | se branche à                       |
|-----|-------------------------|------------------------------------|
| 1   | PWR1                    | BPB_6P_PWR sur la carte mère       |
| 2   | SLIMSAS1                | PCH_SATA6G sur la carte mère       |
| 3   | HDD1                    | HDD1 sur la carte d'expansion 9100 |

Carte de contrôle des ventilateurs

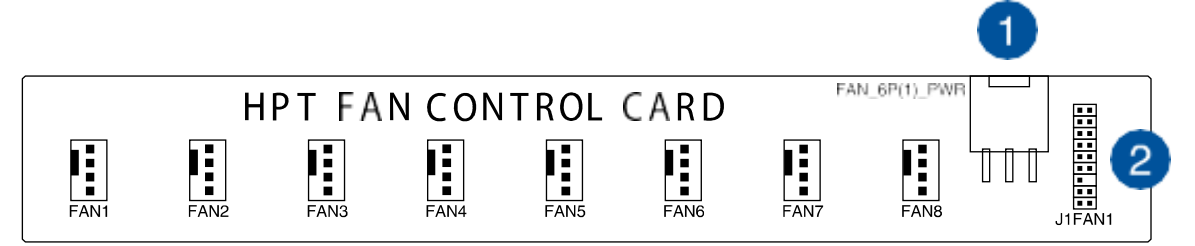

| No. | Connecteur/Embase/Fente | se branche à                 |
|-----|-------------------------|------------------------------|
| 1   | FAN_6P(1)_PWR           | FAN_6P_PWR sur la carte mère |
| 2   | J1FAN1                  | FAN_CTL sur la carte mère    |

## Carte d'expansion Code-Q

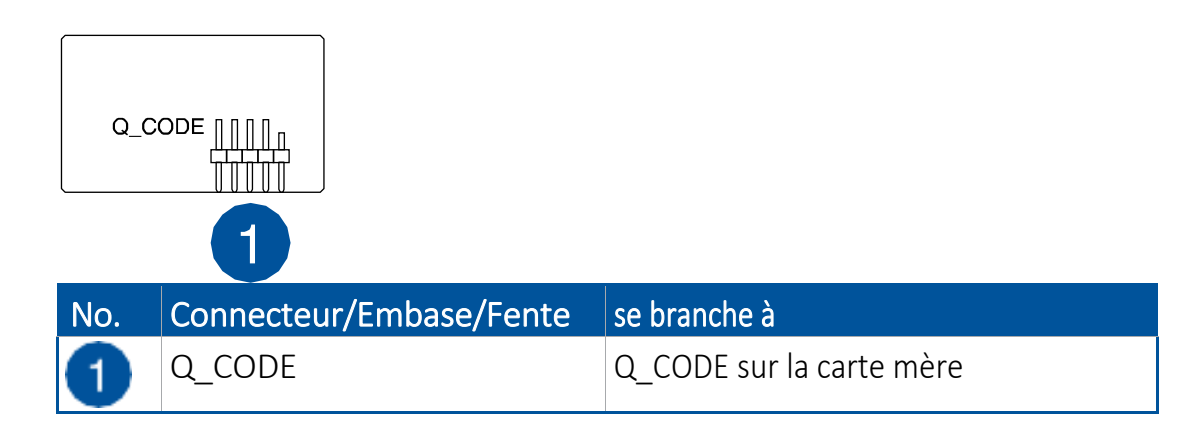

## Carte d'expansion 9100

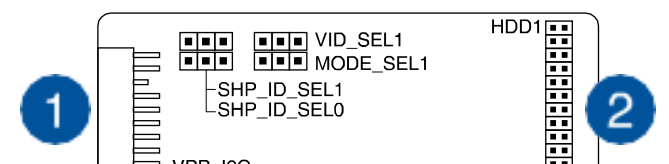

VPP\_I2C

| No. | Connecteur/Embase/Fente | se branche à              |
|-----|-------------------------|---------------------------|
| 1   | VPP_I2C                 | VPP_I2C sur la carte mère |
| 2   | J1FAN1                  | FAN_CTL sur la carte mère |

## 12. Retrait du couvercle du châssis

Cette section explique comment retirer le couvercle du châssis du serveur.

Étape 1 : Retirez les vis dans le sens inverse des aiguilles d'une montre à l'aide d'un tournevis Philips de type 2.

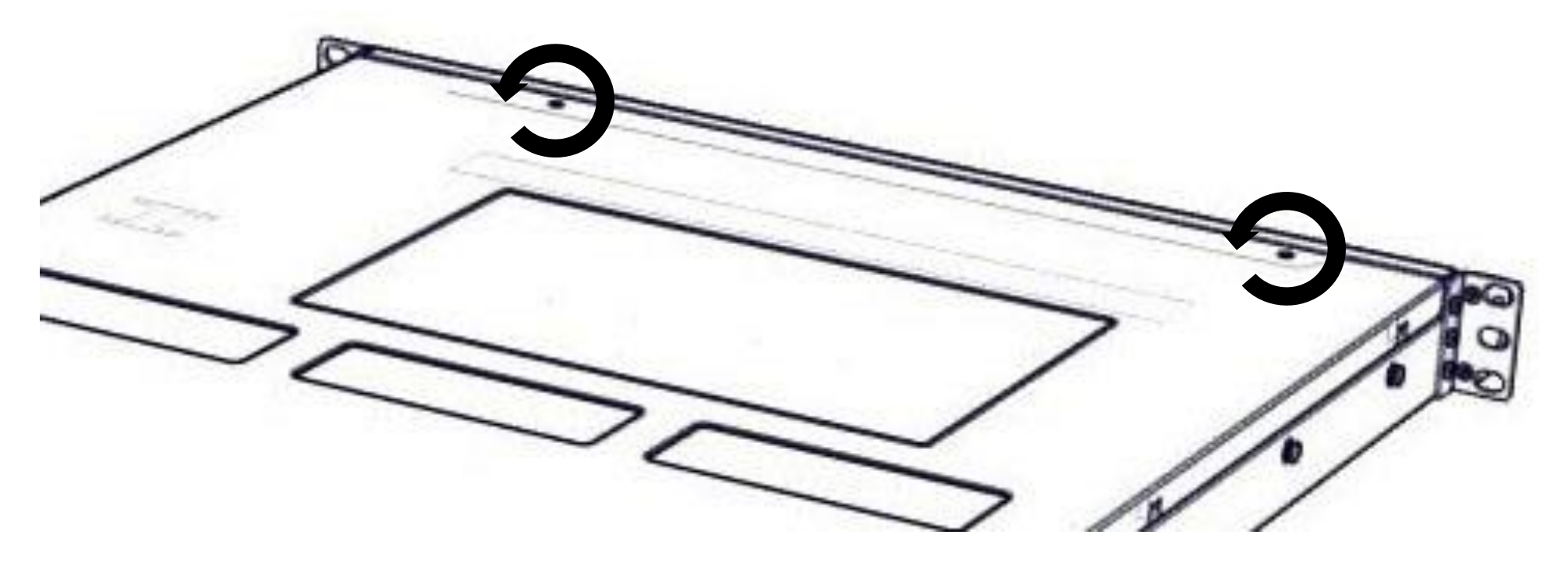

Étape 2 : Faites glisser le couvercle supérieur arrière vers l'arrière du serveur pour le libérer.

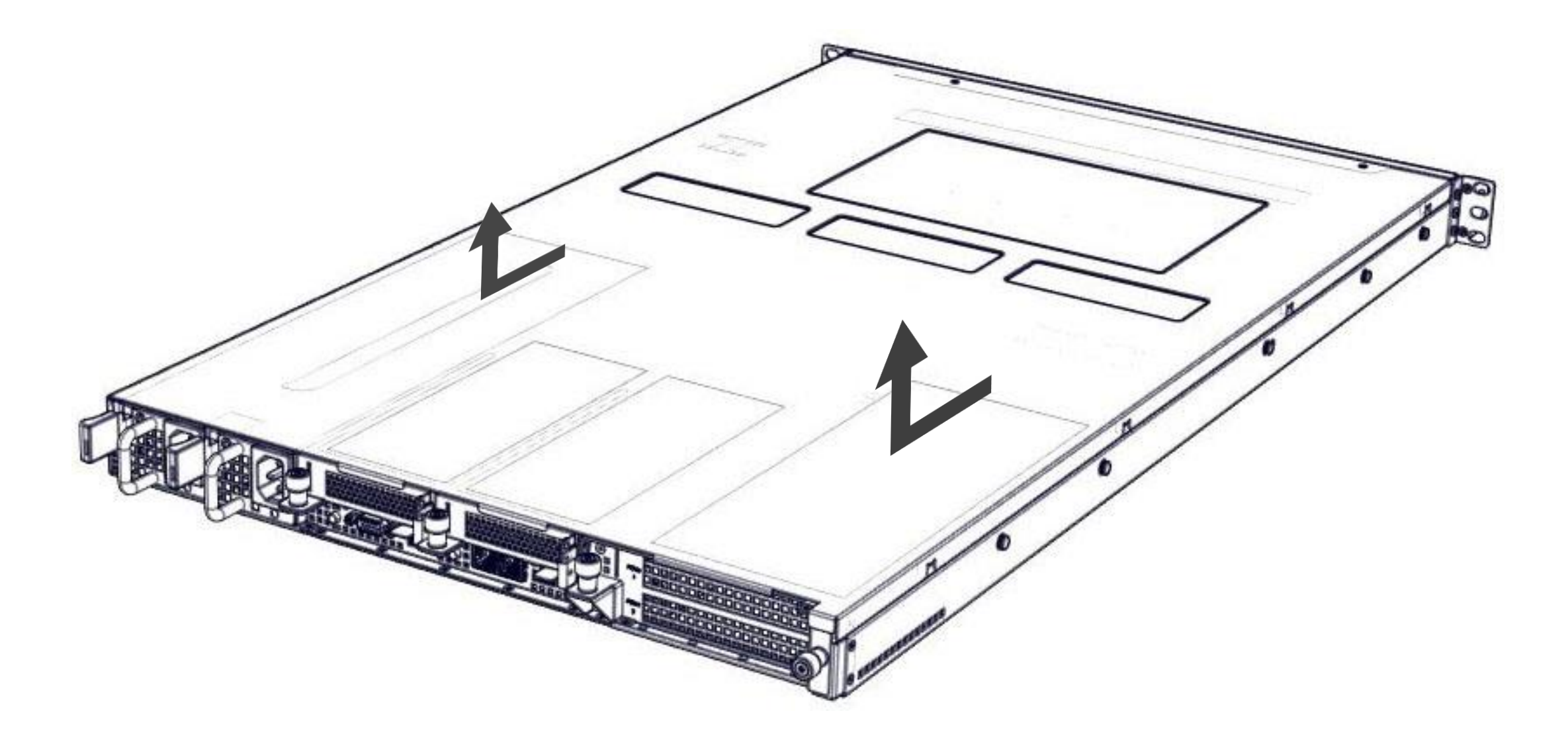

# 13. Installation du couvercle du châssis

Cette section fournit des informations sur l'installation du couvercle du châssis dans le serveur.

Étape 1 : Faites glisser le couvercle vers l'avant du serveur pour le fermer.

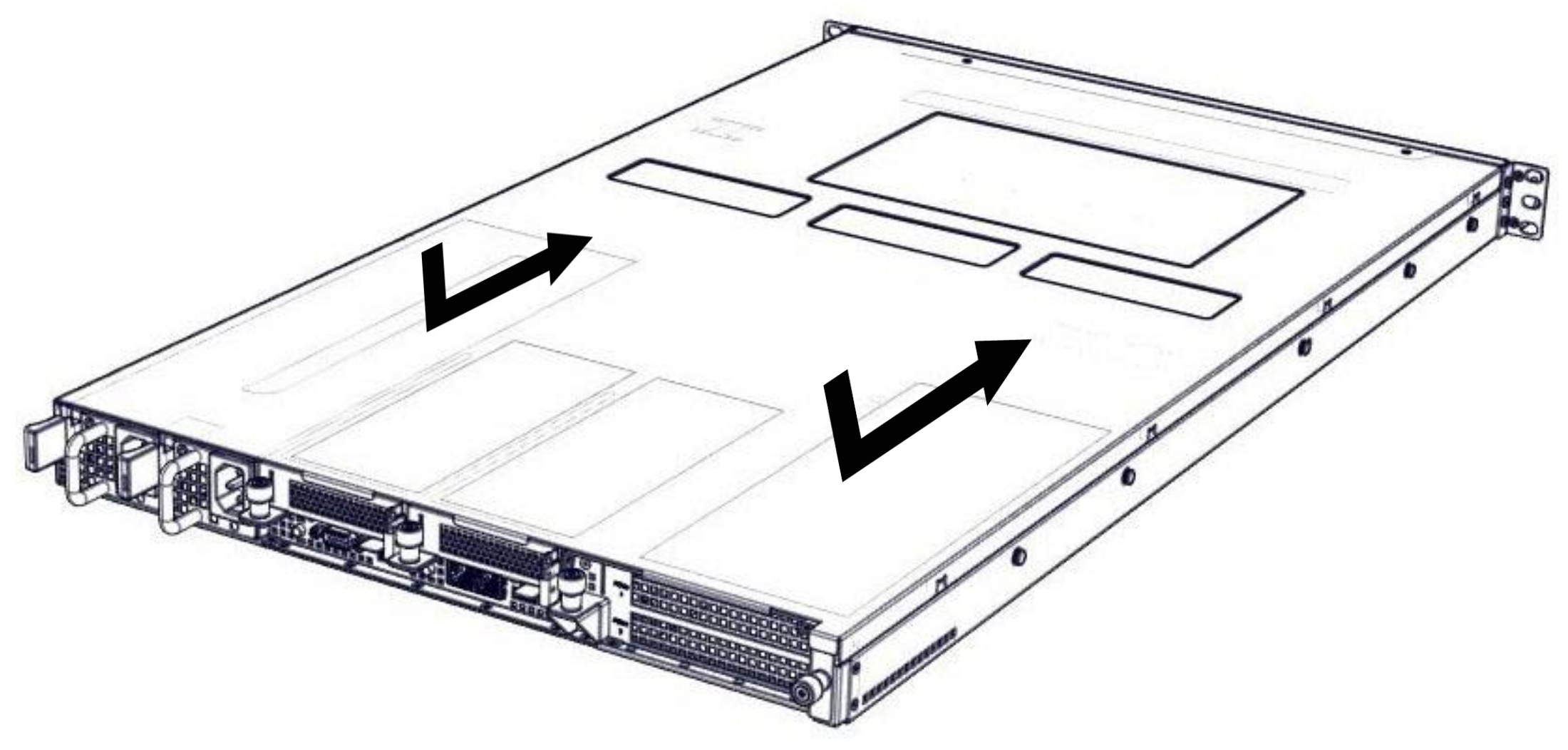

Étape 2 : Tournez les vis dans le sens des aiguilles d'une montre à l'aide d'un tournevis Philips de type 2.

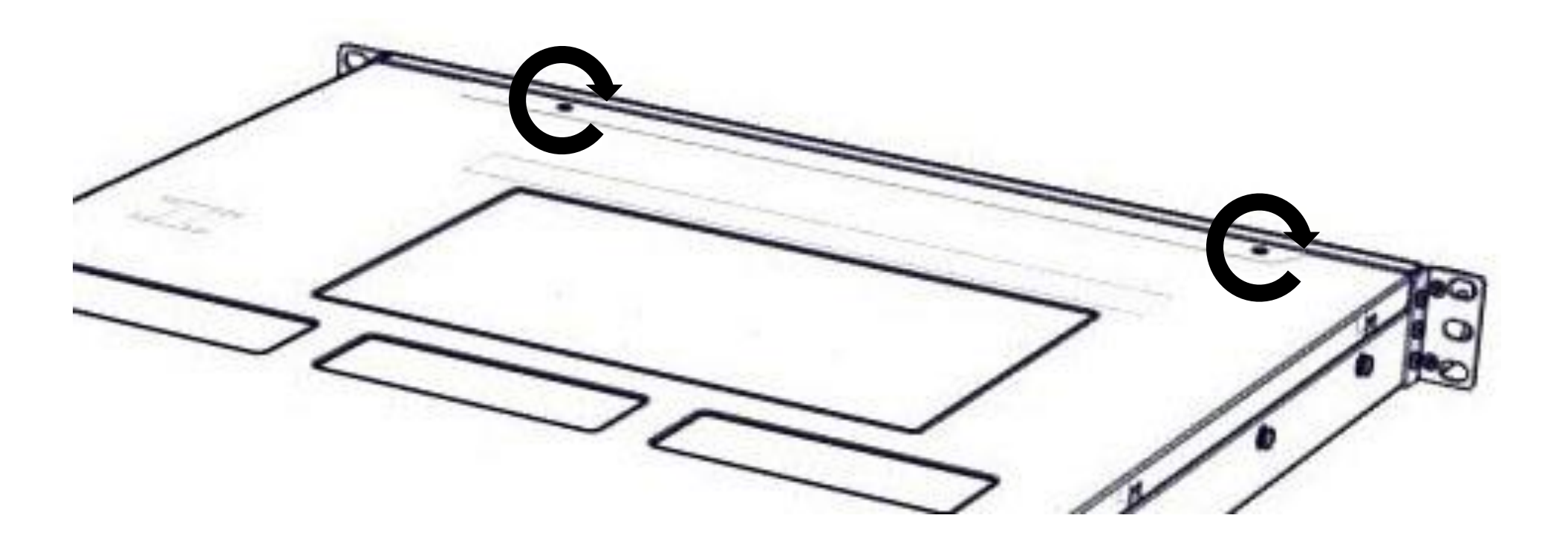

# 14. Replacement de carte PCIe

## 14.1 Introduction à la configuration PCIe

Le serveur HFX410-GG peut prendre en charge jusqu'à 5 cartes PCIe, dont 4 à l'arrière et 1 dans le châssis.

#### 4 fentes PCIe à l'arrière :

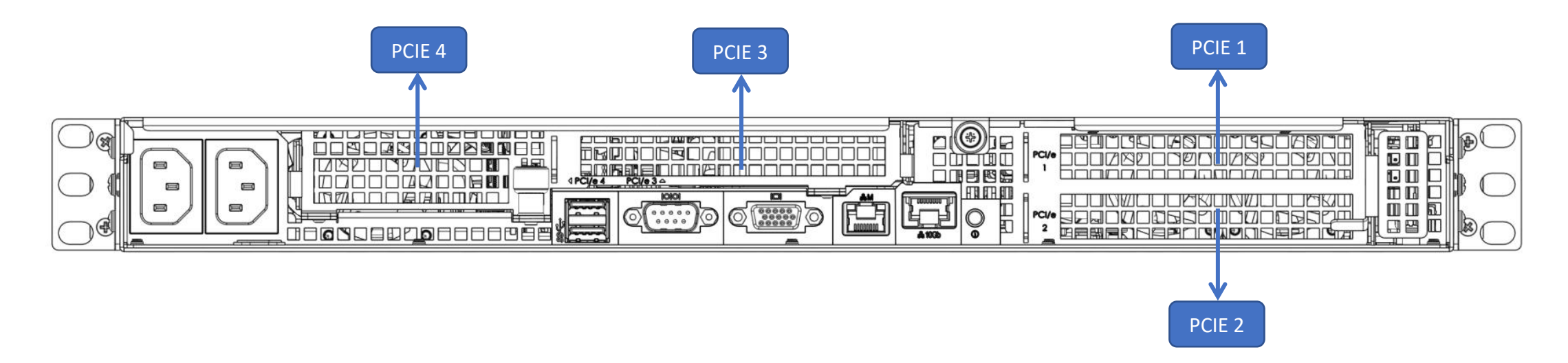

| Fente  | DESCRIPTION                                                    |
|--------|----------------------------------------------------------------|
| PCle 1 | Pleine hauteur, Pleine longueur, Double épaisseur, jusqu'à x16 |
| PCle 2 | Pleine hauteur, Pleine longueur, Simple épaisseur, jusqu'à x16 |
| PCle 3 | Pleine hauteur, Pleine longueur, Simple épaisseur, jusqu'à x16 |
| PCle 4 | Demi hauteur, Demi longueur, Simple épaisseur, jusqu'à x16     |

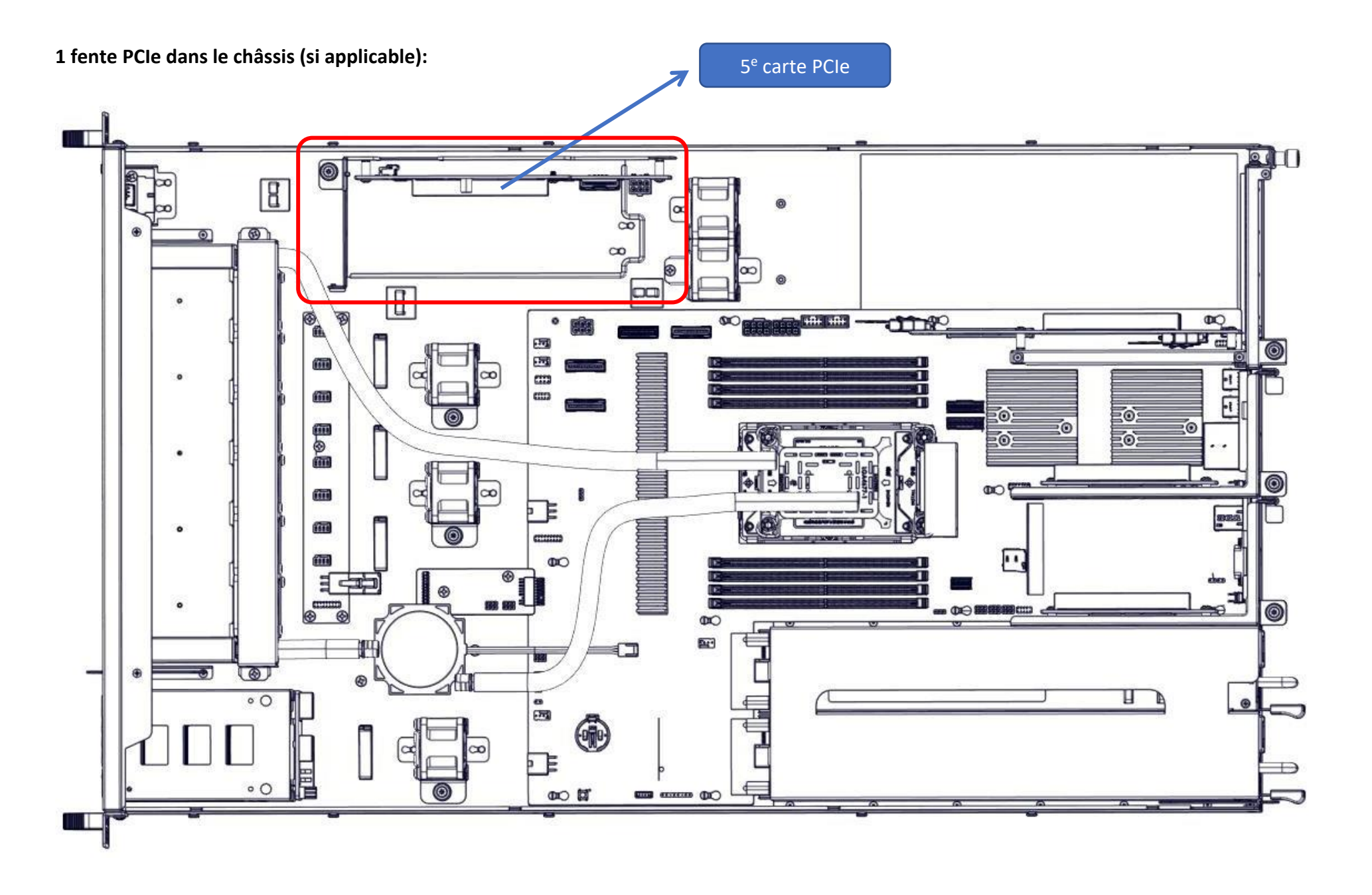

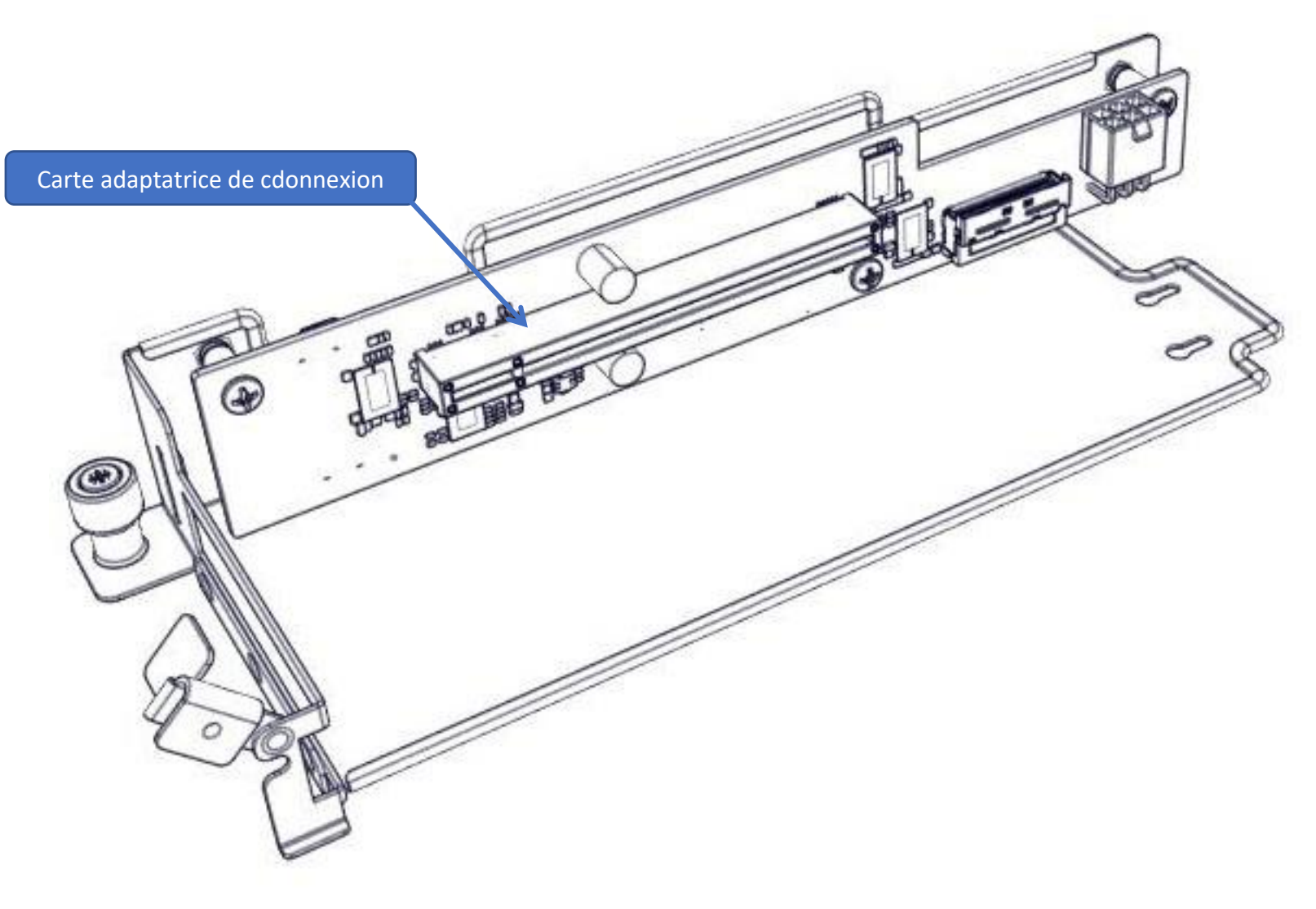

#### Cette fente est spécifique à la carte RAID. En cas d'utilisation d'un processeur de la série W-2400, la fente PCIe 2 n'est pas disponible lorsqu'elle est occupée.

## 14.2 Remplacement de la carte PCIe 1

Cette section fournit des informations sur la manière de remplacer la carte PCIe 1.

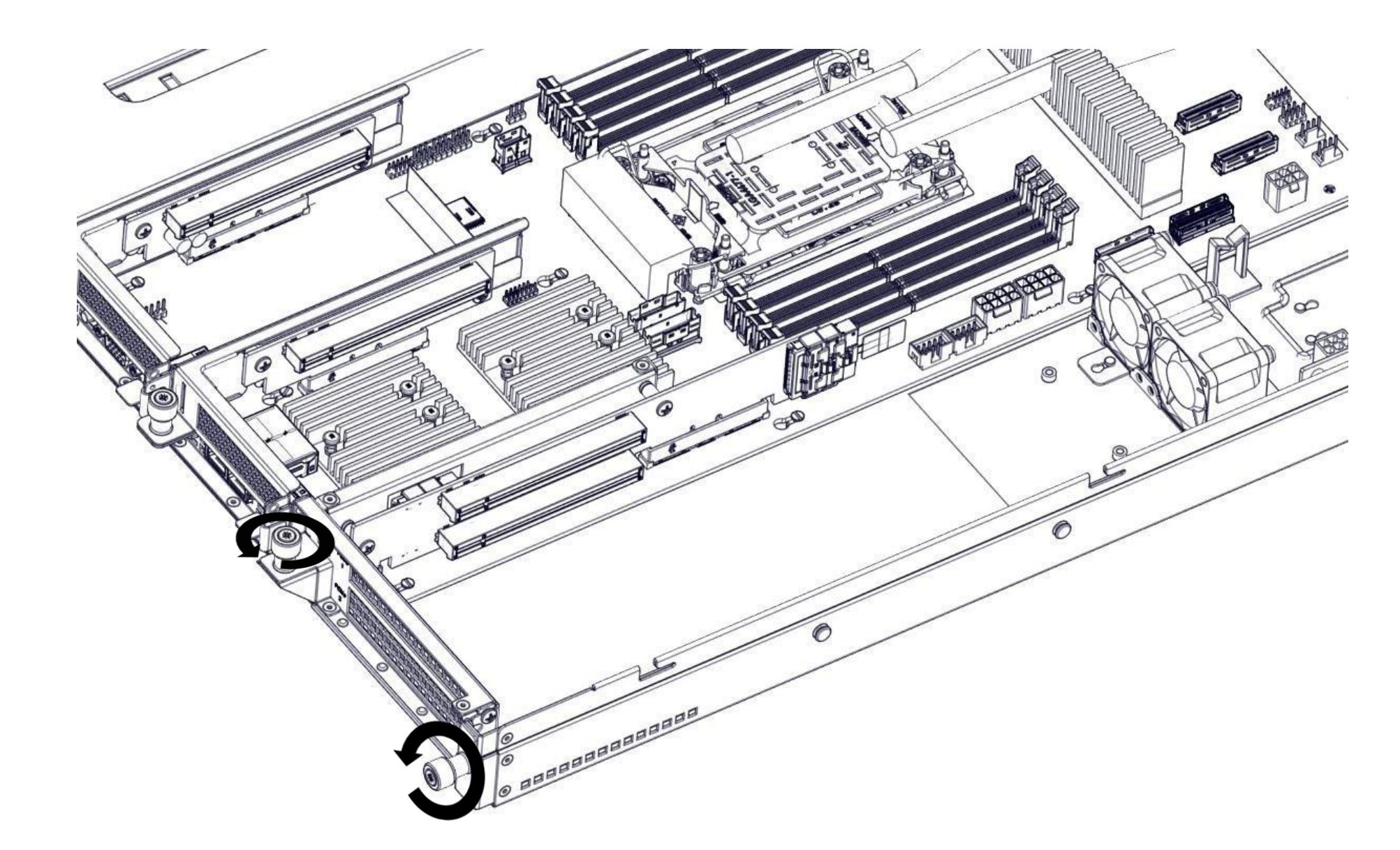

Étape 1 : Tournez les vis de serrage à main dans le sens inverse des aiguilles d'une montre pour desserrer la cage.

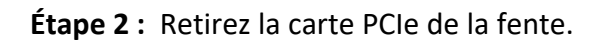

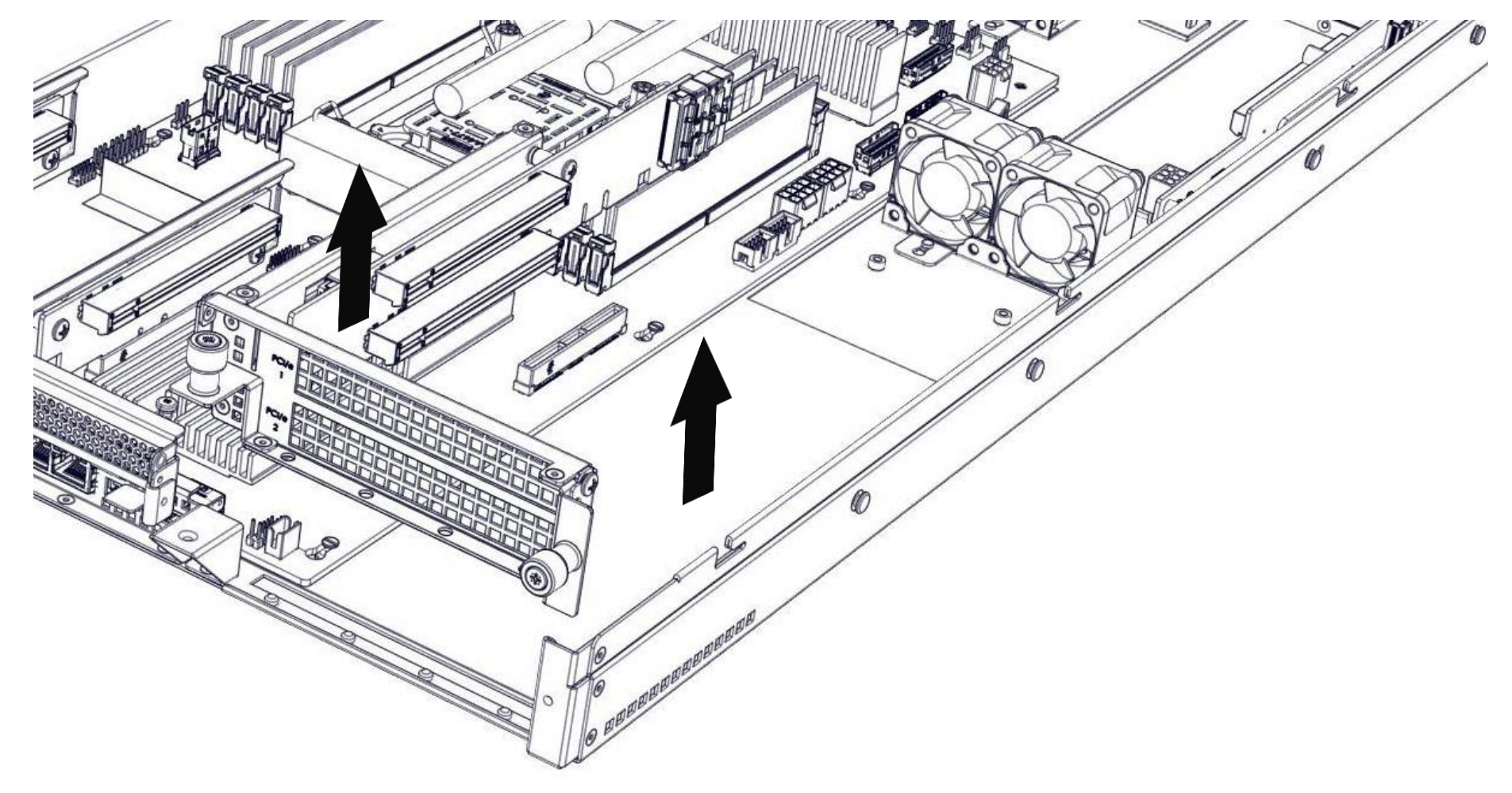

Étape 3 : Insérer la carte PCIe dans la fente 1 ou 2 ou dans la fente 1 si elle est à double épaisseur.

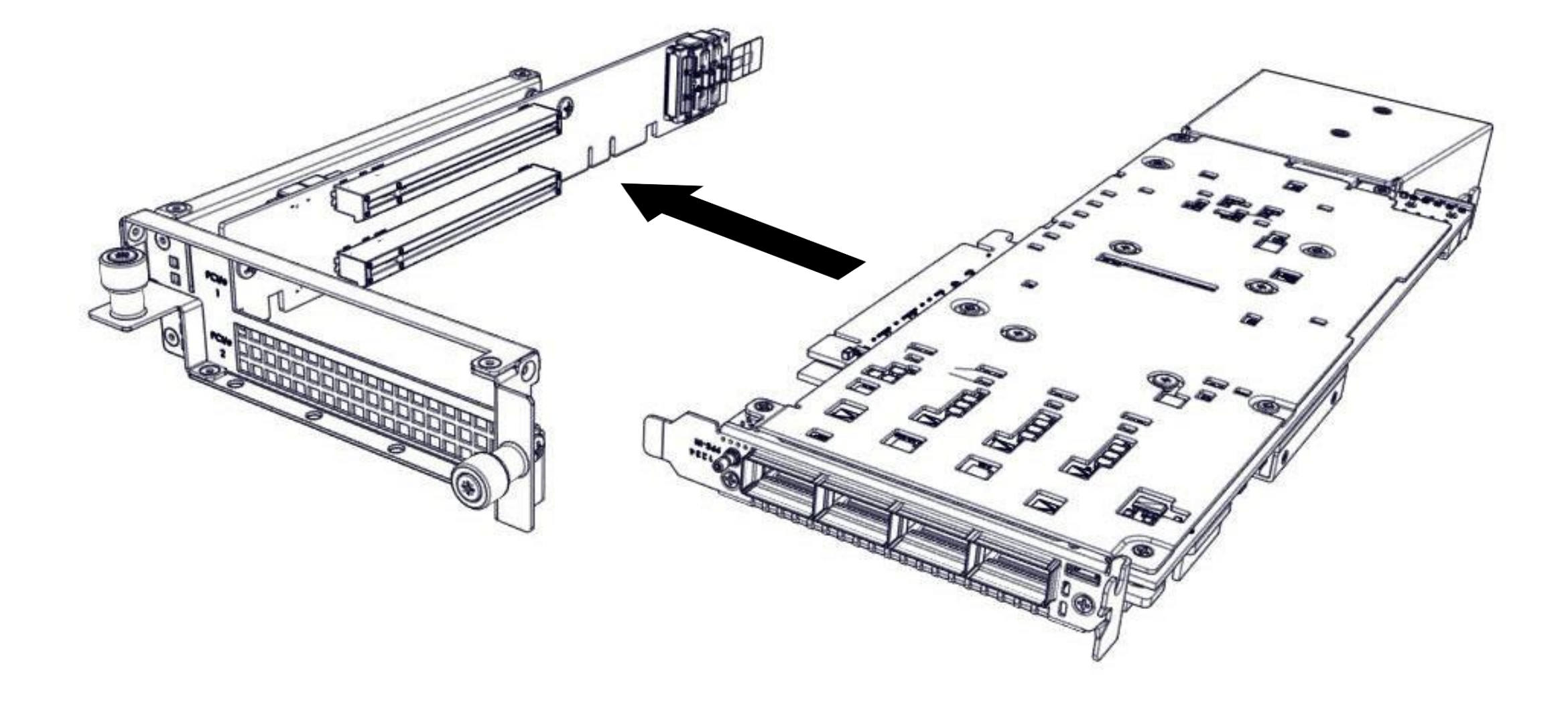

Étape 4 : Abaissez délicatement la cage PCIe dans le châssis.

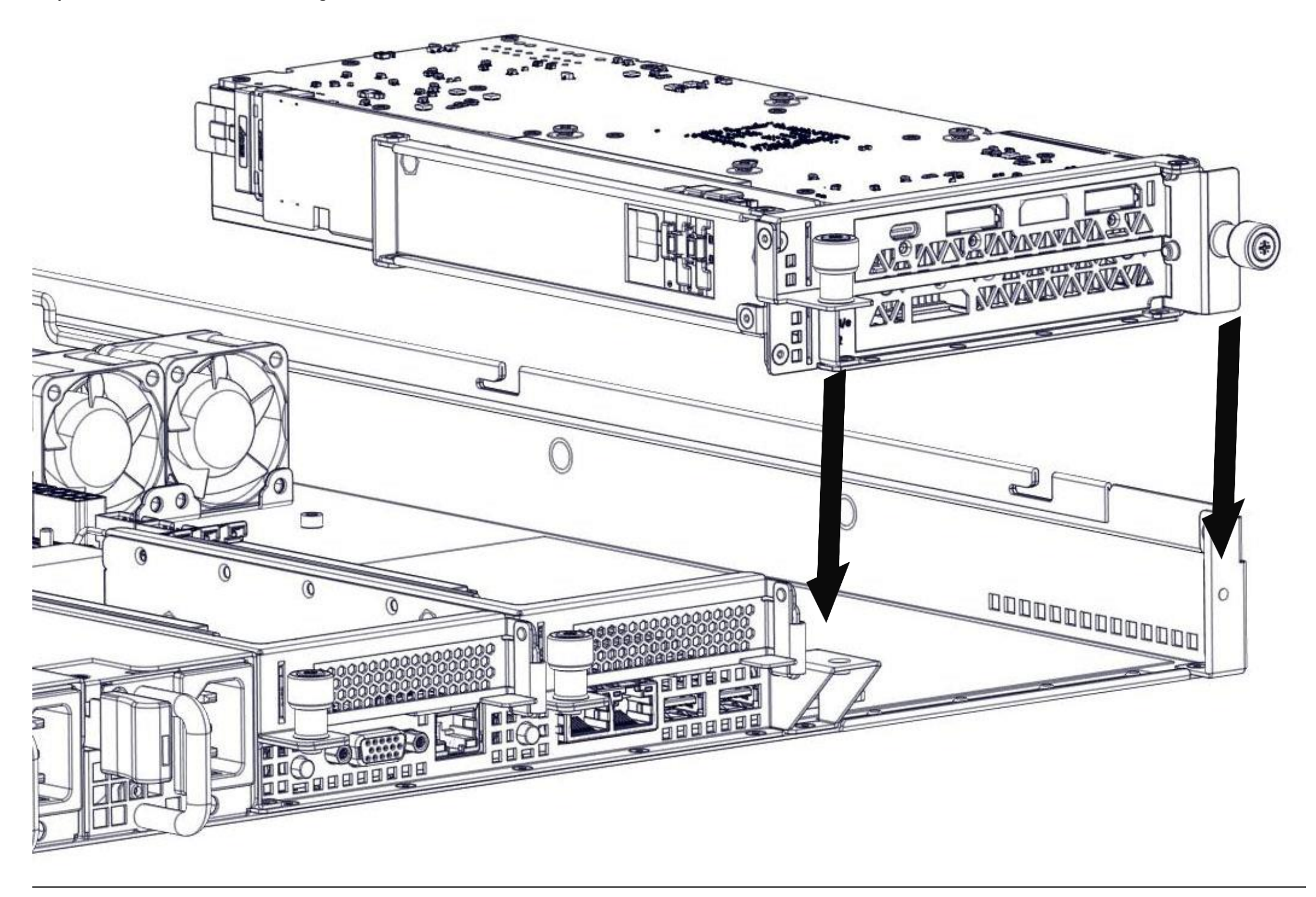

Étape 5 : Alignez soigneusement les trous de la cage PCIe avec les alvéoles du châssis.

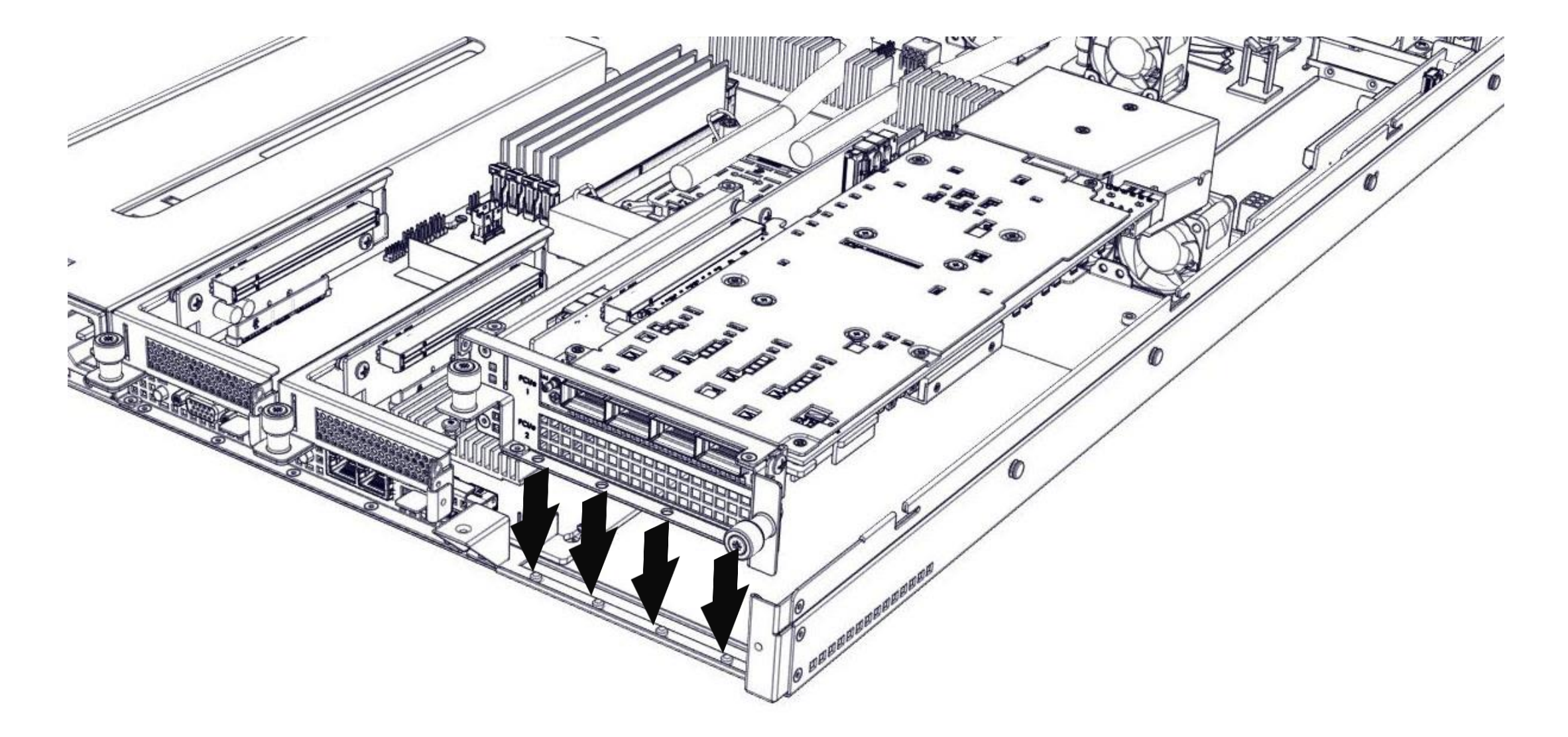

Étape 6: Fixez la cage PCIe en tournant les vis à serrage à main dans le sens des aiguilles d'une montre.

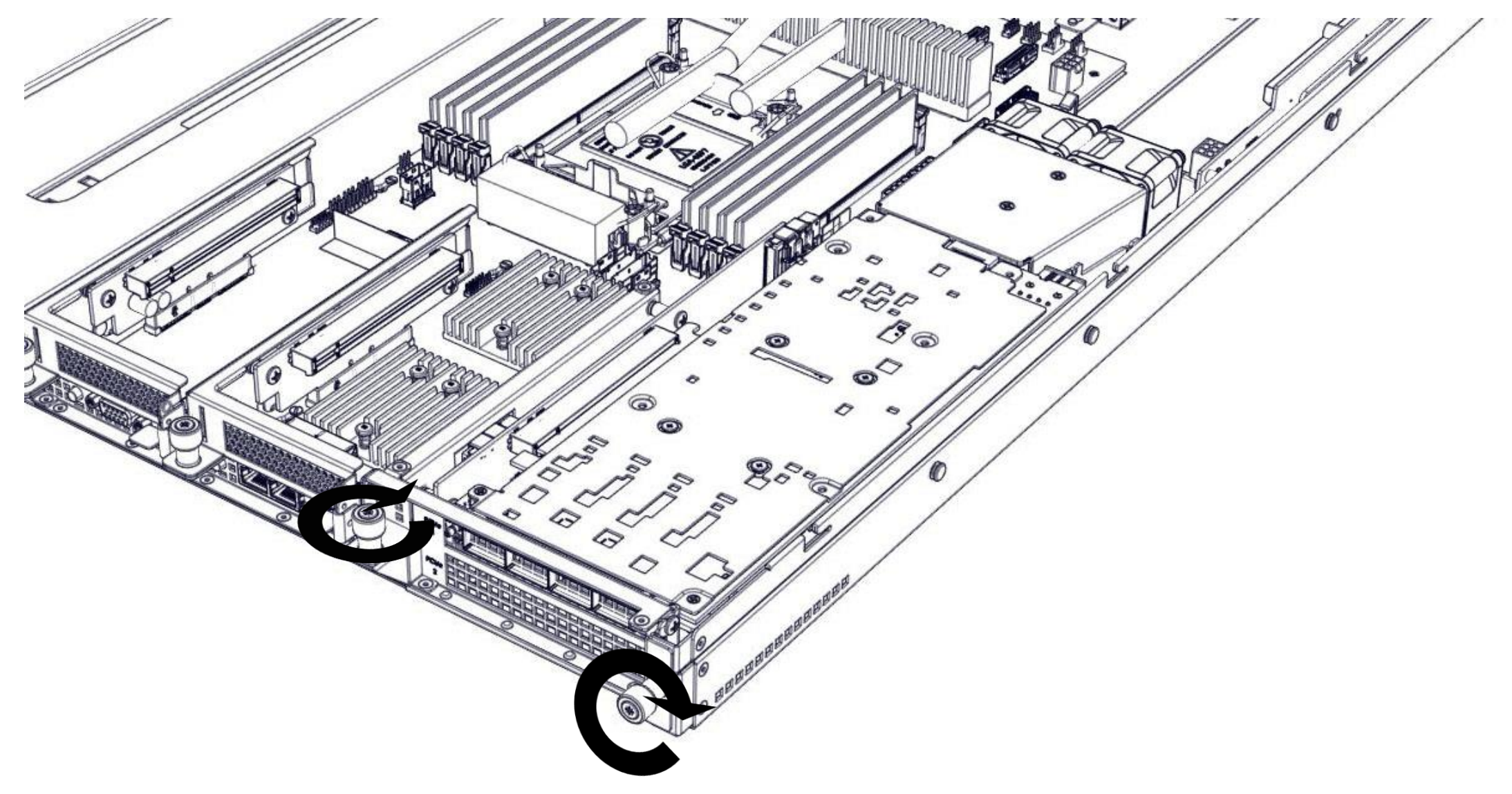

## 14.3 Remplacement des cartes PCIe 3 et 4

Cette section fournit des informations sur l'installation d'une carte dans les fentes PCIE 3 et 4.

Étape 1 : Tournez la vis à serrage à main dans le sens inverse des aiguilles d'une montre pour desserrer la cage PCIe, puis soulevez délicatement la cage pour l'extraire du châssis.

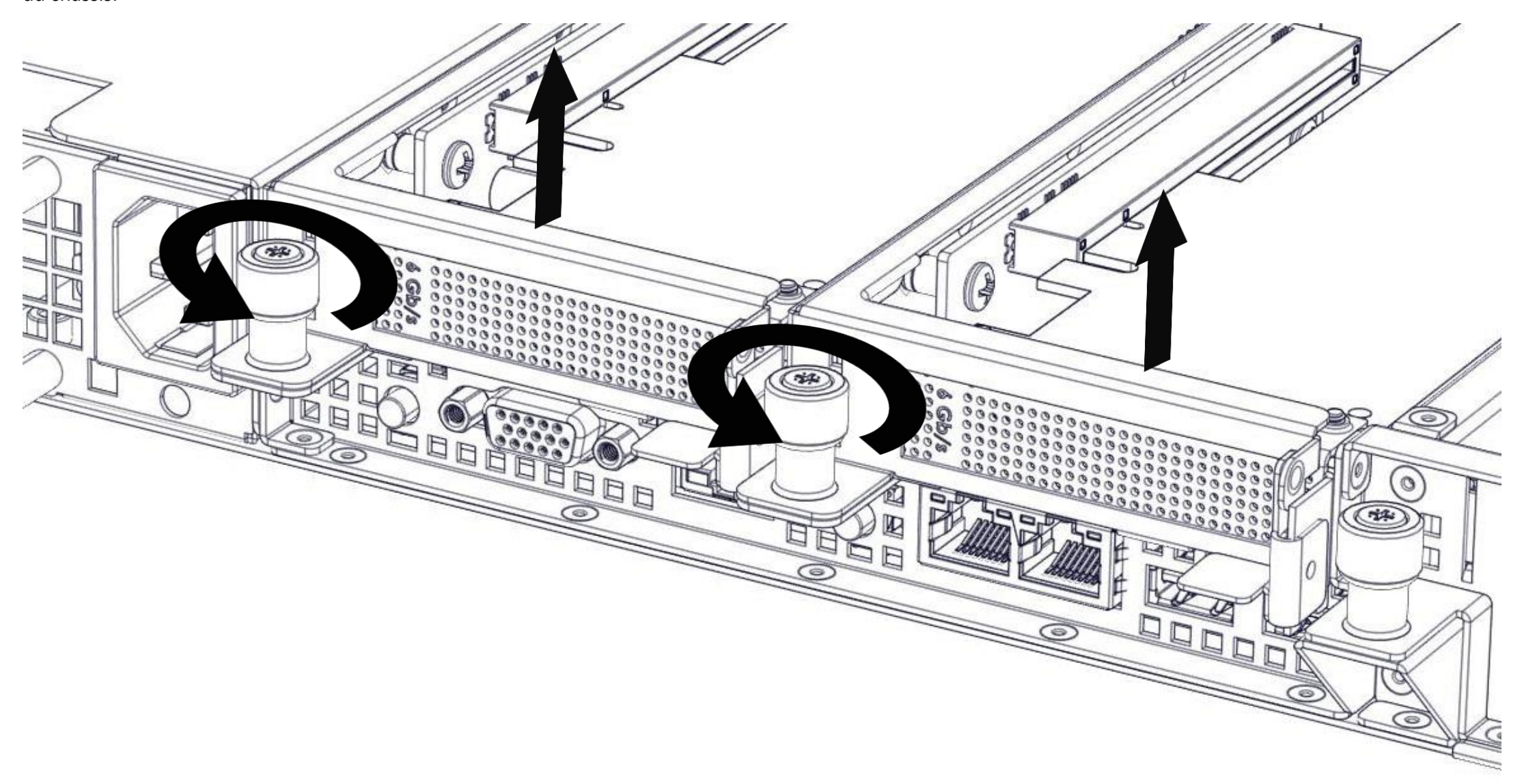

Étape 2 : Tournez pour ouvrir le loquet d'ouverture et retirez la plaque de remplissage PCIe.

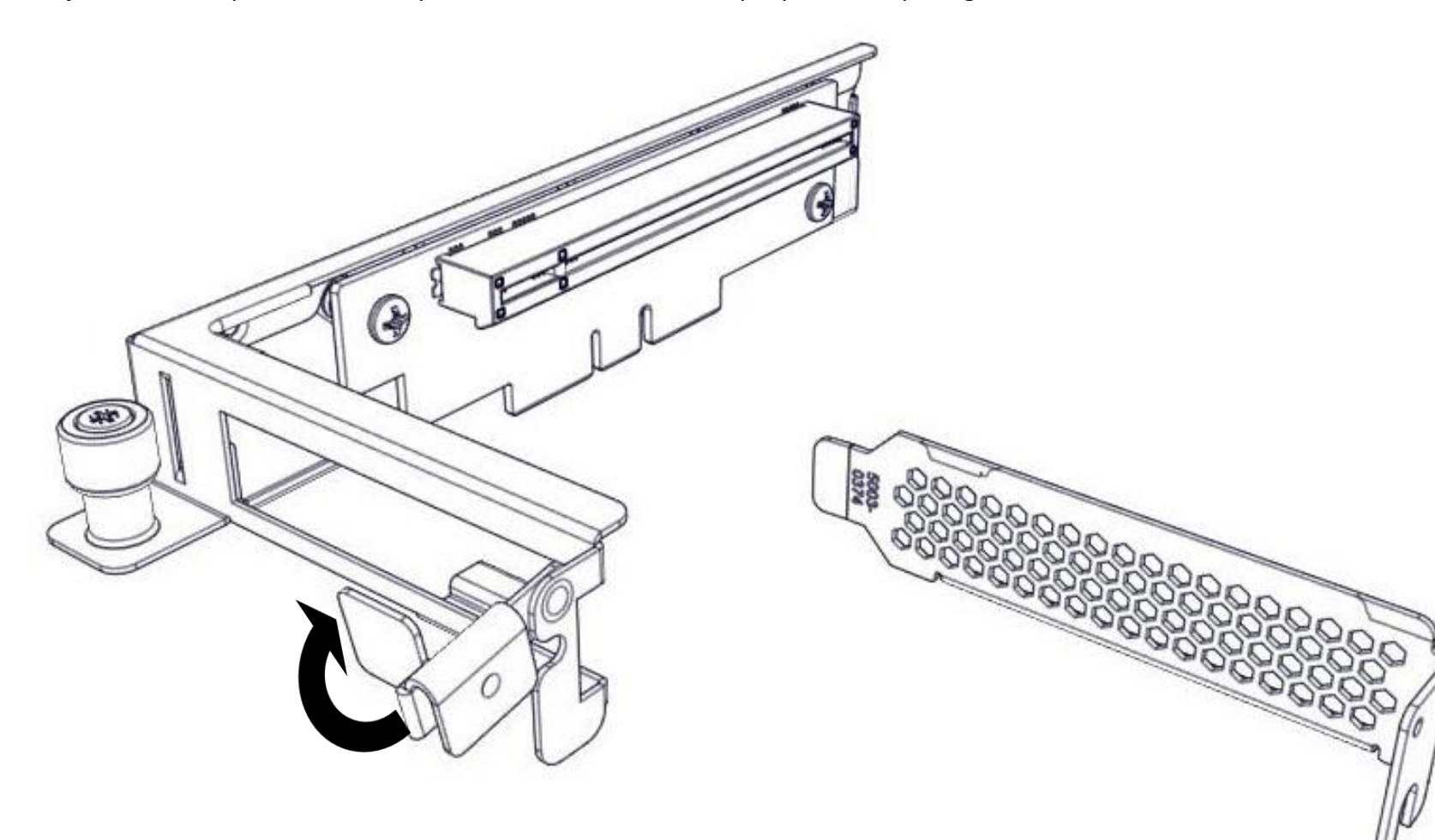

Étape 3 : Insérez la carte PCIe à hauteur réduite dans la carte adaptatrice de connexion.

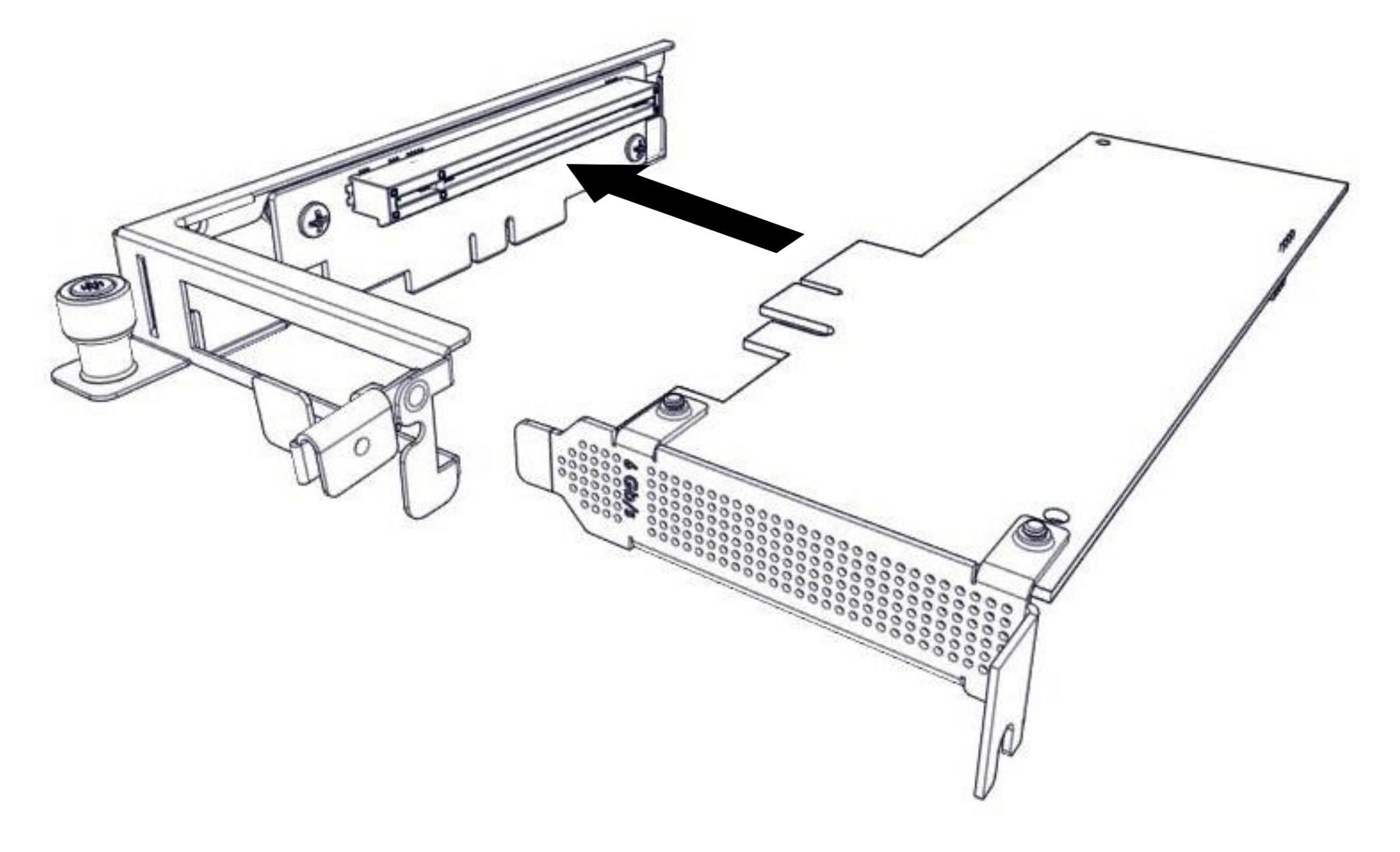

Étape 4 : Tournez et fermez le loquet de déverrouillage pour fixer la carte.

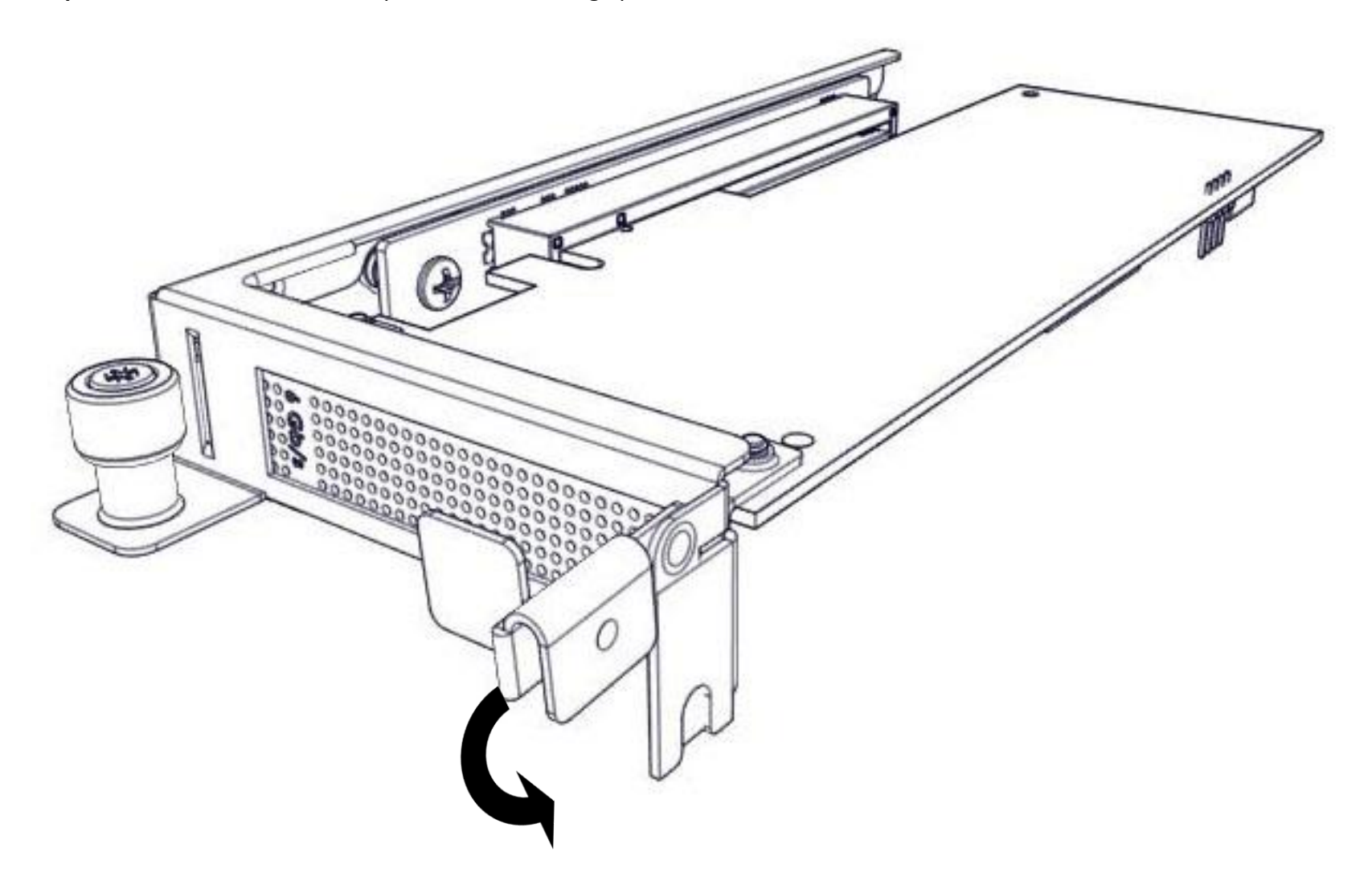

Étape 5 : Tournez et fermez le loquet de libération PCIe.

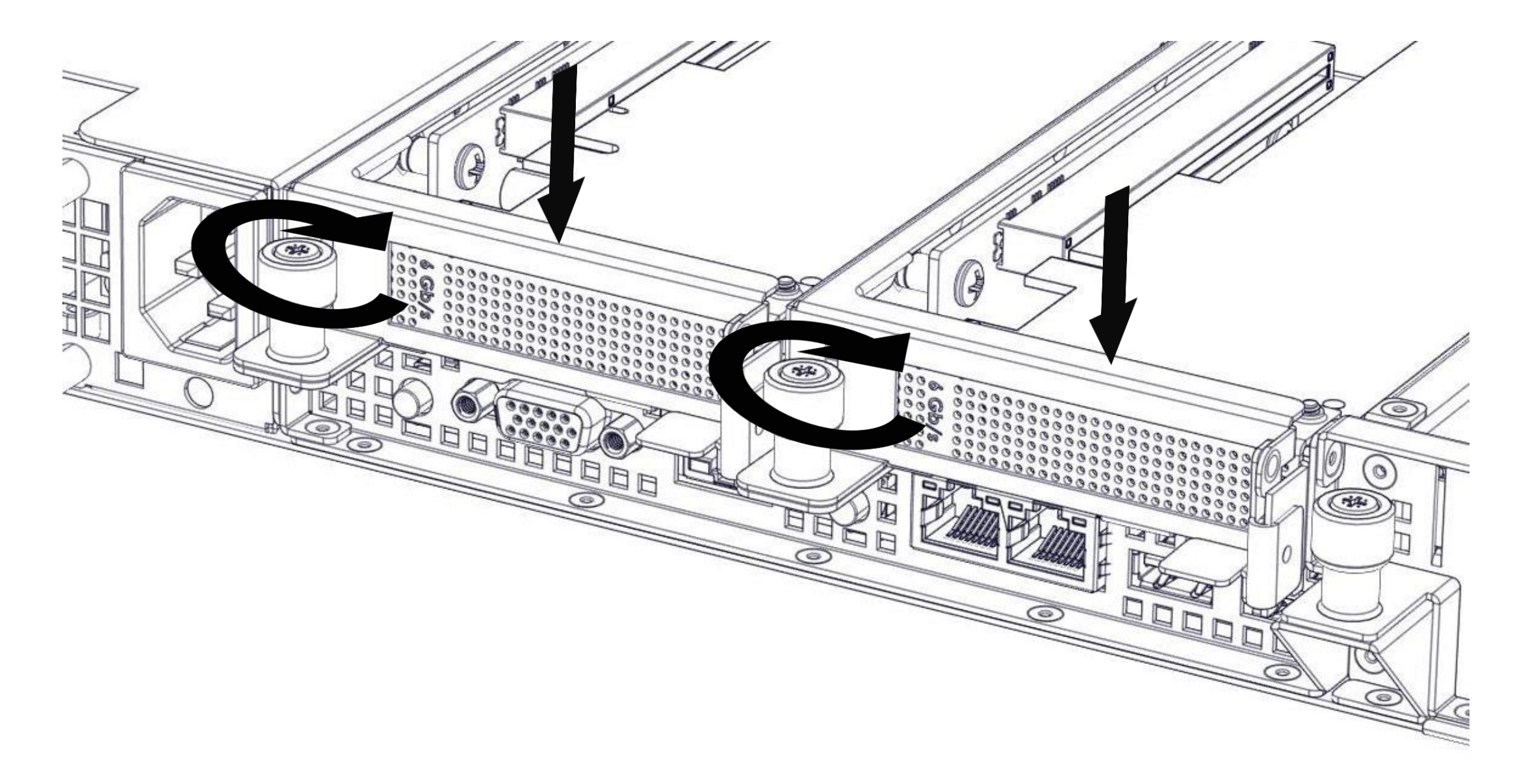

## 15. Retrait et installation des modules de mémoire

Cette section fournit des informations sur la manière de retirer et d'installer les modules de mémoire.

64 Go : 4 barrettes de 16 Go dans 4/7 fentes . F. 1 DIMM\_B1 DIMM\_B2 \_ \_ DIMM\_A1 dD= DIMM\_A2 Я DIMM\_E2 DIMM\_E1 \_ DIMM\_F2 \_ -00 . . . . . . 288 DIMM\_F1

128 Go : 4 barrettes de 32 Go dans 4/8 fentes

Attention : Manipulez chaque module de mémoire uniquement par les bords de la carte mémoire, en veillant à ne pas toucher le centre du module de mémoire ou les contacts métalliques.

#### 15.1 Retrait d'un module de mémoire

Étape 1 : Identifiez l'emplacement du module de mémoire.

Étape 2 : Appuyez sur les éjecteurs de modules de mémoire (2) aux deux extrémités de la fente du module de mémoire, comme indiqué ci-dessous.

Étape 3 : Soulevez le module de mémoire (1) de la fente de mémoire.

- 1. Module de mémoire
- 2. Éjecteur du module de mémoire

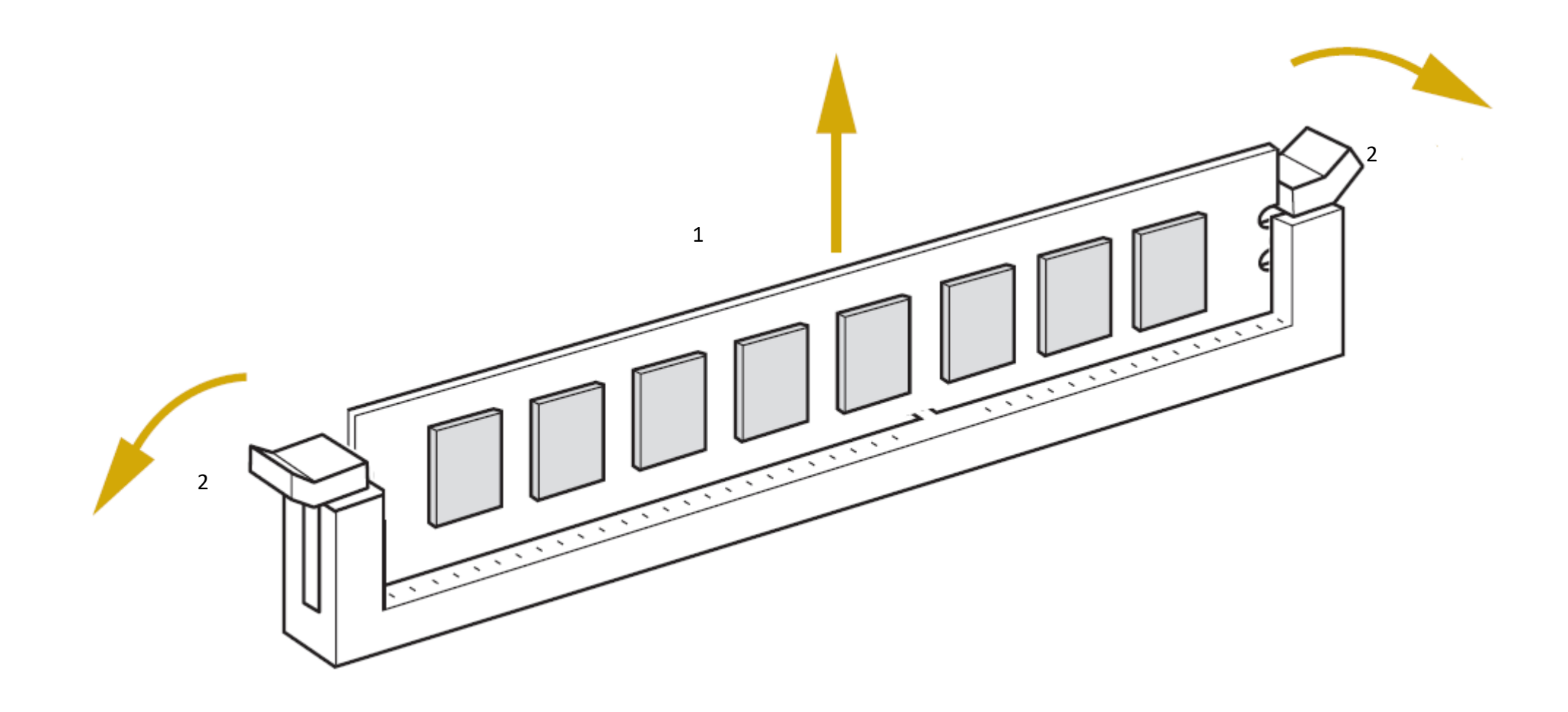

### 15.2 Installation d'un module de mémoire

Étape 1 : Identifiez la fente du module de mémoire.

Étape 2 : Assurez-vous que les éjecteurs de modules de mémoire sont libérés aux deux extrémités.

Étape 3 : Appuyez verticalement sur le module de mémoire avec vos pouces jusqu'à ce que la mémoire s'insère fermement dans la fente de mémoire.

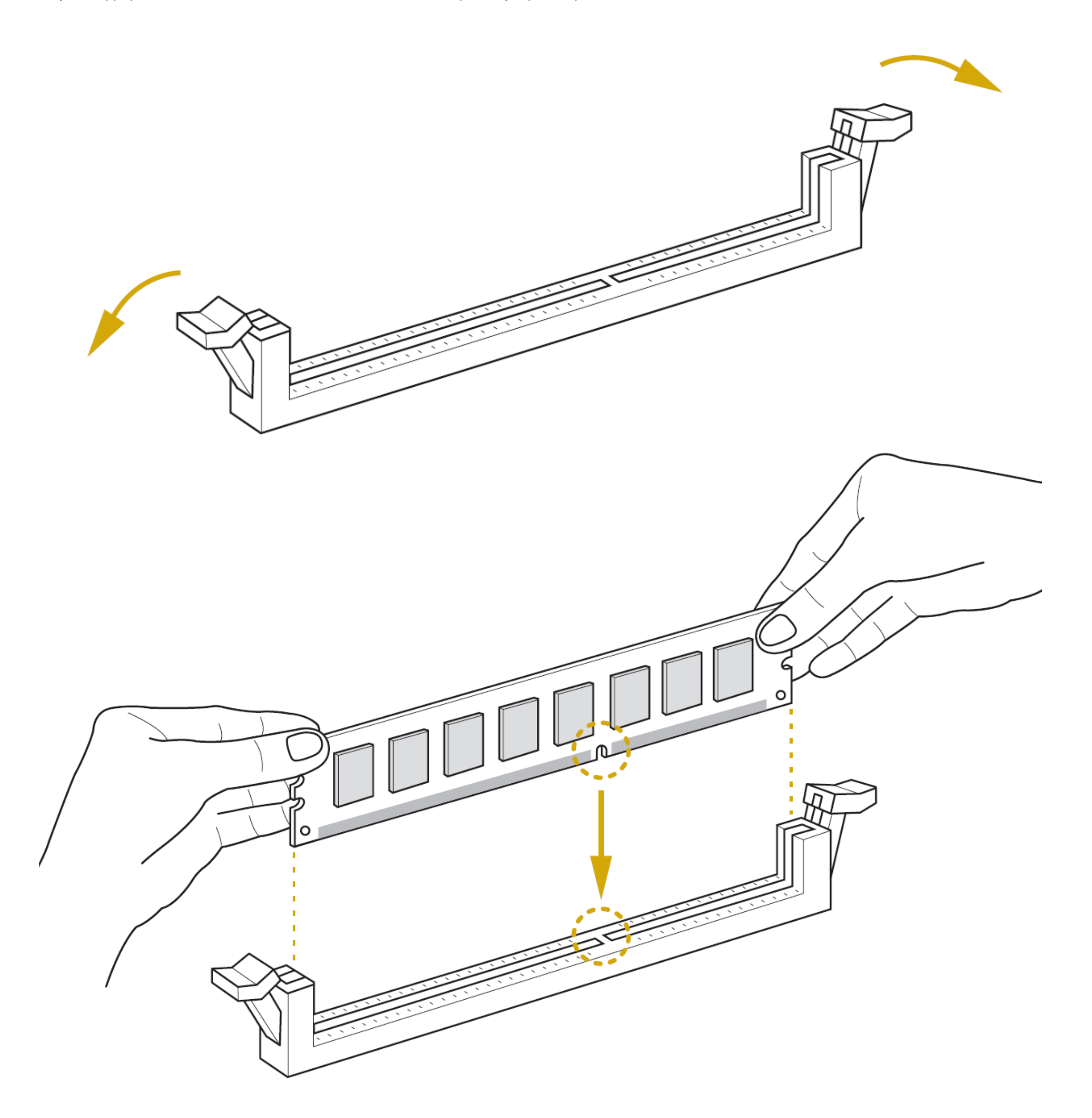

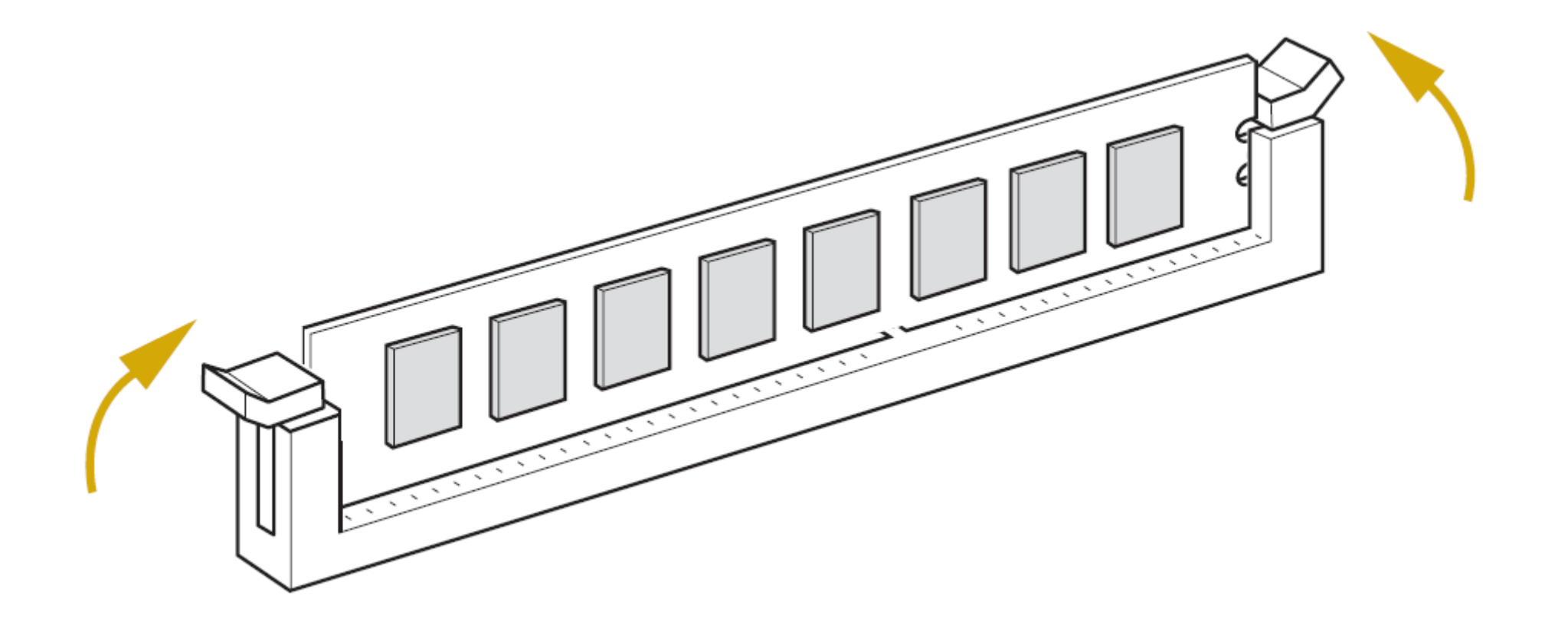

# 16. Remplacement d'un disque SSD interchangeable

Cette section contient des informations sur la manière de remplacer le disque SSD interchangeable situé à l'avant du système.

#### SSD SATA 7mm.

Étape 1 : Basculez le bouton vers la droite et le loquet s'ouvre.

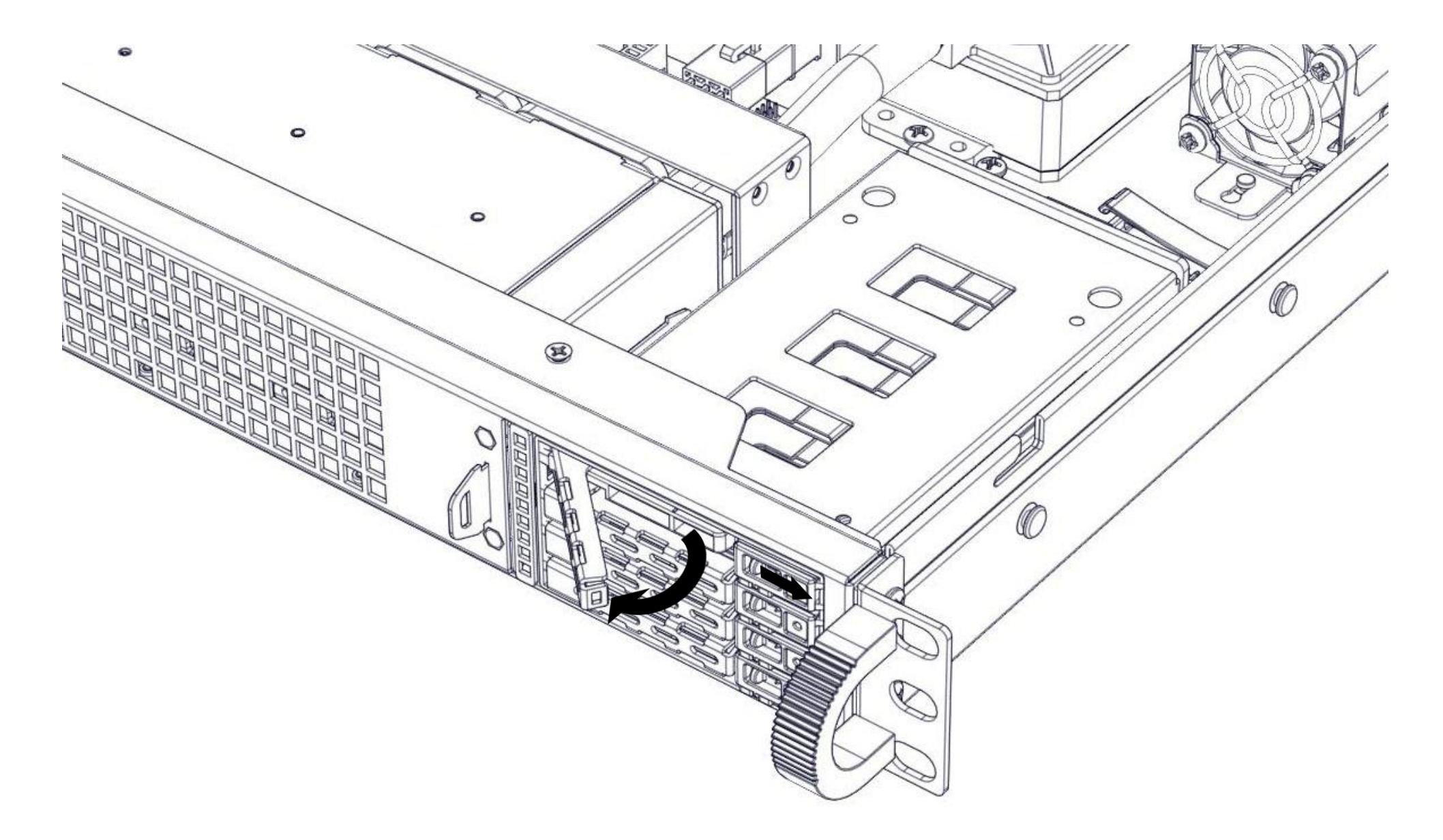

Étape 2 : Retirez la cage du disque SSD.

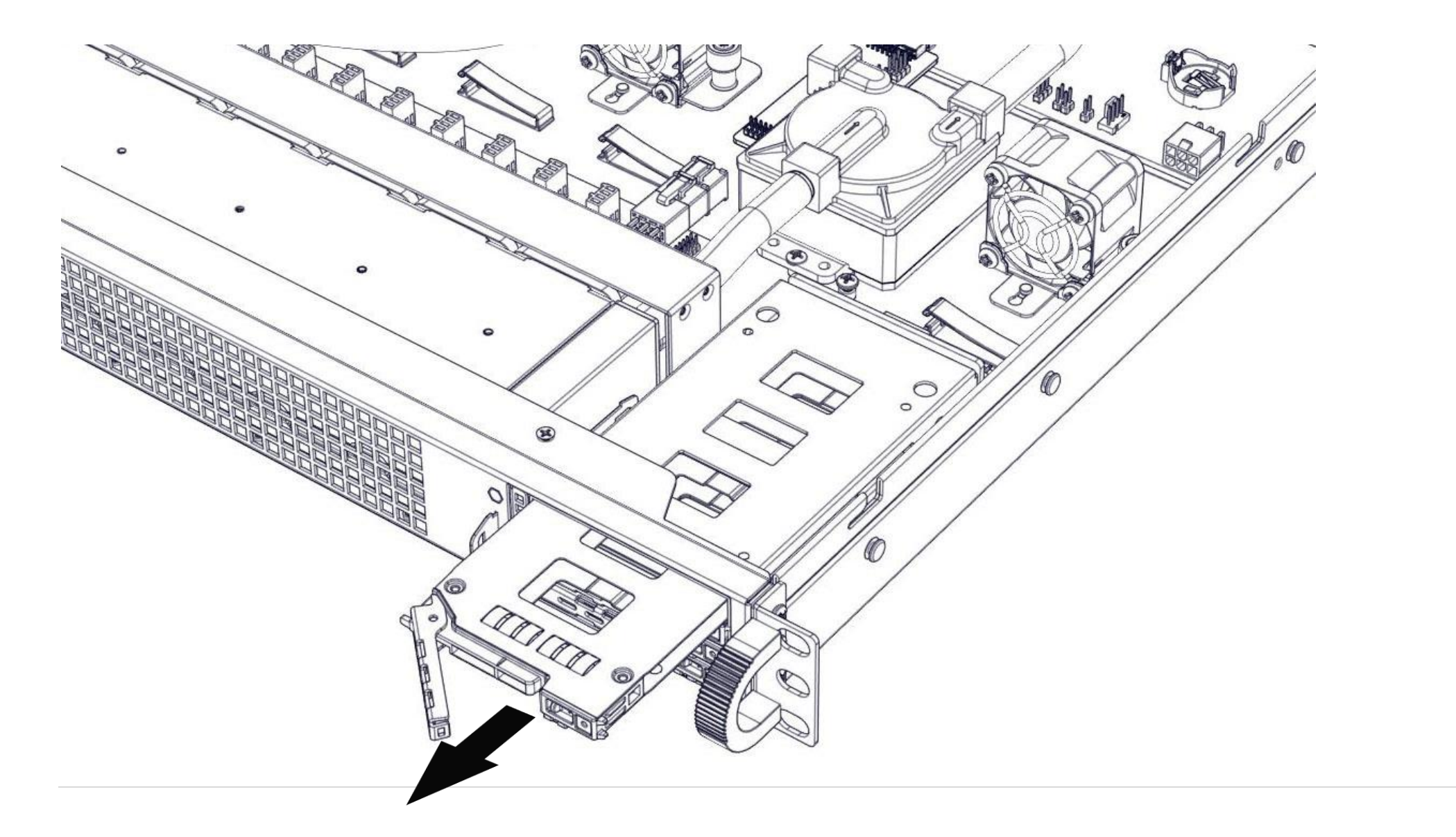

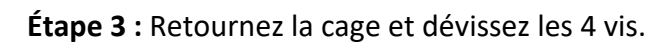

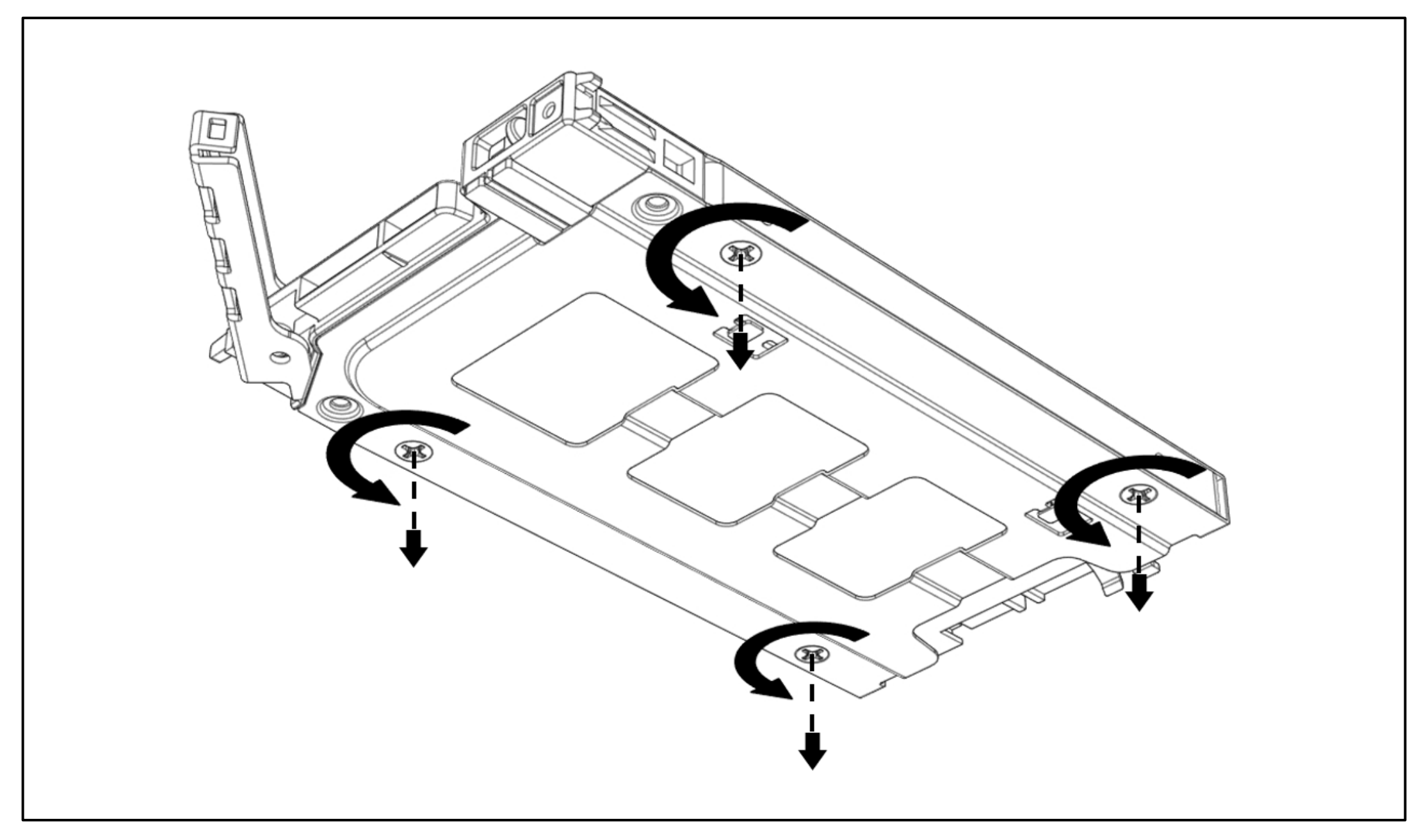

## Étape 4 : Remplacez le disque SSD.

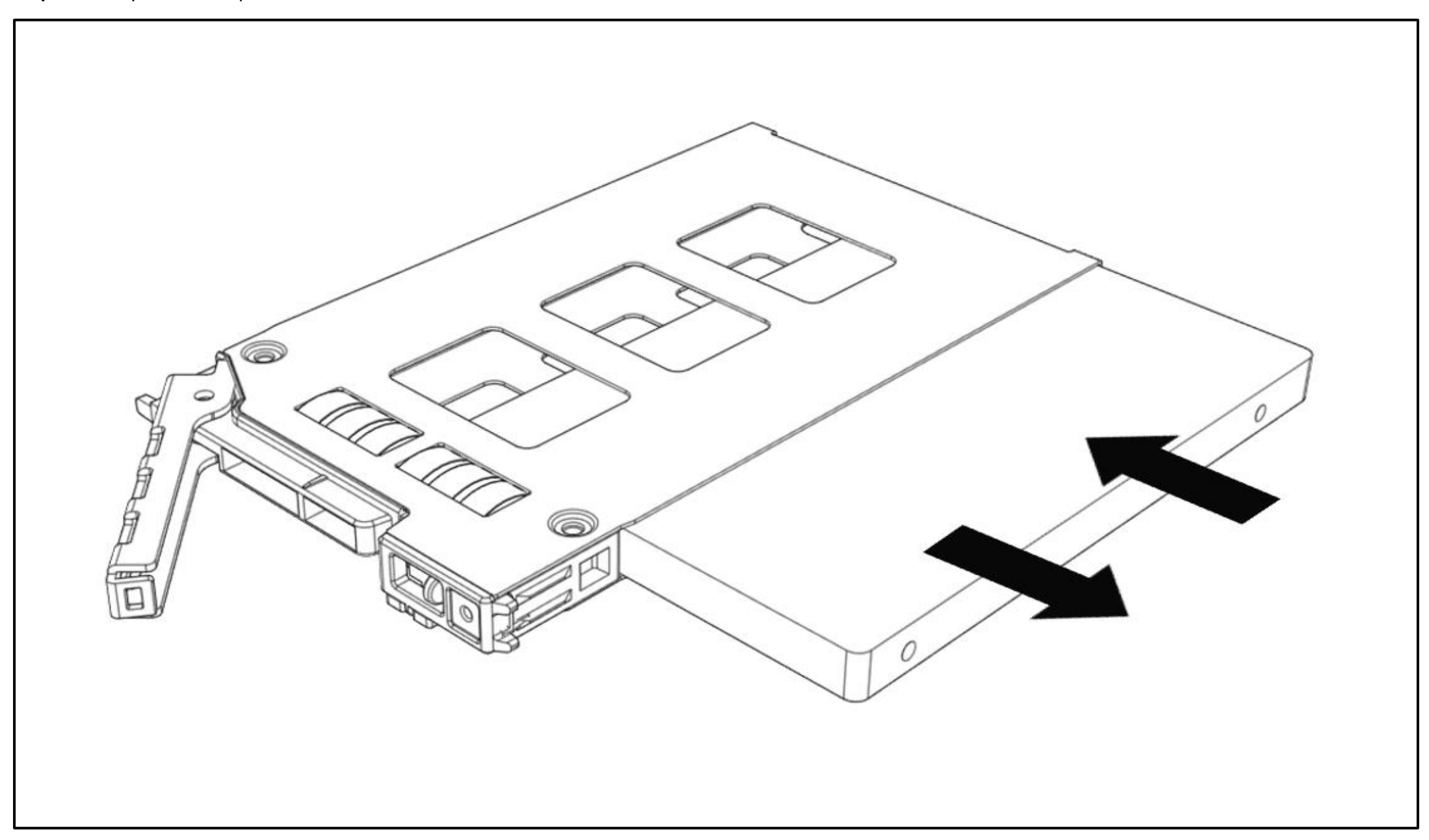

SSD NVMe / SATA 15 mm.

Étape 1 : Appuyez sur le bouton de déverrouillage et le loquet sortira.

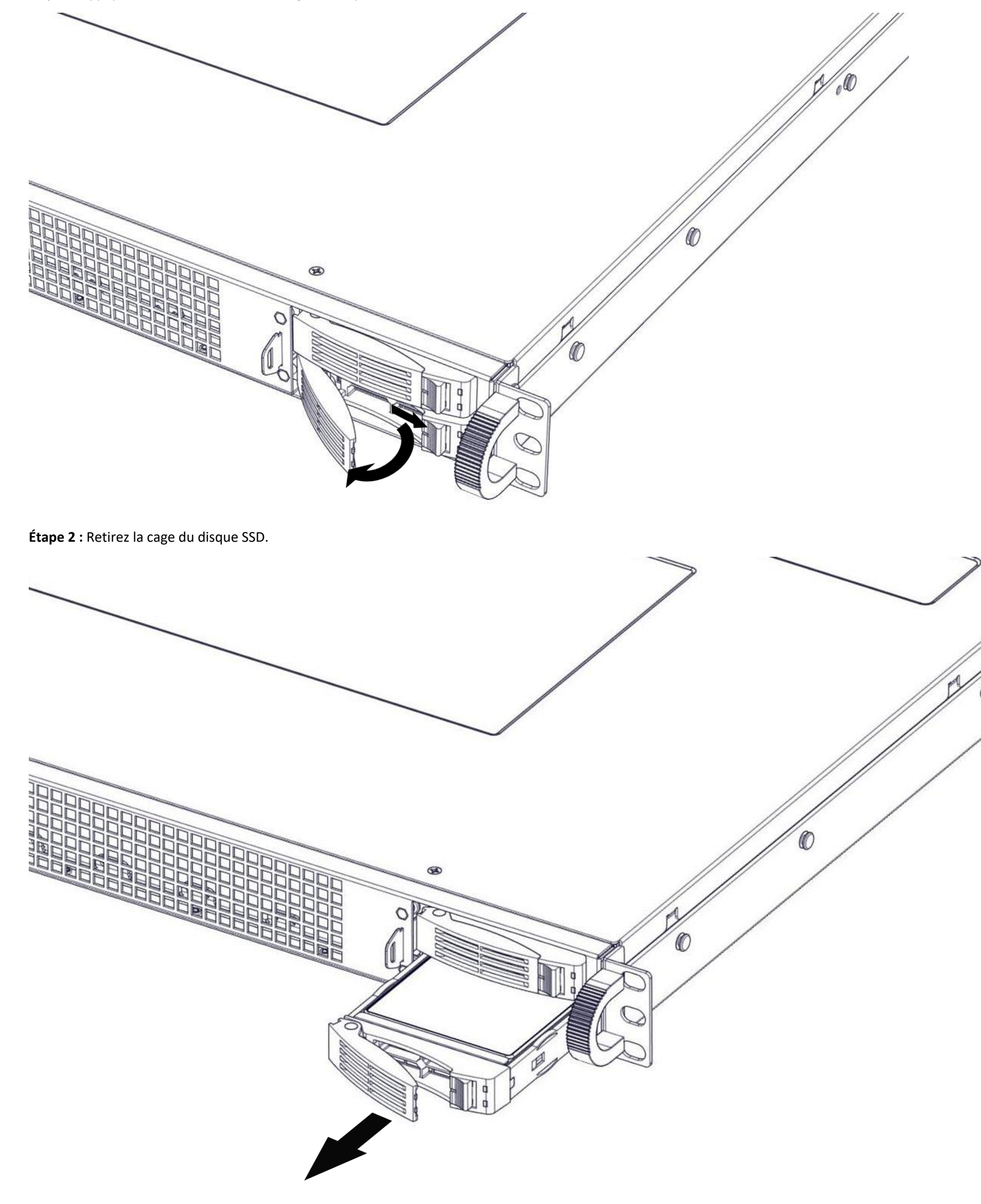

# 17. Montage en bâti

Cette section fournit des informations sur la manière de monter un système dans le bâti à l'aide des rails du bâti.

Étape 1 : Installez les rails dans le bâti

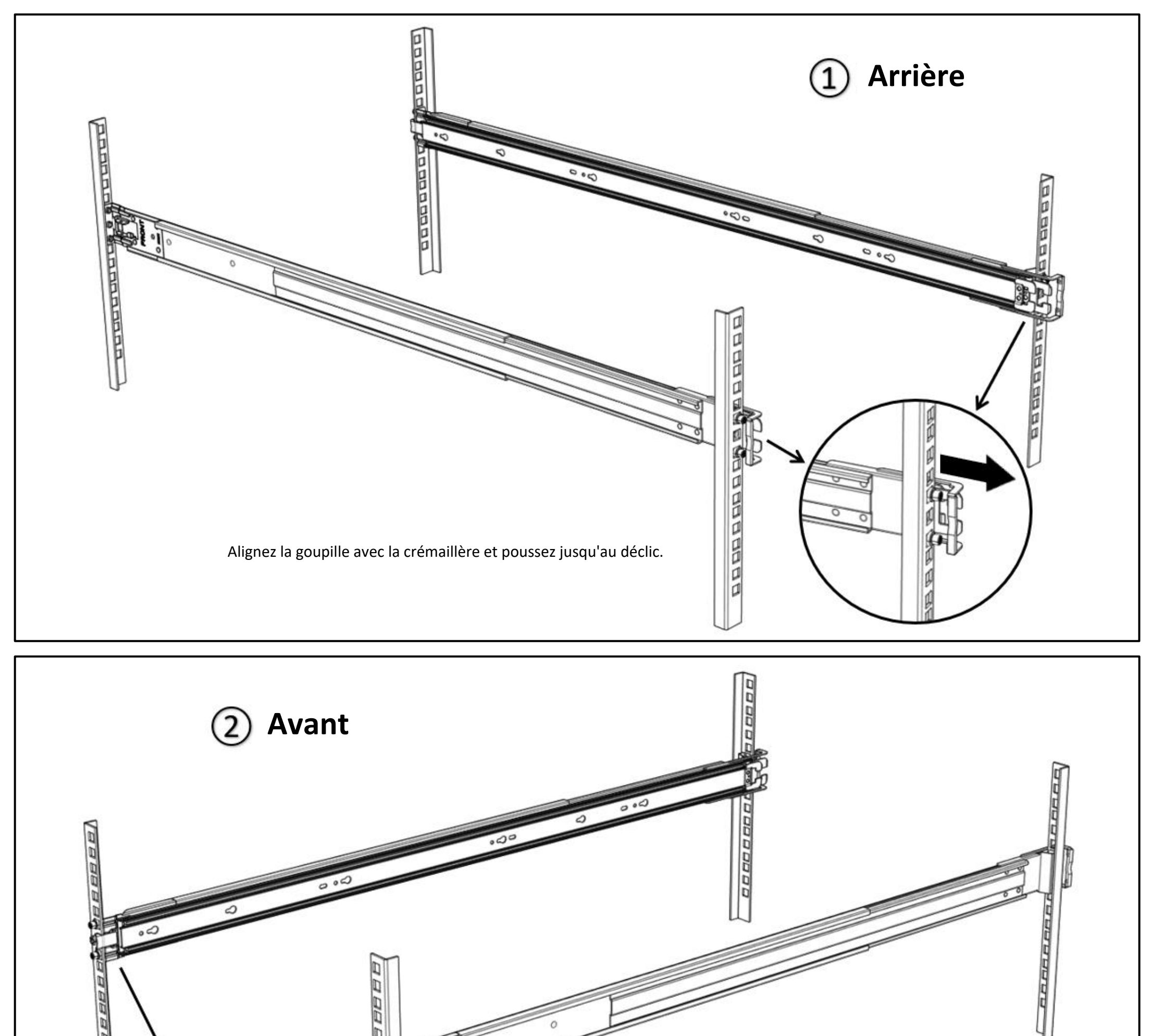

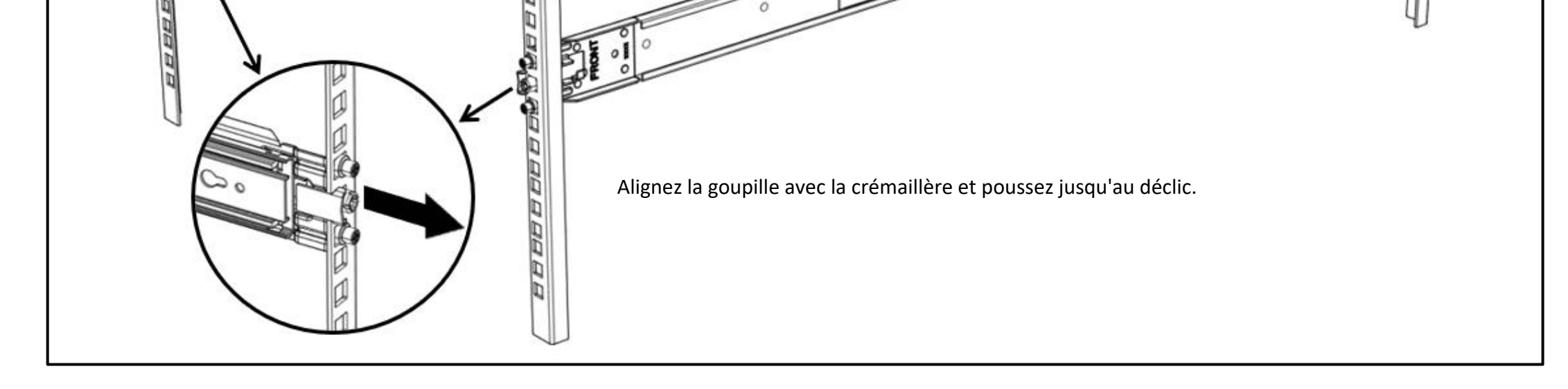

Étape 2 : Tirez les rails intérieur et intermédiaire complètement étendus en position de verrouillage. Tirez sur le bouton blanc de déverrouillage pour faire glisser le rail intérieur.

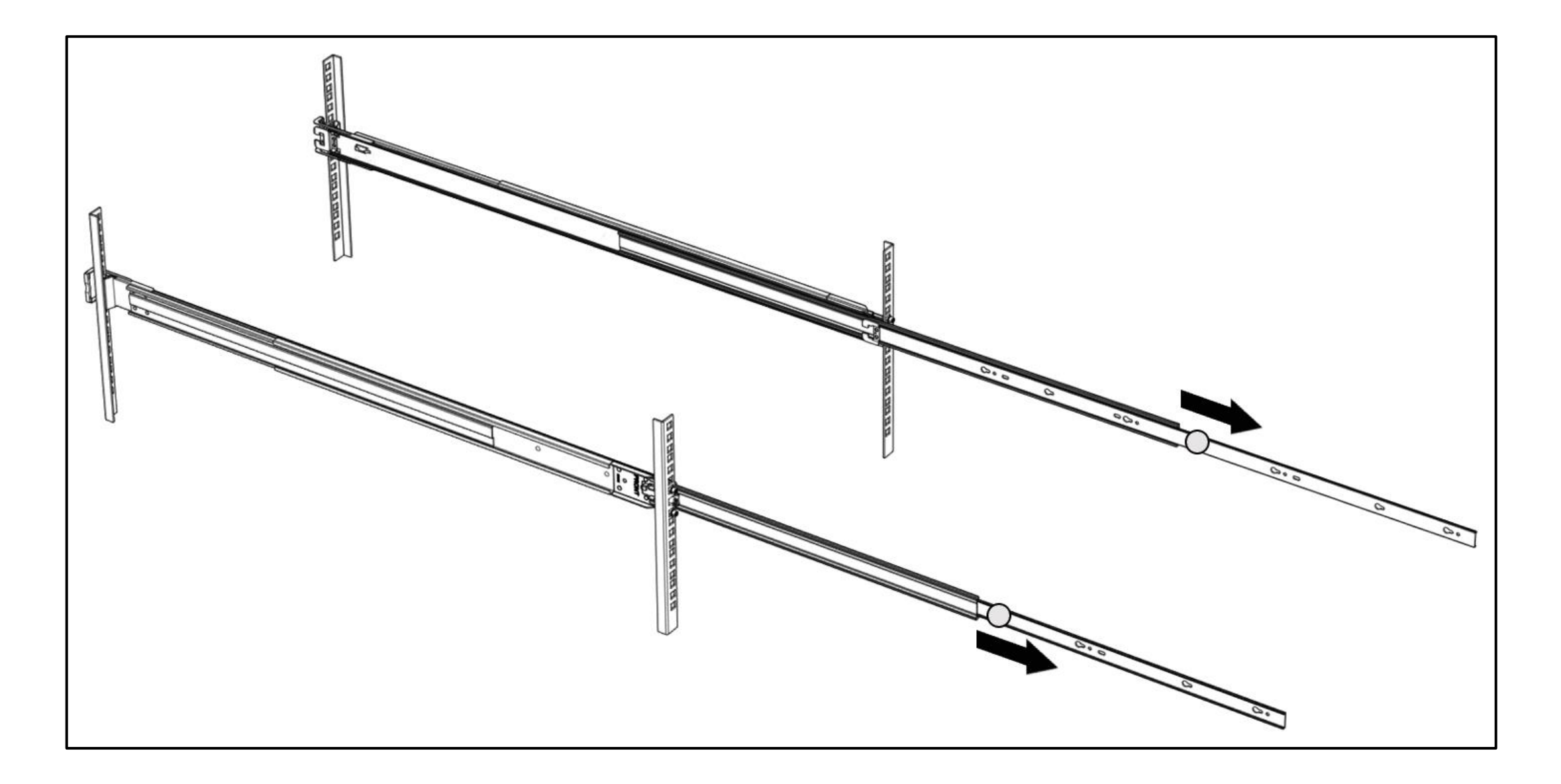

Étape 3 : Alignez le rail intérieur avec la clé de montage du châssis, poussez et faites glisser pour verrouiller. (Le châssis illustré ci-dessous n'est donné qu'à titre de référence)

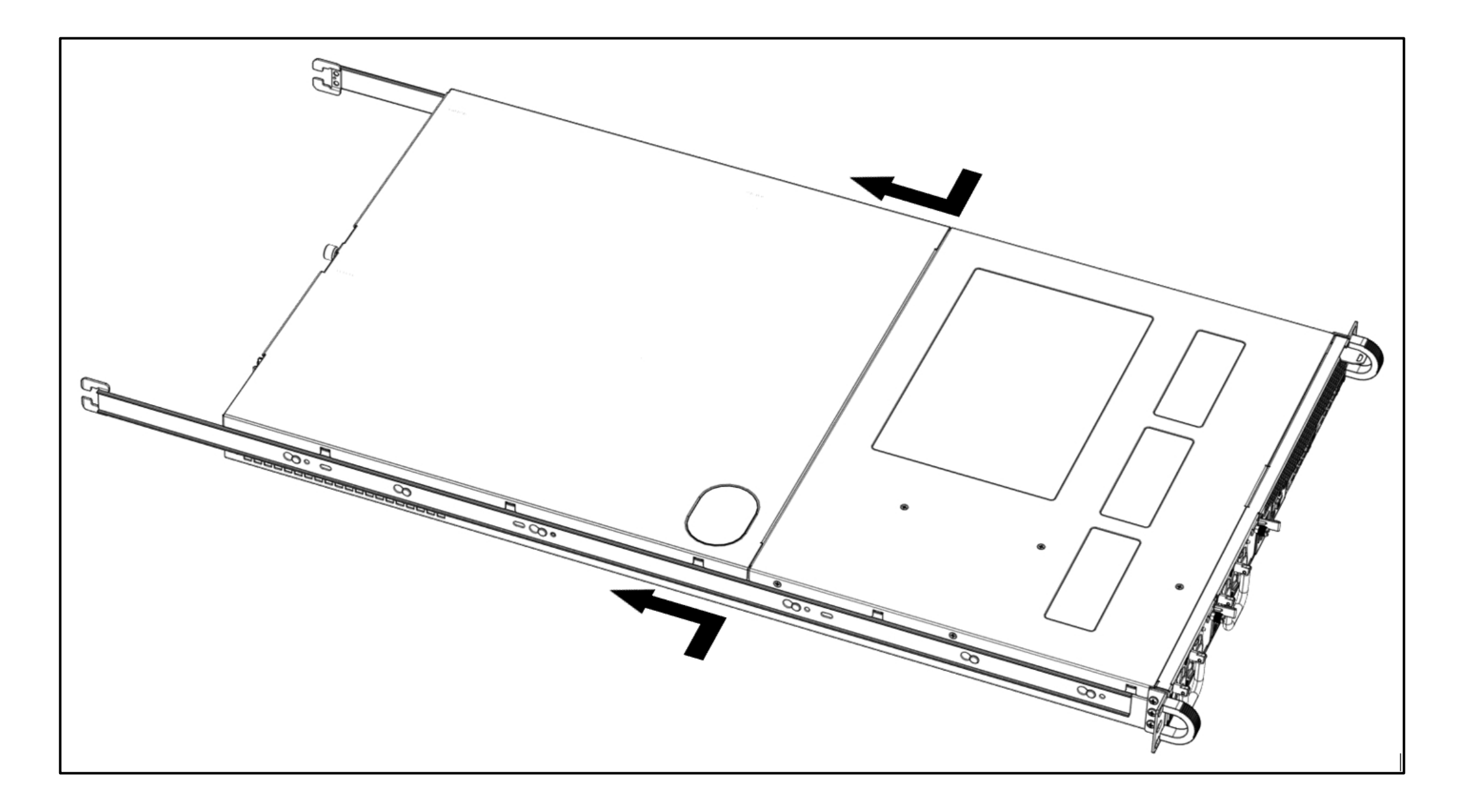

Étape 4 : Faites glisser horizontalement le châssis dans le rail central jusqu'à ce qu'il s'enclenche.

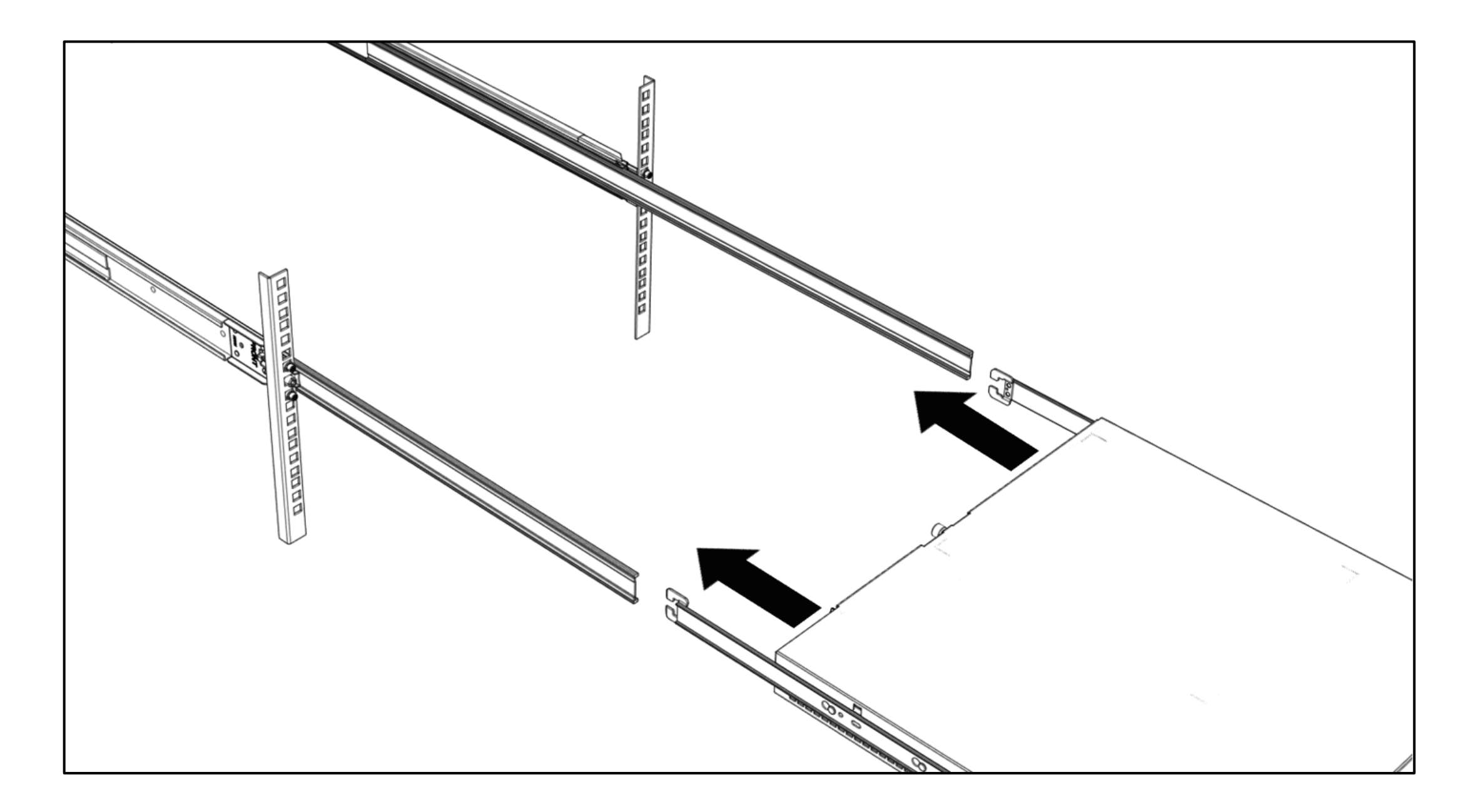

Étape 5 : Tirez/appuyez sur le bouton bleu de déverrouillage du rail intérieur pour déverrouiller le châssis, puis poussez le châssis dans le bâti. (Le châssis illustré cidessous n'est donné qu'à titre de référence)

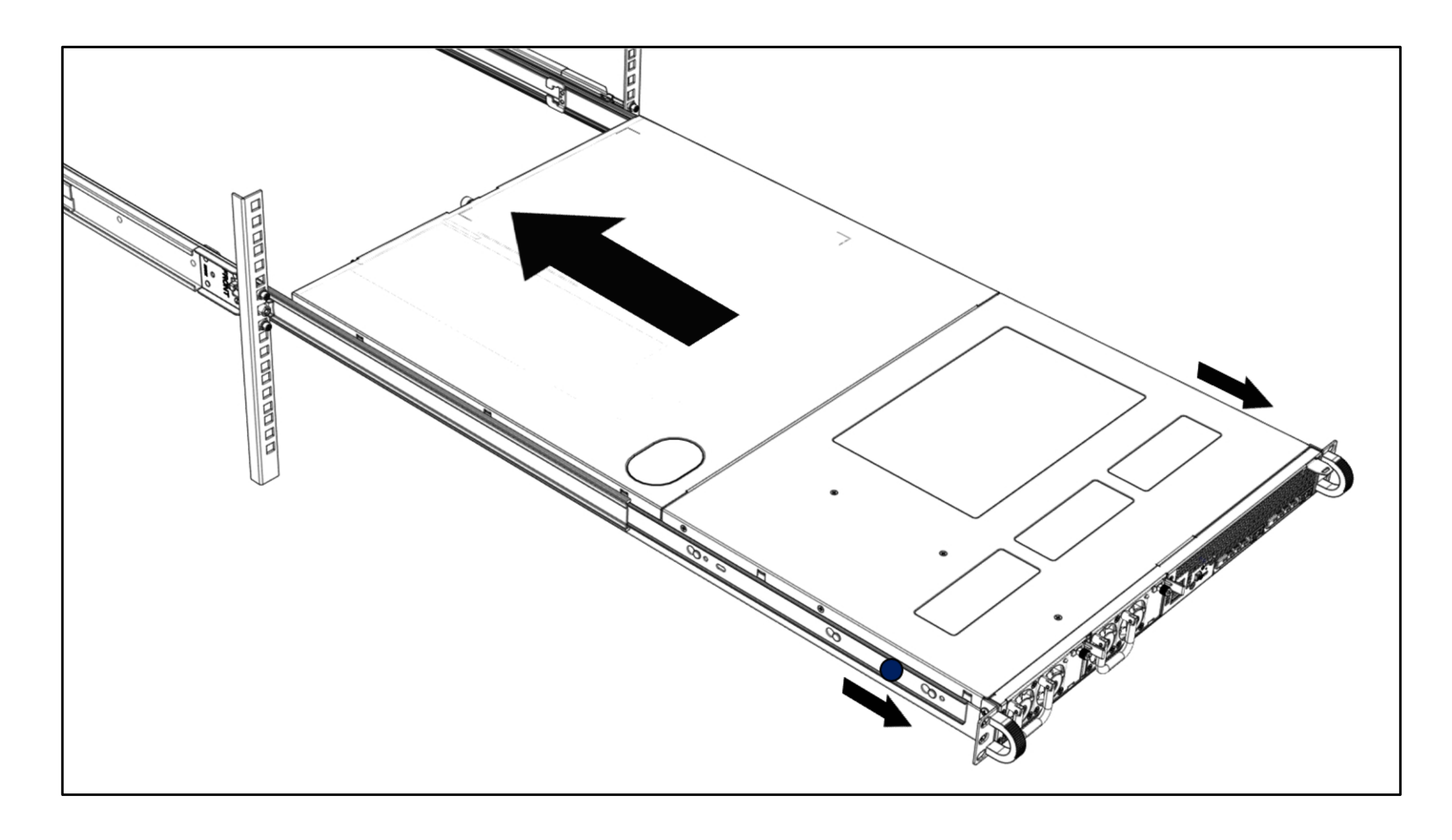

# 17. Branchement des cordons d'alimentation

L'illustration suivante montre comment brancher les cordons d'alimentation à l'arrière du serveur.

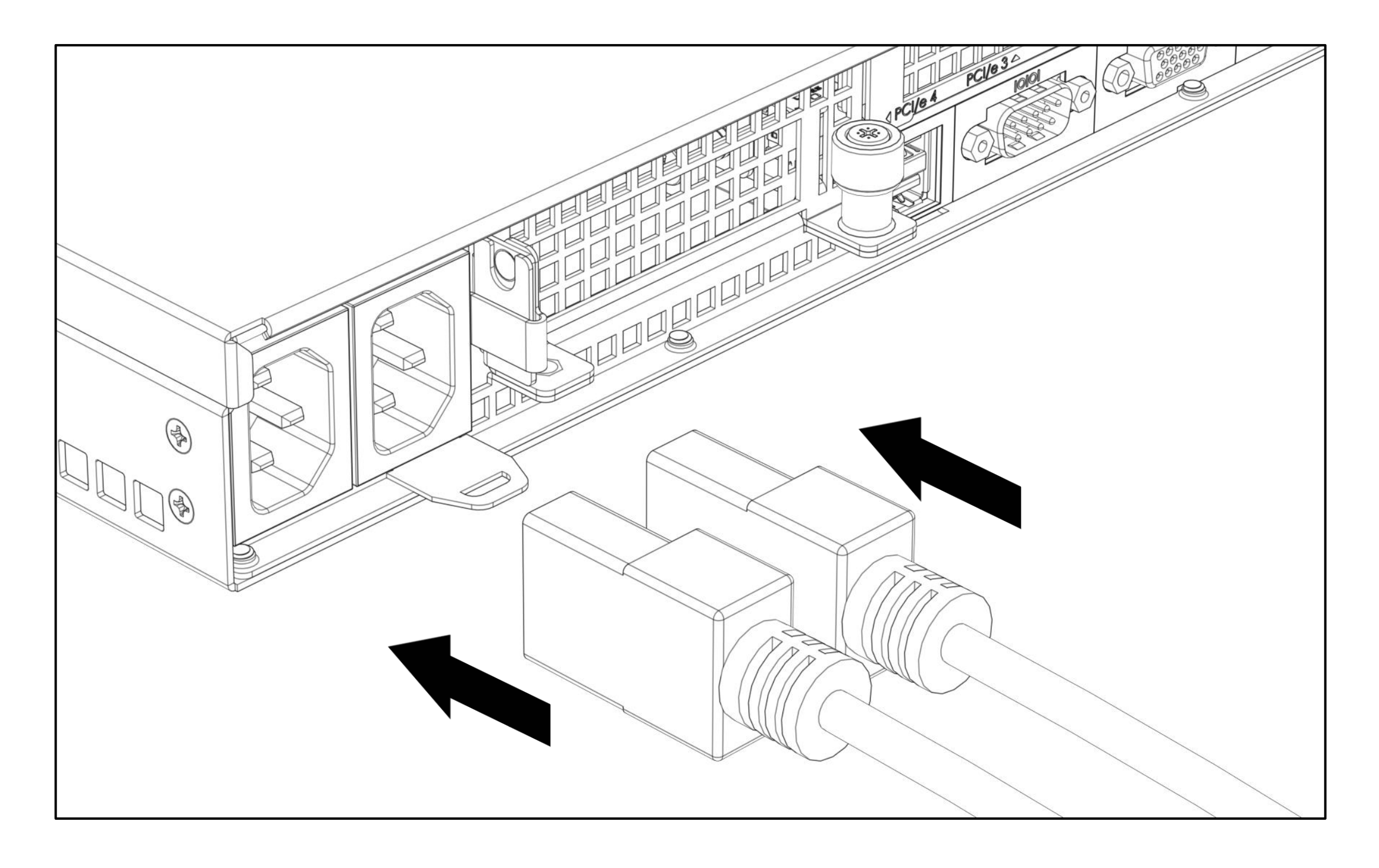

## 18. Mise sous tension du serveur

L'illustration suivante indique l'emplacement du bouton d'alimentation à l'avant du serveur.

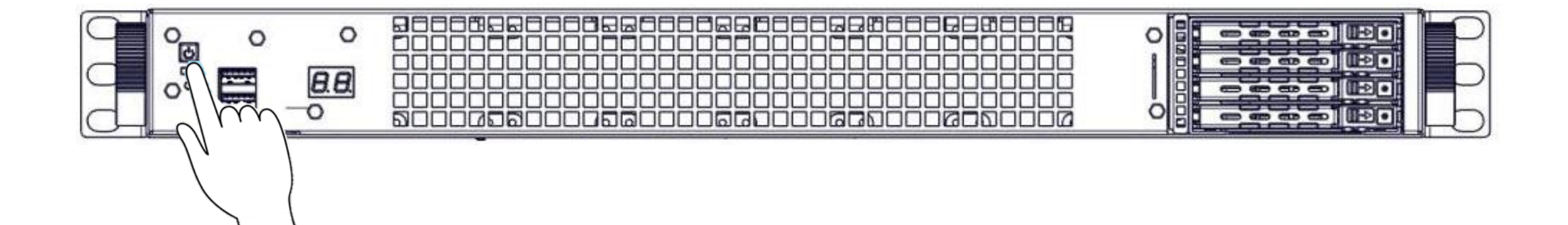

# 19. Codes-Q :

Code de débogage AMI\_Debug :

| { PEI_CORE_STARTED, 0x10 },            |  |
|----------------------------------------|--|
| { PEI_CAR_CPU_INIT, 0x11 },            |  |
| { PEI_CAR_NB_INIT, 0x15 },             |  |
| { PEI_CAR_SB_INIT, 0x19 },             |  |
| { PEI_MEMORY_SPD_READ, 0x2B },         |  |
| { PEI_MEMORY_PRESENCE_DETECT, 0x2C },  |  |
| { PEI_MEMORY_TIMING, 0x2D},            |  |
| { PEI_MEMORY_CONFIGURING, 0x2E },      |  |
| { PEI_MEMORY_INIT, 0x2F },             |  |
| { PEI_MEMORY_INSTALLED, 0x31 },        |  |
| { PEI_CPU_INIT, 0x32 },                |  |
| { PEI_CPU_CACHE_INIT, 0x33 },          |  |
| { PEI_CPU_AP_INIT, 0x34 },             |  |
| { PEI_CPU_BSP_SELECT, 0x35 },          |  |
| { PEI_CPU_SMM_INIT, 0x36 },            |  |
| { PEI_MEM_NB_INIT, 0x37 },             |  |
| { PEI_MEM_SB_INIT, 0x3B },             |  |
| { PEI_DXE_IPL_STARTED, 0x4F },         |  |
| { PEI_RECOVERY_AUTO, 0xF0 },           |  |
| { PEI_RECOVERY_USER, 0xF1 },           |  |
| { PEI_RECOVERY_STARTED, 0xF2 },        |  |
| { PEI_RECOVERY_CAPSULE_FOUND, 0xF3 },  |  |
| { PEI_RECOVERY_CAPSULE_LOADED, 0xF4 }, |  |
|                                        |  |
| { PEI_MEMORY_INVALID_TYPE, 0x50 },     |  |
| { PEI_MEMORY_INVALID_SPEED, 0x50 },    |  |
| { PEI_MEMORY_SPD_FAIL, 0x51 },         |  |
| { PEI_MEMORY_INVALID_SIZE, 0x52 },     |  |
| { PEI_MEMORY_MISMATCH, 0x52 },         |  |
| { PEI_MEMORY_NOT_DETECTED, 0x53 },     |  |
| { PEI_MEMORY_NONE_USEFUL, 0x53 },      |  |
| { PEI_MEMORY_ERROR, 0x54 },            |  |
| { PEI_MEMORY_NOT_INSTALLED, 0x55 },    |  |
| { PEI_CPU_INVALID_TYPE, 0x56 },        |  |
| { PEI_CPU_INVALID_SPEED, 0x56 },       |  |
| { PEI_CPU_MISMATCH, 0x57 },            |  |
| { PEI_CPU_SELF_TEST_FAILED, 0x58 },    |  |

| { PEI_CPU_CACHE_ERROR, 0x58 },             |
|--------------------------------------------|
| { PEI_CPU_MICROCODE_UPDATE_FAILED, 0x59 }, |
| { PEI_CPU_NO_MICROCODE, 0x59 },            |
| { PEI_CPU_INTERNAL_ERROR, 0x5A },          |
| { PEI_CPU_ERROR, 0x5A },                   |
| { PEI_RESET_NOT_AVAILABLE,0x5B },          |
| { PEI_RECOVERY_PPI_NOT_FOUND, 0xF8 },      |
| { PEI_RECOVERY_NO_CAPSULE, 0xF9 },         |
| { PEI_RECOVERY_INVALID_CAPSULE, 0xFA },    |
|                                            |
| { DXE_CORE_STARTED, 0x60 },                |
| { DXE_NVRAM_INIT, 0x61 },                  |
| { DXE_SBRUN_INIT, 0x62 },                  |
| { DXE_CPU_INIT, 0x63 },                    |
| { DXE_NB_HB_INIT, 0x68 },                  |
| { DXE_NB_INIT, 0x69 },                     |
| { DXE_NB_SMM_INIT, 0x6A },                 |
| { DXE_SB_INIT, 0x70 },                     |
| { DXE_SB_SMM_INIT, 0x71 },                 |
| { DXE_SB_DEVICES_INIT, 0x72 },             |
| { DXE_ACPI_INIT, 0x78 },                   |
| { DXE_CSM_INIT, 0x79 },                    |
| { DXE_BDS_STARTED, 0x90 },                 |
| { DXE_BDS_CONNECT_DRIVERS, 0x91 },         |
| { DXE_PCI_BUS_BEGIN, 0x92 },               |
| { DXE_PCI_BUS_HPC_INIT, 0x93 },            |
| { DXE_PCI_BUS_ENUM, 0x94 },                |
| { DXE_PCI_BUS_REQUEST_RESOURCES, 0x95 },   |
| { DXE_PCI_BUS_ASSIGN_RESOURCES, 0x96 },    |
| { DXE_CON_OUT_CONNECT, 0x97 },             |
| { DXE_CON_IN_CONNECT, 0x98 },              |
| { DXE_SIO_INIT, 0x99 },                    |
| { DXE_USB_BEGIN, 0x9A },                   |
| { DXE_USB_RESET, 0x9B },                   |
| { DXE_USB_DETECT, 0x9C },                  |
| { DXE_USB_ENABLE, 0x9D },                  |
| { DXE_IDE_BEGIN, 0xA0 },                   |
| { DXE_IDE_RESET, 0xA1 },                   |
| { DXE_IDE_DETECT, 0xA2 },                  |
| { DXE_IDE_ENABLE, 0xA3 },                  |
| { DXE_SCSI_BEGIN, 0xA4 },                  |

| { DXE_SCSI_RESET, 0xA5 },                   |  |  |
|---------------------------------------------|--|--|
| { DXE_SCSI_DETECT, 0xA6 },                  |  |  |
| { DXE_SCSI_ENABLE, 0xA7 },                  |  |  |
| { DXE_SETUP_VERIFYING_PASSWORD, 0xA8 },     |  |  |
| { DXE_SETUP_START, 0xA9 },                  |  |  |
| { DXE_SETUP_INPUT_WAIT, 0xAB },             |  |  |
| { DXE_READY_TO_BOOT, 0xAD },                |  |  |
| { DXE_LEGACY_BOOT, 0xAE },                  |  |  |
| { DXE_EXIT_BOOT_SERVICES, 0xAF },           |  |  |
| { RT_SET_VIRTUAL_ADDRESS_MAP_BEGIN, 0xB0 }, |  |  |
| { RT_SET_VIRTUAL_ADDRESS_MAP_END, 0xB1 },   |  |  |
| { DXE_LEGACY_OPROM_INIT, 0xB2 },            |  |  |
| { DXE_RESET_SYSTEM, 0xB3 },                 |  |  |
| { DXE_USB_HOTPLUG, 0xB4 },                  |  |  |
| { DXE_PCI_BUS_HOTPLUG, 0xB5 },              |  |  |
| { DXE_NVRAM_CLEANUP, 0xB6 },                |  |  |
| { DXE_CONFIGURATION_RESET, 0xB7 },          |  |  |
|                                             |  |  |
| { DXE_CPU_ERROR, 0xD0 },                    |  |  |
| { DXE_NB_ERROR, 0xD1 },                     |  |  |
| { DXE_SB_ERROR, 0xD2 },                     |  |  |
| { DXE_ARCH_PROTOCOL_NOT_AVAILABLE, 0xD3 },  |  |  |
| { DXE_PCI_BUS_OUT_OF_RESOURCES, 0xD4 },     |  |  |
| { DXE_LEGACY_OPROM_NO_SPACE, 0xD5 },        |  |  |
| { DXE_NO_CON_OUT, 0xD6 },                   |  |  |
| { DXE_NO_CON_IN, 0xD7 },                    |  |  |
| { DXE_INVALID_PASSWORD, 0xD8 },             |  |  |
| { DXE_BOOT_OPTION_LOAD_ERROR, 0xD9 },       |  |  |
| { DXE_BOOT_OPTION_FAILED, 0xDA },           |  |  |
| { DXE_FLASH_UPDATE_FAILED, 0xDB },          |  |  |
| { DXE_RESET_NOT_AVAILABLE, 0xDC },          |  |  |

### Code de débogage RC\_Debug : 20.

Indicateurs de progression du point de contrôle écrits sur le port de débogage

| #define STS_DIMM_DETECT 0xB0                                               |  |  |  |
|----------------------------------------------------------------------------|--|--|--|
| #define STS_CLOCK_INIT 0xB1                                                |  |  |  |
| #define STS_SPD_DATA 0xB2                                                  |  |  |  |
| #define STS_GLOBAL_EARLY 0xB3                                              |  |  |  |
| #define STS_RANK_DETECT 0xB4                                               |  |  |  |
| #define STS_CHANNEL_EARLY 0xB5                                             |  |  |  |
| #define STS_DDRIO_INIT 0xB6                                                |  |  |  |
| #define STS_CHANNEL_TRAINING 0xB7                                          |  |  |  |
| #define STS_INIT_THROTTLING 0xB8                                           |  |  |  |
| #define STS_MEMBIST 0xB9                                                   |  |  |  |
| #define STS_MEMINIT 0xBA                                                   |  |  |  |
| #define STS_DDR_MEMMAP 0xBB                                                |  |  |  |
| #define STS_RAS_CONFIG 0xBC                                                |  |  |  |
| #define STS_GET_MARGINS 0xBD                                               |  |  |  |
| #define SSA_API_INIT 0xBE                                                  |  |  |  |
| #define STS_MRC_DONE 0xBF                                                  |  |  |  |
| #define STS_JEDEC_INIT 0xC0                                                |  |  |  |
|                                                                            |  |  |  |
| ======================================                                     |  |  |  |
|                                                                            |  |  |  |
| **/                                                                        |  |  |  |
| #define STS_IIO_EARLY_INIT_ENTRY 0xE0 // IIO early init entry              |  |  |  |
| #define STS_EARLY_PRELINK_TRAINING 0xE1 // Early Pre-link training setting |  |  |  |
| #define STS_GEN3_EQ_PROGRAMMING 0xE2 // IIO Gen3 EQ programming            |  |  |  |
| #define STS_LINK_TRAINING 0xE3 // IIO Link training                        |  |  |  |
| #define STS_GEN3_OVERRIDE 0xE4 // IIO Gen3 override                        |  |  |  |

0xE6 // IIO late init entry #define STS\_IIO\_LATE\_INIT\_ENTRY

#define STS\_IIO\_EARLY\_INIT\_EXIT

0xE5 // IIO early init exit

| #define STS_IIO_PCIE_PORT_INIT                                | 0xE7 // PCIE port init     |  |
|---------------------------------------------------------------|----------------------------|--|
| #define STS_IIO_IOAPIC_INIT                                   | 0xE8 // IOAPIC init        |  |
| #define STS_IIO_VTD_INIT                                      | 0xE9 // VTD init           |  |
| #define STS_IIO_IOAT_INIT                                     | 0xEA // IOAT init          |  |
| #define STS_IIO_DFX_INIT                                      | 0xEB // IIO DFX init       |  |
| #define STS_IIO_NTB_INIT                                      | OxEC // NTB init           |  |
| #define STS_IIO_SECURITY_INIT                                 | 0xED // Security init      |  |
| #define STS_IIO_LATE_INIT_EXIT                                | 0xEE // IIO late init exit |  |
| #define STS_IIO_ON_READY_TO_BOOT 0xEF // IIO On ready to boot |                            |  |
/\* CPUPM POST code - Major \*/

#define STS\_PPM\_STRUCT\_INIT 0xD0 // CPU PM Structure Init

#define STS\_PPM\_CSR\_PROGRAMMING 0xD1 // CPU PM CSR programming

#define STS\_PPM\_MSR\_PROGRAMMING 0xD2 // CPU PM MSR programming

#define STS\_PPM\_PSTATE\_TRANSITION 0xD3 // CPU PM PSTATE transition

#define STS\_PPM\_EXIT 0xD4 // CPU PM driver exit

#define STS\_PPM\_ON\_READY\_TO\_BOOT 0xD5 // CPU PM On ready to boot event

## | Page 72